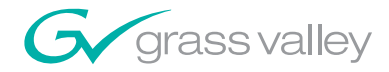

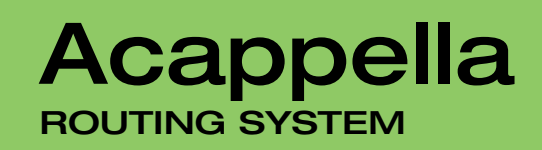

**Instruction Manual** 

**SOFTWARE VERSION 3.1.0** 

071830006 NOVEMBER 2008

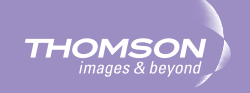

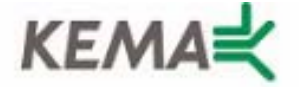

Affiliate with the N.V. KEMA in The Netherlands

# CERTIFICATE

Certificate Number: 510040.001

The Quality System of:

#### Grass Valley, Inc.

400 Providence Mine Road Nevada City, CA 95945 United States 15655 SW Greystone Ct. Beaverton, OR 97006 United States

Nederland B.V. 4800 RP BREDA The Netherlands

Technopole Brest Iroise CS 73808 29238 Brest Cedex 3 France

7140 Baymeadows Way Suite 101 Jacksonville, FL 32256 United States Weiterstadt, Germany Brunnenweg 9 D-64331 Weiterstadt

Germany

17 rue du Petit Albi-BP 8244 95801 Cergy Pontoise Cergy, France 10 Presidential Way 3<sup>rd</sup> Floor, Suite 300 Woburn, MA 01801 United States

Rennes, France Rue du Clos Courtel Cesson-Sevigne, Cedex France

2300 South Decker Lake Blvd. Salt Lake City, UT 84119 United States

Including its implementation, meets the requirements of the standard:

# ISO 9001:2000

Scope: The design, manufacture and support of video hardware and software products and related systems.

This Certificate is valid until: This Certificate is valid as of: Certified for the first time: June 14, 2009 August 30, 2006 June 14, 2000

Beine Casté

H. Pierre Sallé President KEMA-Registered Quality

The method of operation for quality certification is defined in the KEMA General Terms And Conditions For Quality And Environmental Management Systems Certifications. Integral publication of this certificate is allowed.

**KEMA-Registered Quality, Inc.** 4377 County Line Road Chalfont, PA 18914 Ph: (215)997-4519 Fax: (215)997-3809 Accredited By: ANAB

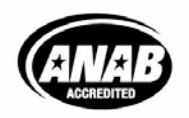

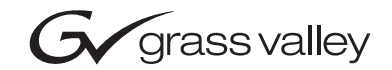

| Acappella<br>ROUTING SYSTEM |  |
|-----------------------------|--|
| Instruction Manual          |  |
| SOFTWARE VERSION 3.1.0      |  |
|                             |  |

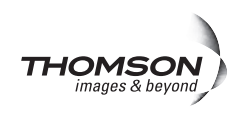

# **Contacting Grass Valley**

| International<br>Support Centers | France<br>24 x 7                                                                        | +800 8080 2020 or +33 1 48 25 20 20<br>+800 8080 2020 or +33 1 48 25 20 20                                                                                                    | United States/Canada<br>24 x 7                                                            | +1 800 547 8949 or +1 530 478 4148                       |  |  |  |
|----------------------------------|-----------------------------------------------------------------------------------------|----------------------------------------------------------------------------------------------------|-------------------------------------------------------------------------------------------|----------------------------------------------------------|--|--|--|
| Local Sunnort                    | Asia                                                                                    | Hong Kong, Taiwan, Korea, Macal<br>Southeast Asia/Malaysia: +603 780<br>China: +861 0660 159 450 Japan: +8                                                                                                    | <b>i:</b> +852 2531 3058 <b>Indian</b><br>5 3884 <b>Southeast Asia/S</b><br>1 3 5484 6868 | Subcontinent: +91 22 24933476<br>ingapore: +65 6379 1313 |  |  |  |
| Centers                          | Australia and New Zealand: +61 1300 721 495                                             |                                                                                                    |                                                                                           | Central/South America: +55 11 5509 3443                  |  |  |  |
| (available<br>during pormal      | Middle East: +971 4 299 64 40 Near East and Africa: +800 8080 2020 or +33 1 48 25 20 20 |                                                                                                    |                                                                                           |                                                          |  |  |  |
| business hours)                  | Europe                                                                                  | Belarus, Russia, Tadzikistan, Ukraine, Uzbekistan: +7 095 2580924 225 Switzerland: +41 1 487 80 02     S. Europe/Italy-Roma: +39 06 87 20 35 28 -Milan: +39 02 48 41 46 58 S. Europe/Spain: +34 91 512 03 50     Benelux/Belgium: +32 (0) 2 334 90 30 Benelux/Netherlands: +31 (0) 35 62 38 42 1 N. Europe: +45 45 96 88 70     Germany, Austria, Eastern Europe: +49 6150 104 444 UK, Ireland, Israel: +44 118 923 0499 |                                                                                           |                                                          |  |  |  |

Copyright © Thomson. All rights reserved. This product may be covered by one or more U.S. and foreign patents.

#### **Grass Valley Web Site**

The www.thomsongrassvalley.com web site offers the following:

**Online User Documentation** — Current versions of product catalogs, brochures, data sheets, ordering guides, planning guides, manuals, and release notes in .pdf format can be downloaded.

**FAQ Database** — Solutions to problems and troubleshooting efforts can be found by searching our Frequently Asked Questions (FAQ) database.

Software Downloads — Download software updates, drivers, and patches.

#### G grass valley

#### END-OF-LIFE PRODUCT RECYCLING NOTICE

Grass Valley's innovation and excellence in product design also extends to the programs we've established to manage the recycling of our products. Grass Valley has developed a comprehensive end-of-life product take back program for recycle or disposal of end-of-life products. Our program meets the requirements of the European Union's WEEE Directive, the United States Environmental Protection Agency, and U.S. state and local agencies.

Grass Valley's end-of-life product take back program assures proper disposal by use of Best Available Technology. This program accepts any Grass Valley branded equipment. Upon request, a Certificate of Recycling or a Certificate of Destruction, depending on the ultimate disposition of the product, can be sent to the requester.

Grass Valley will be responsible for all costs associated with recycling and disposal, including freight. However, you are responsible for the removal of the equipment from your facility and packing the equipment to make it ready for pickup.

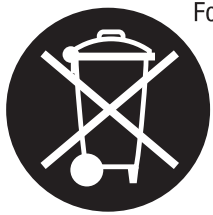

For further information on the Grass Valley product take back system please contact Grass Valley at + 800 80 80 20 20 or +33 1 48 25 20 20 from most other countries. In the U.S. and Canada please call 800-547-8949 or 530-478-4148, and ask to be connected to the EH&S Department. Additional information concerning the program can be found at: www.thomsongrassvalley.com/environment

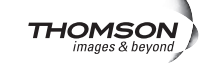

# Contents

| Preface                                      |                       |               |           | 9             |
|----------------------------------------------|-----------------------|---------------|-----------|---------------|
| About This Manual                            |                       |               |           | 9             |
| Safety Summary                               |                       |               |           |               |
| Safety Terms and Symbols.                    |                       |               | 1         | 1             |
| Terms in this Manual                         |                       |               | 1         | 1             |
| Terms on the Product                         |                       |               | 1         | 1             |
| Symbols on the Product                       |                       |               | 1         | $\frac{1}{2}$ |
| Warnings                                     |                       |               | 1         | $\frac{1}{2}$ |
| Cautions                                     |                       | <br>          | 1         | 3             |
| Regulatory Notices                           |                       |               |           |               |
|                                              |                       |               | 1         | _             |
| Certifications and Compliances               |                       |               | · · · · 1 | .Э<br>Г       |
|                                              | • • • • • • • • • • • |               | 1         | 5             |
| Canadian EMC Notice of Compliance            |                       |               | · · · · 1 | 5             |
| EN55103-1/2 Class A Warning                  |                       |               | · · · · 1 | .6            |
| Safety Certification                         |                       |               | 1         | .6            |
|                                              |                       |               |           |               |
| Section 1 — System Overview                  |                       |               | 1         | 7             |
| Introduction                                 |                       |               | 1         | 7             |
| Features                                     |                       |               | 1         | 7             |
| Hardware Description                         |                       |               | 1         | 8             |
| Front Panels                                 |                       |               | 1         | 8             |
| Backplanes                                   |                       |               | 2         | 1             |
| Video Configuration (Digital and Analog)     |                       |               | 2         | 1             |
| Digital Audio Configuration                  |                       |               | 2         | 3             |
| Analog Audio Configuration                   |                       |               | 2         | 6             |
| Acappella Router and Remote Panel Variations |                       |               | 2         | 7             |
|                                              |                       |               |           |               |
| Section 2 — Installation                     |                       |               | 2         | 9             |
| Acappalla Frame Rack Installation            |                       |               | 2         | a             |
| Remote Panel Pack Installation               |                       |               |           | .9<br>10      |
| A cappella Cabling                           |                       |               |           | 0<br>1        |
| Analog Audio Dinouto                         |                       |               |           | 12            |
| Control Cohling                              |                       |               |           |               |
| Eth arm at Cabling                           |                       | • • • • • • • |           | 4             |
| Ethernet Cabling                             |                       | • • • • • • • |           | 4             |
| Reference Cabling                            |                       |               |           | 0             |
| Remote Panel Cabling                         |                       |               | 3         | 0             |
| rower                                        |                       |               | 3         | 6             |
|                                              | • • • • • • • • • • • |               | 3         | 6             |
| Analog Frames                                |                       |               | 3         | 7             |
| Detaults for Plug and Play                   |                       |               | 3         | 1             |

| Section 3 — Panel Operation                      | 39 |
|--------------------------------------------------|----|
| Enable Button                                    | 39 |
| Enable Button Action                             | 39 |
| Protect Button                                   | 40 |
| Protect Button Action                            | 40 |
| Source Button                                    | 41 |
| Single Source Button Action                      | 41 |
| Multiple Source Button Action (Local Panel)      | 42 |
| Destination Button                               | 42 |
| Single Destination Button Action                 | 42 |
| Multiple Destination Button Action               | 42 |
| Level Button                                     | 43 |
| Single Level Button Action                       | 43 |
| Multi-Level Switching                            | 44 |
| Section 4 — Software and Configuration           | 45 |
| Network Configuration                            | 45 |
| PC Requirements                                  | 45 |
| PC Network Configuration                         | 45 |
| Default System IP Addresses                      | 46 |
| Software                                         | 46 |
| Software Installation.                           | 46 |
| NetConfig                                        | 50 |
| NetConfig Manual                                 | 52 |
| Setting IP Addresses                             | 52 |
| Load Software                                    | 54 |
| Web Browser Interface.                           | 56 |
| Acappella Configuration Pages                    | 57 |
| Router Configuration                             | 57 |
| Router Status Page                               | 57 |
| Router System Configuration Page                 | 58 |
| Router Network Configuration Page                | 60 |
| Router Video Configuration Page                  | 62 |
| Router AES Configuration Page                    | 63 |
| Router Remote Configuration Page                 | 67 |
| Router Reference Configuration Page              | 73 |
| Router Factory Defaults Page                     | 75 |
| Acap Router Applications Page                    | 76 |
| Maintenance Page                                 | 77 |
| Remote Panel Configuration                       | 78 |
| Panel Description Page                           | 78 |
| Remote Panel System Configuration                | 79 |
| Remote Panel Network Configuration               | 81 |
| Saving Settings                                  | 82 |
| Remote Panel Factory Defaults                    | 83 |
| Remote Panel Acappella Destination Configuration | 84 |
| Remote Panel Router Configuration                | 85 |
| External System Control of Acappella             | 86 |
| Serial Control.                                  | 86 |
| Encore Control                                   | 87 |

| Field Replaceable Units 89   Troubleshooting 89   Check Connections 89   Check Inputs 89   Problems and Solutions 90   Switching Problems 90   Switching Problems 90   Switching Problems 90   Switching Latency 90   SNMP Monitoring 90   SNMP Managers 90   NetCentral SNMP Manager 91   Third Party SNMP Managers 91   Monitored Acappella Matrix Parameters 93   Acappella SNMP Agent Licensing 91   Monitored Acappella Matrix Traps 94   Source and Destination Signal Loss Configuration 95 <b>Appendix A</b> — Specifications 99   Video Specifications 99   Video Reference 99 99   SD Digital Video 100 100   Wideband Digital Video 101 Audio Specifications 102   AES Digital Audio 102 Analog Audio 102 |
|----------------------------------------------------------------------------------------------------|
| Troubleshooting 89   Check Connections 89   Check Inputs 89   Problems and Solutions 90   Switching Problems 90   Switching Problems 90   Switching Problems 90   Switching Problems 90   SNMP Monitoring 90   SNMP Managers 90   NetCentral SNMP Manager 91   Third Party SNMP Managers 91   Acappella SNMP Agent Licensing 91   Monitored Acappella Matrix Parameters 93   Acappella Matrix Traps 94   Source and Destination Signal Loss Configuration 95 <b>Appendix A</b> — Specifications 99   Video Specifications 99   Video Reference 99   SD Digital Video 100   Wideband Digital Video 100   Analog Video 101   Audio Specifications 102   AES Digital Audio 102   Analog Audio 102                       |
| Check Connections 89   Check Inputs 89   Problems and Solutions 90   Switching Problems. 90   Switching Latency 90   SNMP Monitoring. 90   SNMP Managers 90   NetCentral SNMP Manager 91   Third Party SNMP Managers. 91   Acappella SNMP Agent Licensing 91   Monitored Acappella Matrix Parameters 93   Acappella Matrix Traps 94   Source and Destination Signal Loss Configuration 95   Appendix A — Specifications 99   Video Specifications 99   Video Reference 99   SD Digital Video 100   Wrideband Digital Video 100   Analog Video 101   Audio Specifications 102   AES Digital Audio 102   Aralog Audio 102                                                                                              |
| Check Inputs89Problems and Solutions90Switching Problems.90Switching Latency90SNMP Monitoring.90SNMP Managers90NetCentral SNMP Manager91Third Party SNMP Managers.91Acappella SNMP Agent Licensing91Monitored Acappella Matrix Parameters93Acappella Matrix Traps94Source and Destination Signal Loss Configuration95Appendix A — Specifications99Video Specifications99Video Reference99SD Digital Video100Wideband Digital Video100Analog Video101Audio Specifications102AES Digital Audio102Analog Audio102Analog Audio102Analog Audio102Analog Audio102Analog Audio102                                                                                                    |
| Problems and Solutions 90   Switching Problems. 90   Switching Latency 90   SNMP Monitoring. 90   SNMP Managers 90   NetCentral SNMP Manager 91   Third Party SNMP Managers 91   Acappella SNMP Agent Licensing 91   Monitored Acappella Matrix Parameters 93   Acappella Matrix Traps 94   Source and Destination Signal Loss Configuration 95   Appendix A — Specifications 99   Video Specifications 99   Video Reference 99   SD Digital Video 100   Analog Video 101   Audio Specifications 102   Aralogr Audio 102                                                                                                    |
| Switching Problems. 90   Switching Latency 90   SNMP Monitoring. 90   SNMP Managers 90   NetCentral SNMP Manager 91   Third Party SNMP Managers 91   Acappella SNMP Agent Licensing 91   Monitored Acappella Matrix Parameters 93   Acappella Matrix Traps 94   Source and Destination Signal Loss Configuration 95   Appendix A — Specifications 99   Video Specifications 99   Video Reference 99   So Digital Video 100   Wideband Digital Video 101   Audio Specifications 102   Aralog Audio 102   Aralog Audio 102                                                                                                    |
| Switching Latency 90   SNMP Monitoring. 90   SNMP Managers 90   NetCentral SNMP Manager 91   Third Party SNMP Managers. 91   Acappella SNMP Agent Licensing 91   Monitored Acappella Matrix Parameters 93   Acappella Matrix Traps 94   Source and Destination Signal Loss Configuration 95   Appendix A — Specifications 99   Video Specifications 99   Video Reference. 99   SD Digital Video 100   Wideband Digital Video. 100   Analog Video 101   Audio Specifications. 102   Aralog Audio. 102   Aralog Audio. 102                                                                                                    |
| SNMP Monitoring. 90   SNMP Managers 90   NetCentral SNMP Manager. 91   Third Party SNMP Managers. 91   Acappella SNMP Agent Licensing 91   Monitored Acappella Matrix Parameters 93   Acappella Matrix Traps 94   Source and Destination Signal Loss Configuration 95   Appendix A — Specifications 99   Video Specifications 99   Video Reference 99   SD Digital Video 100   Wideband Digital Video 100   Analog Video 101   Audio Specifications 102   Arabog Audio 102                                                                                                    |
| SNMP Managers 90   NetCentral SNMP Managers 91   Third Party SNMP Managers 91   Acappella SNMP Agent Licensing 91   Monitored Acappella Matrix Parameters 93   Acappella Matrix Traps 94   Source and Destination Signal Loss Configuration 95   Appendix A — Specifications 99   Video Specifications 99   Video Reference 99   SD Digital Video 100   Wideband Digital Video 101   Audio Specifications 102   Aralog Audio 102                                                                                                    |
| NetCentral SNMP Manager 91   Third Party SNMP Managers 91   Acappella SNMP Agent Licensing 91   Monitored Acappella Matrix Parameters 93   Acappella Matrix Traps 94   Source and Destination Signal Loss Configuration 95   Appendix A — Specifications 99   Video Specifications 99   Video Reference 99   SD Digital Video 100   Wideband Digital Video 101   Audio Specifications 102   Aralog Audio 102                                                                                                    |
| Third Party SNMP Managers. 91   Acappella SNMP Agent Licensing 91   Monitored Acappella Matrix Parameters 93   Acappella Matrix Traps 94   Source and Destination Signal Loss Configuration 95   Appendix A — Specifications 99   Mechanical and Power 99   Video Specifications 99   Video Reference 99   SD Digital Video 100   Wideband Digital Video 100   Analog Video 101   Audio Specifications 102   AES Digital Audio 102   Analog Audio 102                                                                                                    |
| Acappella SNMP Agent Licensing 91   Monitored Acappella Matrix Parameters 93   Acappella Matrix Traps 94   Source and Destination Signal Loss Configuration 95   Appendix A — Specifications 99   Mechanical and Power 99   Video Specifications 99   Video Reference 99   SD Digital Video 100   Wideband Digital Video 100   Analog Video 102   AES Digital Audio 102   Analog Audio 102                                                                                                    |
| Monitored Acappella Matrix Parameters 93   Acappella Matrix Traps 94   Source and Destination Signal Loss Configuration 95   Appendix A — Specifications 99   Mechanical and Power 99   Video Specifications 99   Video Reference 99   SD Digital Video 100   Wideband Digital Video 100   Analog Video 101   Audio Specifications 102   AES Digital Audio 102   Analog Audio 102                                                                                                    |
| Acappella Matrix Traps 94   Source and Destination Signal Loss Configuration 95   Appendix A — Specifications 99   Mechanical and Power 99   Video Specifications 99   Video Reference 99   SD Digital Video 100   Wideband Digital Video 100   Analog Video 101   Audio Specifications 102   AES Digital Audio 102   Analog Audio 102                                                                                                    |
| Source and Destination Signal Loss Configuration 95   Appendix A — Specifications 99   Mechanical and Power 99   Video Specifications 99   Video Reference 99   SD Digital Video 100   Wideband Digital Video 100   Analog Video 101   Audio Specifications 102   AES Digital Audio 102   Analog Audio 102                                                                                                    |
| Appendix A — Specifications99Mechanical and Power99Video Specifications99Video Reference99SD Digital Video100Wideband Digital Video100Analog Video101Audio Specifications102AES Digital Audio102Analog Audio102                                                                                                    |
| Thatog Thato The                                                                                                    |
| Appendix B — Native Protocol                                                                                                    |

Contents

Preface

# **About This Manual**

This manual provides installation, configuration, operation, safety, and regulatory information for the Acappella small router products.

Preface

# Safety Summary

Read and follow the important safety information below, noting especially those instructions related to risk of fire, electric shock or injury to persons. Additional specific warnings not listed here may be found throughout the manual.

WARNING Any instructions in this manual that require opening the equipment cover or enclosure are for use by qualified service personnel only. To reduce the risk of electric shock, do not perform any servicing other than that contained in the operating instructions unless you are qualified to do so.

## **Safety Terms and Symbols**

#### **Terms in this Manual**

Safety-related statements may appear in this manual in the following form:

WARNING Warning statements identify conditions or practices that may result in personal injury or loss of life.

**CAUTION** Caution statements identify conditions or practices that may result in damage to equipment or other property, or which may cause equipment crucial to your business environment to become temporarily non-operational.

#### **Terms on the Product**

The following terms may appear on the product:

**DANGER** — A personal injury hazard is immediately accessible as you read the marking.

**WARNING** — A personal injury hazard exists but is not immediately accessible as you read the marking.

**CAUTION** — A hazard to property, product, and other equipment is present.

### Symbols on the Product

The following symbols may appear on the product:

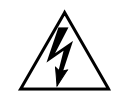

Indicates that dangerous high voltage is present within the equipment enclosure that may be of sufficient magnitude to constitute a risk of electric shock.

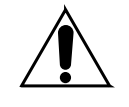

Indicates that user, operator or service technician should refer to product manual(s) for important operating, maintenance, or service instructions.

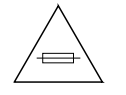

This is a prompt to note fuse rating when replacing fuse(s). The fuse referenced in the text must be replaced with one having the ratings indicated.

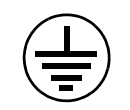

Identifies a protective grounding terminal which must be connected to earth ground prior to making any other equipment connections.

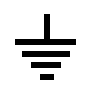

Identifies an external protective grounding terminal which may be connected to earth ground as a supplement to an internal grounding terminal.

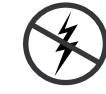

Indicates that static sensitive components are present which may be damaged by electrostatic discharge. Use anti-static procedures, equipment and surfaces during servicing.

## Warnings

The following warning statements identify conditions or practices that can result in personal injury or loss of life.

**Dangerous voltage or current may be present** — Disconnect power and remove battery (if applicable) before removing protective panels, soldering, or replacing components.

**Do not service alone** — Do not internally service this product unless another person capable of rendering first aid and resuscitation is present.

**Remove jewelry** — Prior to servicing, remove jewelry such as rings, watches, and other metallic objects.

**Avoid exposed circuitry** — Do not touch exposed connections, components or circuitry when power is present.

**Use proper power cord** — Use only the power cord supplied or specified for this product.

**Ground product** — Connect the grounding conductor of the power cord to earth ground.

**Operate only with covers and enclosure panels in place** — Do not operate this product when covers or enclosure panels are removed.

**Use correct fuse** — Use only the fuse type and rating specified for this product.

**Use only in dry environment** — Do not operate in wet or damp conditions.

**Use only in non-explosive environment** — Do not operate this product in an explosive atmosphere.

**High leakage current may be present** — Earth connection of product is essential before connecting power.

**Dual power supplies may be present** — Be certain to plug each power supply cord into a separate branch circuit employing a separate service ground. Disconnect both power supply cords prior to servicing.

**Double pole neutral fusing** — Disconnect mains power prior to servicing.

**Use proper lift points** — Do not use door latches to lift or move equipment.

**Avoid mechanical hazards** — Allow all rotating devices to come to a stop before servicing.

## Cautions

The following caution statements identify conditions or practices that can result in damage to equipment or other property

**Use correct power source** — Do not operate this product from a power source that applies more than the voltage specified for the product.

**Use correct voltage setting** — If this product lacks auto-ranging power supplies, before applying power ensure that the each power supply is set to match the power source.

**Provide proper ventilation** — To prevent product overheating, provide equipment ventilation in accordance with installation instructions.

**Use anti-static procedures** — Static sensitive components are present which may be damaged by electrostatic discharge. Use anti-static procedures, equipment and surfaces during servicing.

#### Safety Summary

**Do not operate with suspected equipment failure** — If you suspect product damage or equipment failure, have the equipment inspected by qualified service personnel.

**Ensure mains disconnect** — If mains switch is not provided, the power cord(s) of this equipment provide the means of disconnection. The socket outlet must be installed near the equipment and must be easily accessible. Verify that all mains power is disconnected before installing or removing power supplies and/or options.

**Route cable properly** — Route power cords and other cables so that they ar not likely to be damaged. Properly support heavy cable bundles to avoid connector damage.

**Use correct power supply cords** — Power cords for this equipment, if provided, meet all North American electrical codes. Operation of this equipment at voltages exceeding 130 VAC requires power supply cords which comply with NEMA configurations. International power cords, if provided, have the approval of the country of use.

**Use correct replacement battery** — This product may contain batteries. To reduce the risk of explosion, check polarity and replace only with the same or equivalent type recommended by manufacturer. Dispose of used batteries according to the manufacturer's instructions.

**Troubleshoot only to board level** — Circuit boards in this product are densely populated with surface mount technology (SMT) components and application specific integrated circuits (ASICS). As a result, circuit board repair at the component level is very difficult in the field, if not impossible. For warranty compliance, do not troubleshoot systems beyond the board level.

# **Regulatory** Notices

## **Certifications and Compliances**

### **FCC Emission Control**

This equipment has been tested and found to comply with the limits for a Class A digital device, pursuant to Part 15 of the FCC Rules. These limits are designed to provide reasonable protection against harmful interference when the equipment is operated in a commercial environment. This equipment generates, uses, and can radiate radio frequency energy and, if not installed and used in accordance with the instruction manual, may cause harmful interference to radio communications. Operation of this equipment in a residential area is likely to cause harmful interference in which case the user will be required to correct the interference at his own expense. Changes or modifications not expressly approved by Grass Valley can affect emission compliance and could void the user's authority to operate this equipment.

This device complies with Part 15 of the FCC Rules (E4 environment). Operation is subject to the following two conditions: (1) This device may not cause harmful interference, and (2) this device must accept any interference received, including interference that may cause undesirable operation.

#### **Canadian EMC Notice of Compliance**

This digital apparatus does not exceed the Class A limits for radio noise emissions from digital apparatus set out in the Radio Interference Regulations of the Canadian Department of Communications.

Le présent appareil numérique n'emet pas de bruits radioélectriques dépassant les limites applicables aux appareils numeriques de la classe A préscrites dans le Règlement sur le brouillage radioélectrique édicte par le ministère des Communications du Canada.

## EN55103-1/2 Class A Warning

For products that comply with Class A. In a domestic environment this product may cause radio interference in which case the user may be required to take adequate measures.

This product has been evaluated for Electromagnetic Compatibility under the EN 55103-1/2 standards for Emissions and Immunity and meets the requirements for E4 environment.

### **Safety Certification**

This product's components have been evaluated and meet the Safety Certification Standards listed in Table 1.

| Component                                  | Standard                                      | Designed/Tested for compliance with:                                                                       |  |  |
|--------------------------------------------|-----------------------------------------------|----------------------------------------------------------------------------------------------------|--|--|
| Acappella router<br>Acappella Remote panel | ANSI/UL 60950-1-2002                          | Safety of Information Technology Equipment, including Electrical Business Equipment (First edition)        |  |  |
|                                            | IEC 60950                                     | Safety of Information Technology Equipment, including Electrical Business Equipment (First edition, 2001). |  |  |
|                                            | CAN/CSA C22.2<br>N0. 60950-1-03 First edition | Safety of Information Technology Equipment, including Electrical                                           |  |  |
|                                            | BS EN60950-2000                               | business Equipment.                                                                                        |  |  |

Table 1. Safety Certification Standards

# System Overview

# Introduction

The Acappella line of small, single- and mixed-format routers is designed for myriad broadcast and production settings, including small studios, sports arenas, and space-constrained environments such as mobile production trucks. The Acappella matrix frame is only 1 RU, and has a 14-inch (34.5 cm) depth for easy in-rack cabling.

The Acappella line supports local and remote control panels, via a built-in Ethernet connection. It also includes many control panel operational modes, such as destination gang, chop, panel enable, and destination protect.

An Acappella router comes ready to operate right out of the box—just plug it in and you can get right to work. It also supports Web browser based configuration for fast, easy customization.

An Acappella router and remote control panels can also be integrated into a Grass Valley Prelude or Encore routing system. This manual covers standalone Acappella systems. Refer to the separate Prelude and/or Encore documentation sets for system integration information.

### Features

- Single- or multi-format models, supporting:
  - Wideband HD digital video from 4.0 Mb/s to 1.5 Gb/s
  - SD digital video
  - ASI data
  - AES/EBU digital audio
  - Analog Video (NTSC, PAL)
  - Analog Audio (balanced),
- Many different frames available, ranging from 16 x 16 to 8 x 4,

- Clean synchronous digital audio switching,
- Redundant Power Supplies,
- Integrated Local Panel,
- Many different Remote Panels, ranging from 16 x 16 to 8 x 1,
- Standard Ethernet interface,
- Easy customization via Web browser or Grass Valley NetConfig software,
- Feature-rich digital audio processing, including sum, swap, invert, silence generation,
- Standard RS-422 serial port for computer control, automation interface, and operations with Grass Valley Jupiter and Series 7000 systems,
- Native Protocol support,
- SNMP support, and
- Upgrade path for Ethernet operation with Grass Valley Prelude and Encore systems.

## **Hardware Description**

#### **Front Panels**

The front of the Acappella frame and the related remote panels will vary with the configuration of the system. All Acappella frames can be ordered with a local panel installed in the frame. When a local panel is ordered, the front will appear with the button configuration that matches the Acappella frame's Input and Output configuration. Remote panels can be ordered in several configurations and do not have to match the Acappella frame's Input and Output configuration. The panel's appearance is related to how many Sources and Destinations are available, not how many Levels are used.

Any Acappella frame ordered without a Local Panel will appear as shown in Figure 1.

Figure 1. Acappella Front with no Local Panel

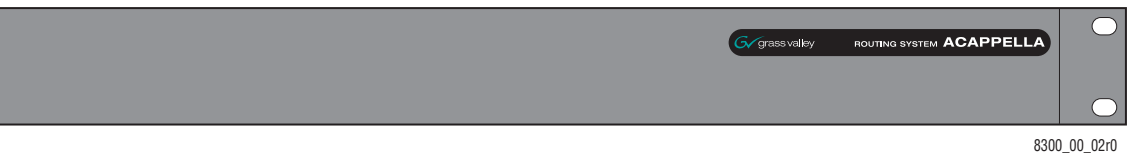

All panel fronts (except frames with no Local Panel) will have four Level buttons, a green Enable button, and a red Protect button. The number of Source and Destination buttons will change depending on the frame's configuration for local panels and the desired configuration for remote panels.

Figure 2 is a panel with 16 Sources and 16 Destinations.

Figure 2. 16x16 Front

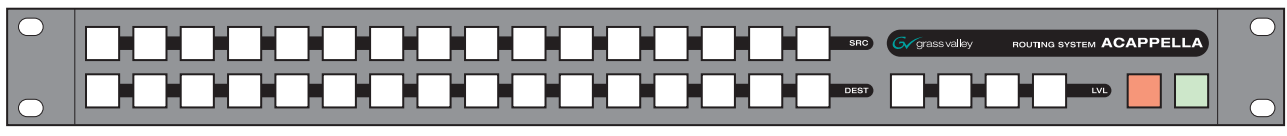

8300\_00\_08r0

Figure 3 is a panel with 16 Sources and 8 Destinations.

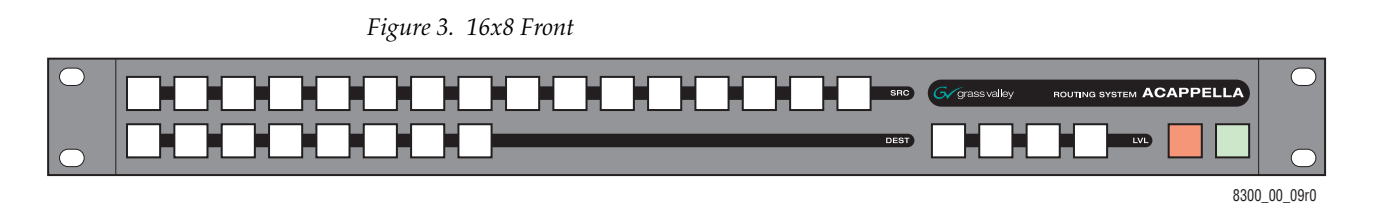

Figure 4 is a panel with 16 Sources and 4 Destinations.

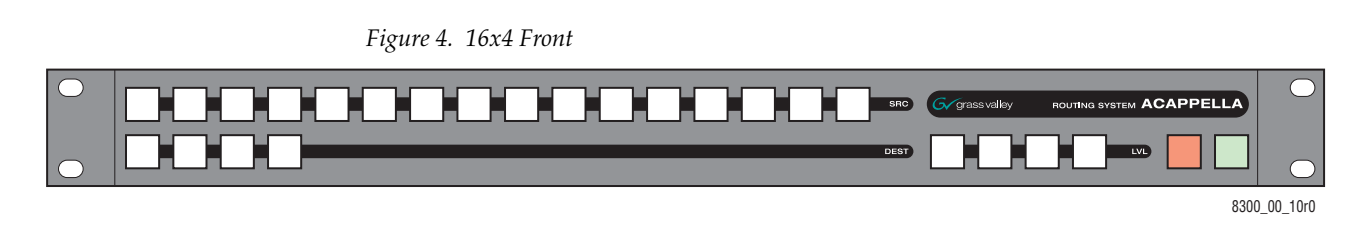

Figure 5 is a panel with 16 Sources and 2 Destinations.

Figure 5. 16x2 Front

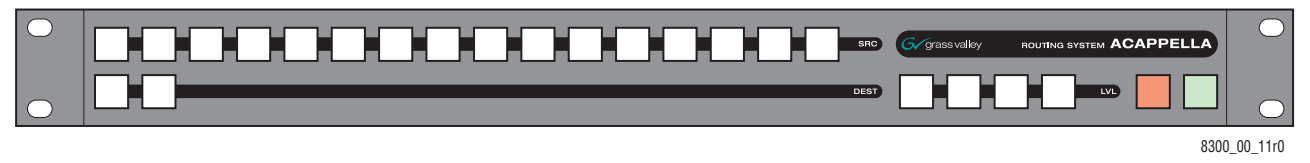

Figure 6 is a Remote panel with 16 Sources and 1 Destination.

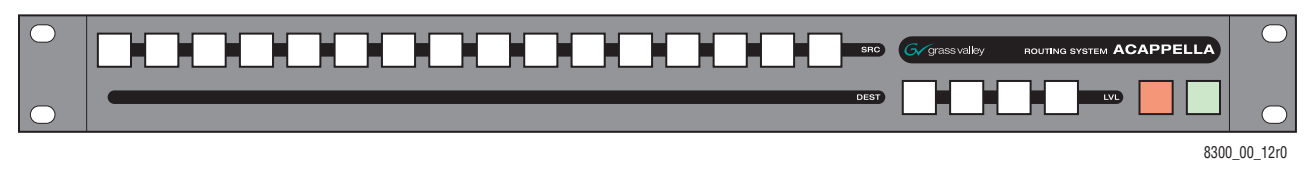

#### *Figure 6.* 16x1 *Single Destination Front (Remote Panel Only)*

Figure 7 is a panel with 8 Sources and 8 Destinations.

Figure 7. 8x8 Front

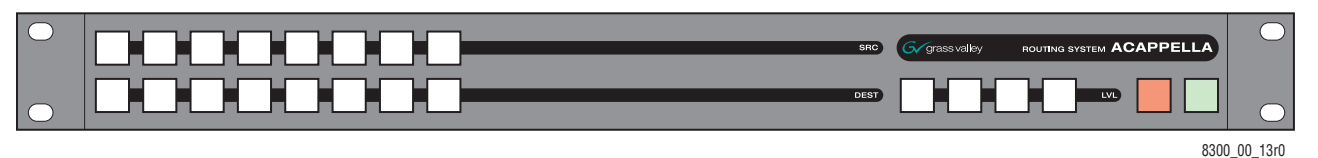

Figure 8 is a panel with 8 Sources and 4 Destinations.

Figure 8. 8x4 Front

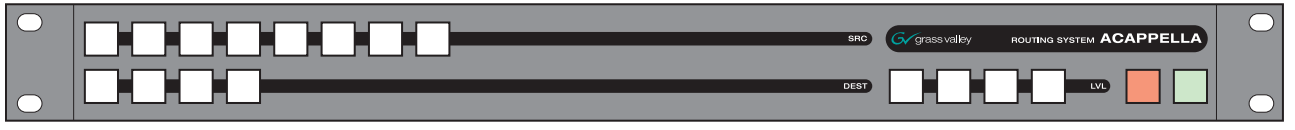

8300\_00\_14r0

Figure 9 is a Remote panel with 8 Sources and 1 Destination.

*Figure 9.* 8x1 Single Destination Front (Remote Panel Only)

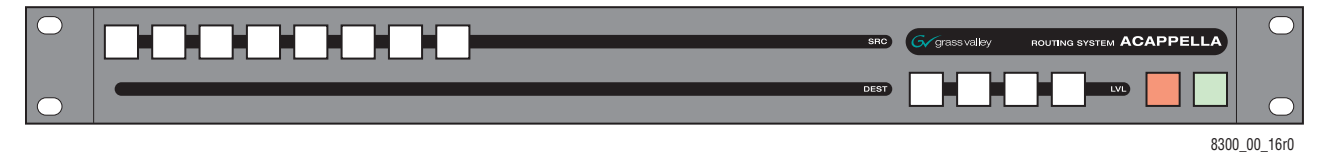

## **Backplanes**

When viewed from the rear, the Acappella backplane is divided as shown in Figure 10. The control area in the center will appear on all frames. The Audio section on the right and the Video section on the left will change depending upon the configuration of the frame. Inputs are indicated by white numbers in the black area, are located in the top and bottom row of the black area, and the entire middle row. Outputs are indicated by black numbers in the white areas and are located in the top and bottom rows of the white areas.

Figure 10. Acappella Backplane

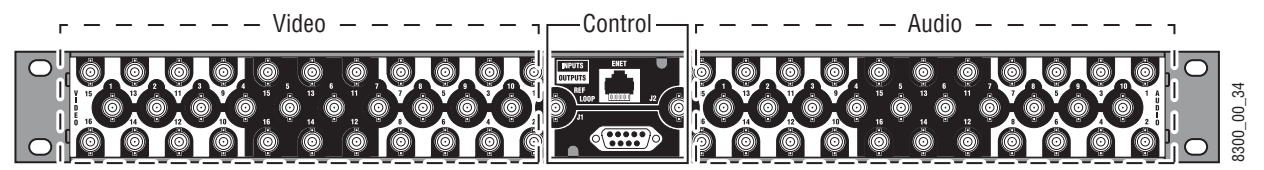

#### Video Configuration (Digital and Analog)

The video BNC backplanes are used with all signal types including High Definition, Standard Definition, reclocking or non reclocking, and Analog.

The configuration shown in Figure 11 is 16 Inputs by 16 Outputs.

Figure 11. 16x16 Video BNC Backplane

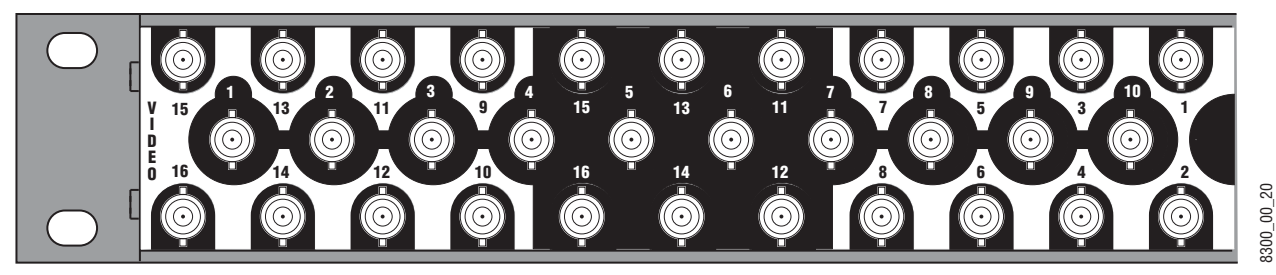

The configuration shown in Figure 12 is 16 Inputs by 8 Outputs.

Figure 12. 16x8 Video BNC Backplane

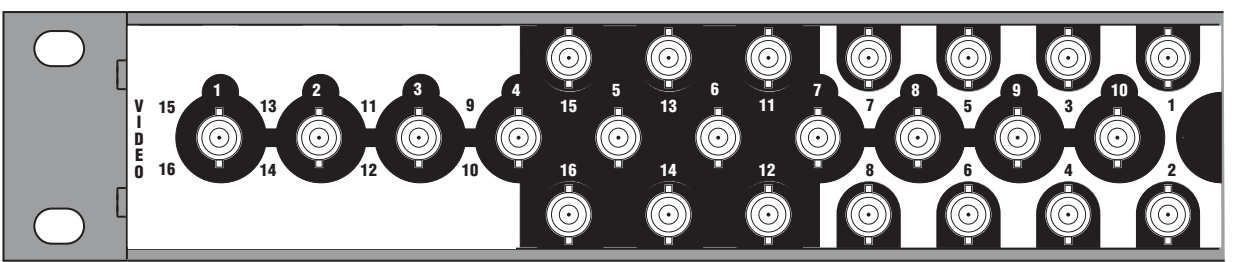

300\_00\_23

#### The configuration shown in Figure 13 is 16 Inputs by 4 Outputs.

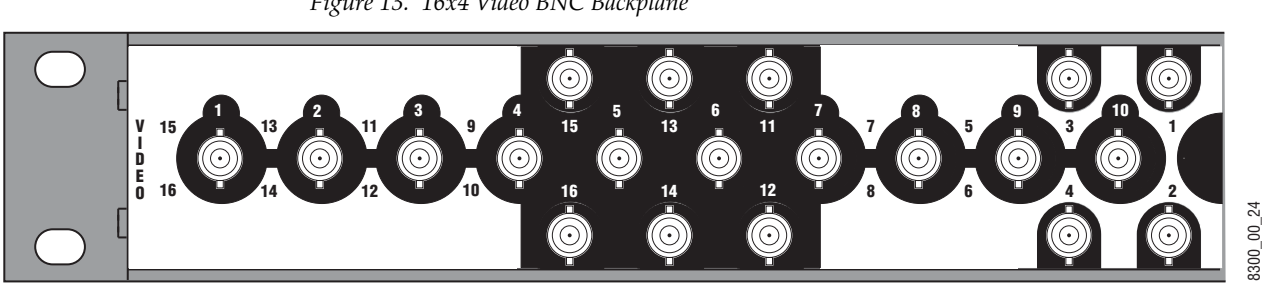

Figure 13. 16x4 Video BNC Backplane

The configuration shown in Figure 14 is 16 Inputs by 2 Outputs.

Figure 14. 16x2 Video BNC Backplane

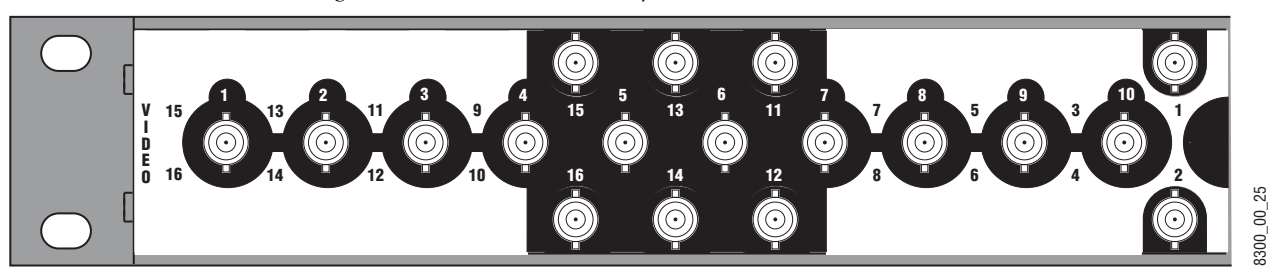

The configuration shown in Figure 15 is 8 Inputs by 8 Outputs.

Figure 15. 8x8 Video BNC Backplane

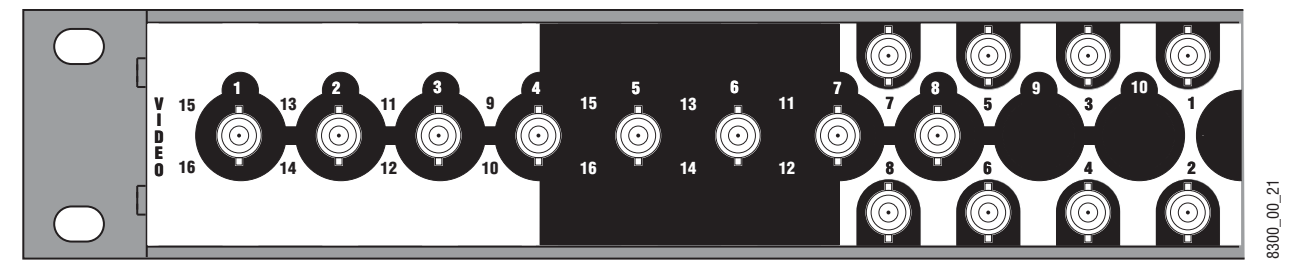

The configuration shown in Figure 16 is 8 Inputs by 4 Outputs.

Figure 16. 8x4 Video BNC Backplane

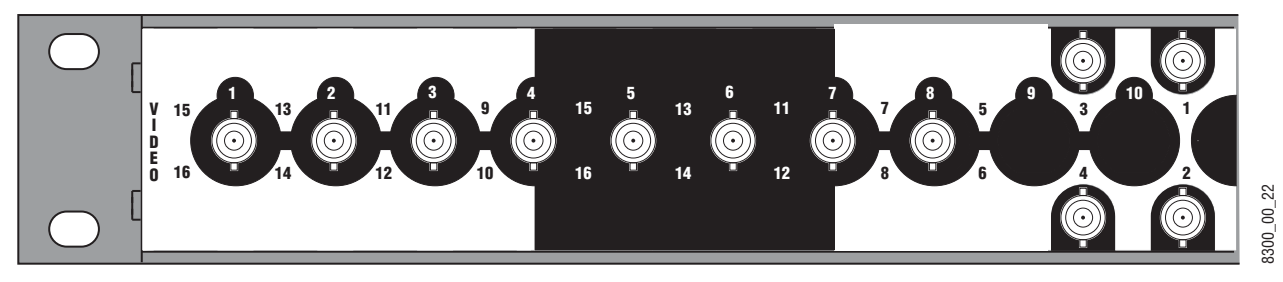

The empty configuration shown in Figure 17 is used on systems that have audio with no video.

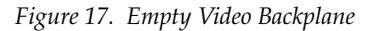

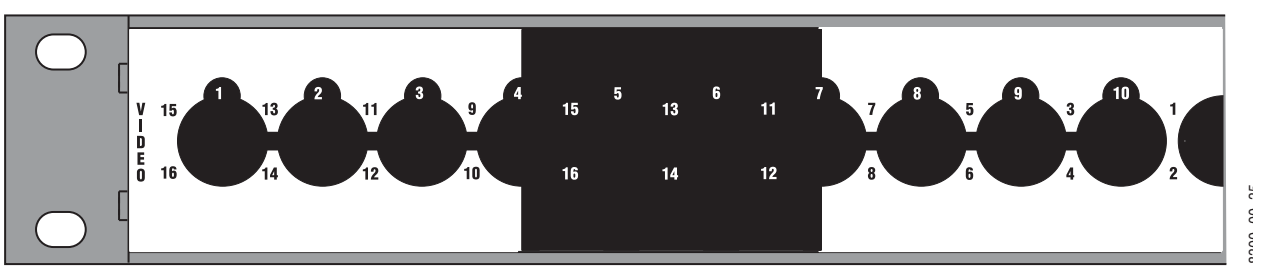

#### **Digital Audio Configuration**

The configuration shown in Figure 18 is 16 Inputs by 16 Outputs of single stream digital (AES) audio.

Figure 18. 16x16 Audio Single Stream BNC Backplane

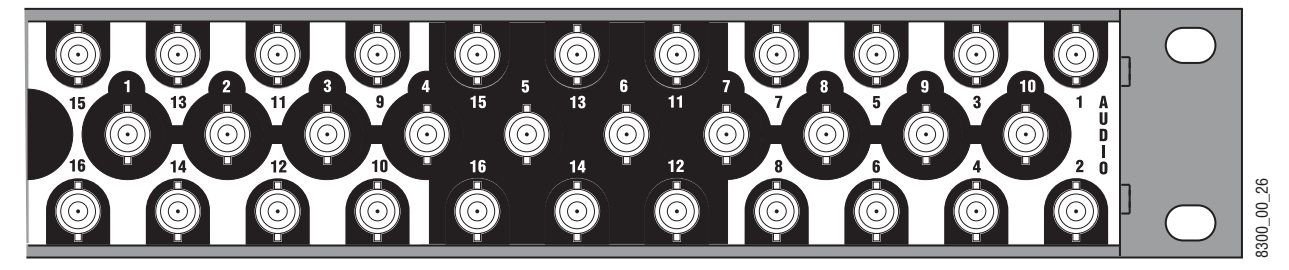

The configuration shown in Figure 19 is 16 Inputs by 8 Outputs of single stream digital (AES) audio.

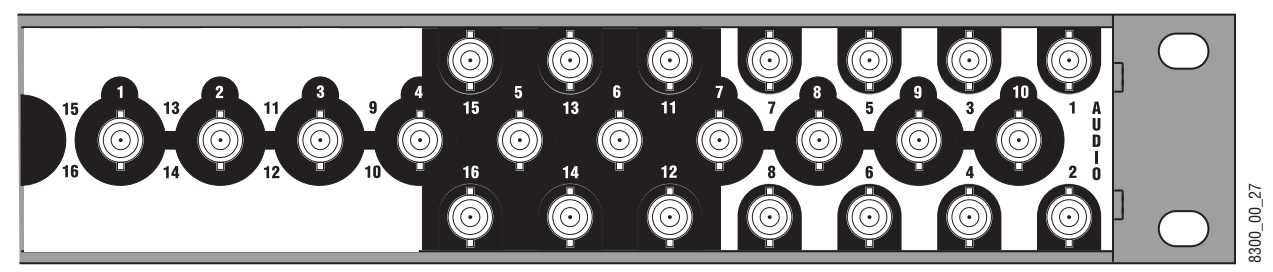

Figure 19. 16x8 Audio Single Stream BNC Backplane

The configuration shown in Figure 20 is 16 Inputs by 4 Outputs of single stream digital (AES) audio.

Figure 20. 16x4 Audio Single Stream BNC Backplane

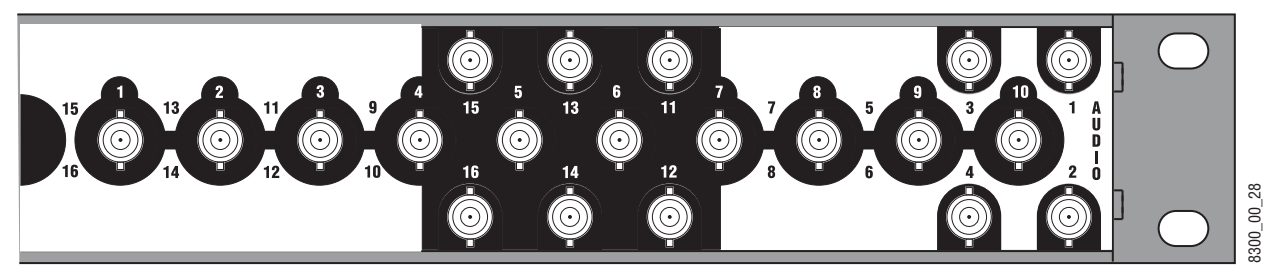

The configuration shown in Figure 21 is 16 Inputs by 2 Outputs of single stream digital (AES) audio.

Figure 21. 16x2 Audio Single Stream BNC Backplane

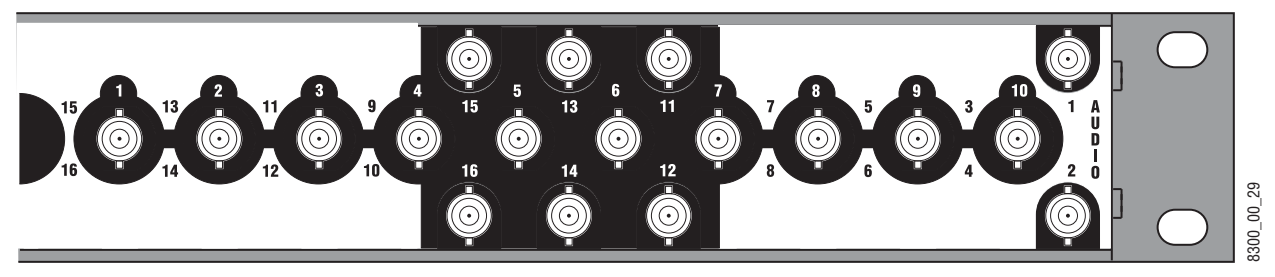

The configuration shown in Figure 22 is 8 Inputs by 8 Outputs of dual stream digital (AES) audio.

Figure 22. 8x8 Audio Dual Stream BNC Backplane

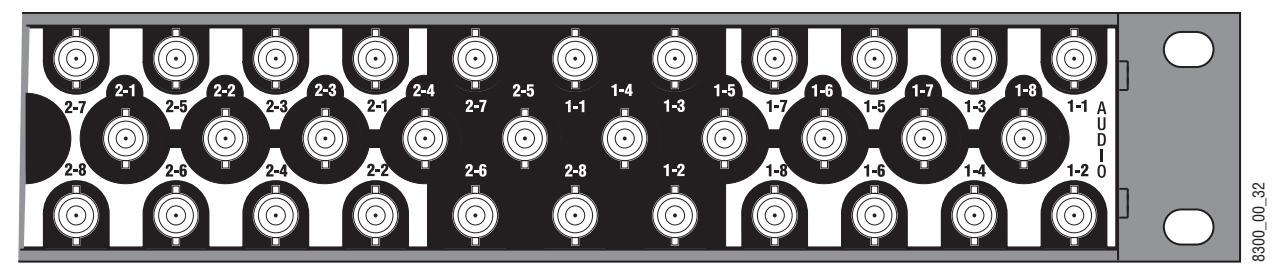

The configuration shown in Figure 23 is 8 Inputs by 4 Outputs of dual stream digital (AES) audio.

Figure 23. 8x4 Audio Dual Stream BNC Backplane

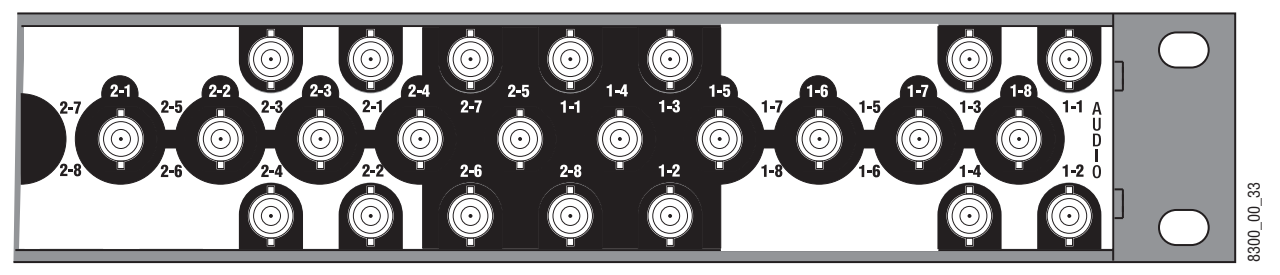

The empty configuration shown in Figure 24 is used on systems that have video with no audio.

Figure 24. Empty Audio Backplane

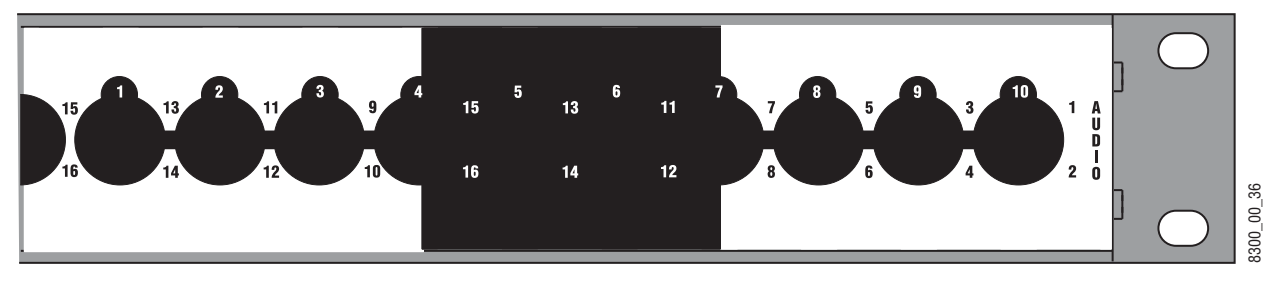

in in in

<sup>1</sup>₽₽₽₽₽₽₽₽₽₽₽₽

#### **Analog Audio Configuration**

Analog audio backplanes are equipped with Phoenix connectors that each carry two balanced audio channels (typically left and right stereo). Inputs are located on the left, and outputs are located on the right (as viewed from the rear). Representative analog audio backplanes are shown below.

13

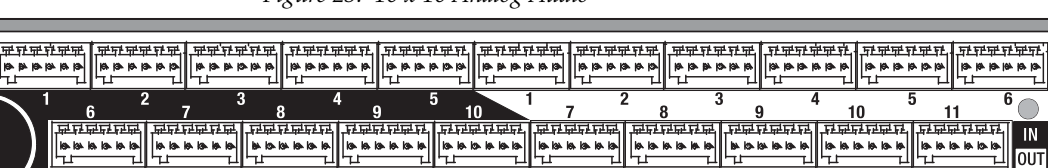

Figure 25. 16 x 16 Analog Audio

Figure 26. 16 x 4 Analog Audio

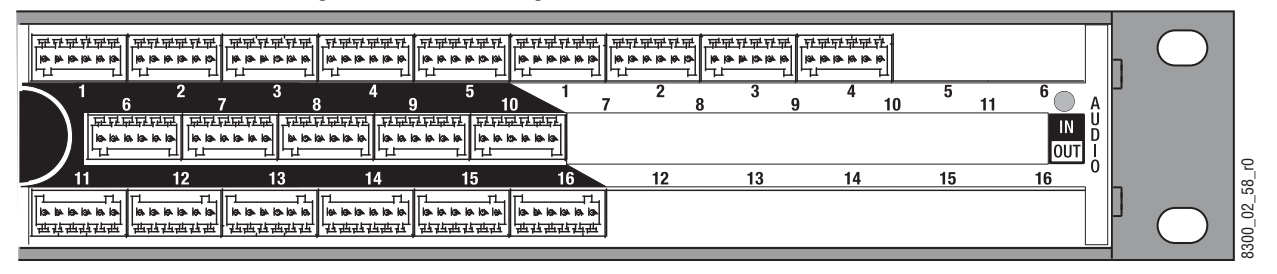

12

Note The bottom row of analog audio connectors are mounted upside down in relation to the top two rows, due to internal board space limitations. The removable connectors are wired the same regardless of row used.

Analog frames also offer a Dual Stereo configuration, which divide the matrix into two groups with independent inputs and outputs. Inputs for one group can only be routed to outputs of the same group, not to outputs of the other group. The inputs and outputs of each group are labeled with a leading number, 1- or 2-. Two Dual Stereo analog configurations are available, one with eight outputs per group Figure 27), and the other with four outputs per group (Figure 28).

IN

16

in in in in in

**ट नर मन नर नर म**न

15

300\_02\_54\_r0

0UT

2-8

5

300\_02\_57\_

Figure 27. 8 x 8 Dual Stereo Analog Audio

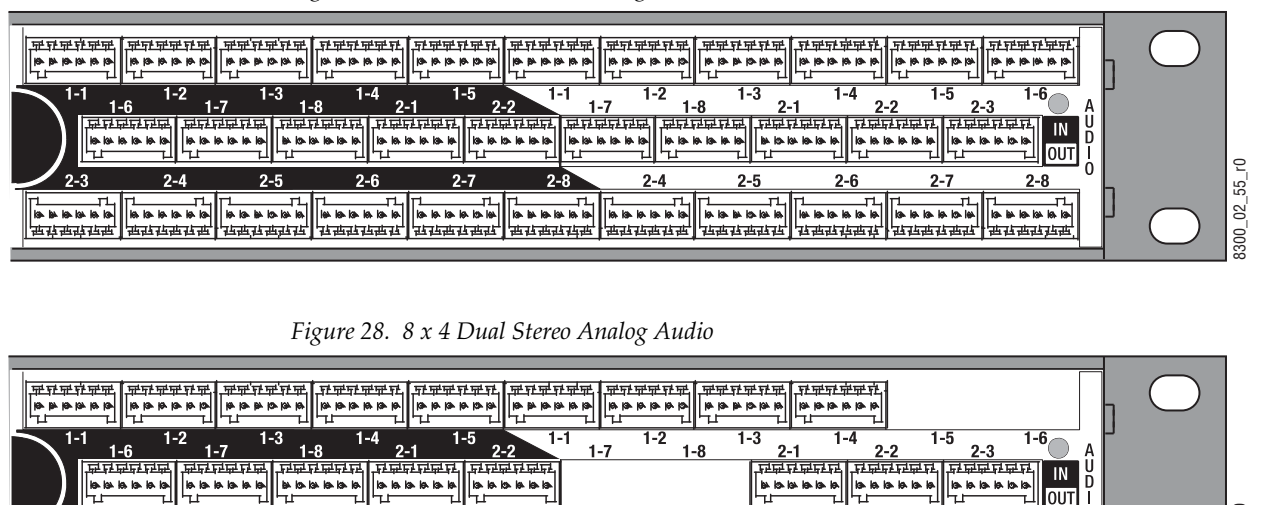

2-4

#### **Acappella Router and Remote Panel Variations**

2-8

\_\_\_\_\_ ∧akakaka

2-7

Acappella routers are available in single and dual formats with a variety of inputs and outputs. Options include an integral control panel on the front of the router and redundant power supplies. Table 2 shows how the model number of the Acappella router identifies the configuration of the frame.

2-5

Table 2. Acappella Routers Example Model Code

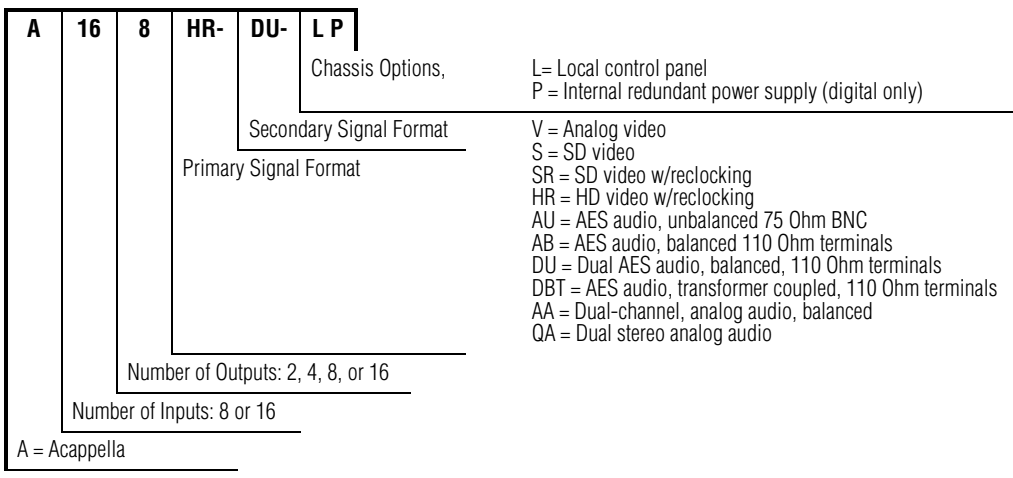

2-4

b la la la la ------ Acappella Remote Control panels are also available in many different configurations (Table 3).

Table 3. Acappella Remote Control Panels Example Model Code

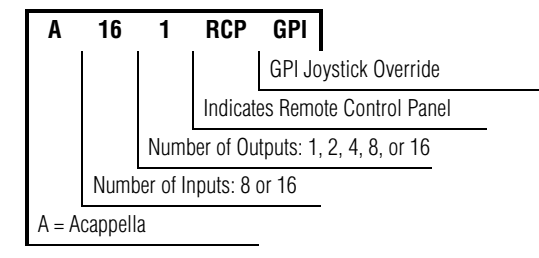

Section 2

# Installation

# **Acappella Frame Rack Installation**

The Acappella frame is installed in a standard 483 mm (19 inch) rack. The frame occupies 1 rack unit. Cooling is by horizontal front-to-back airflow. See Figure 29.

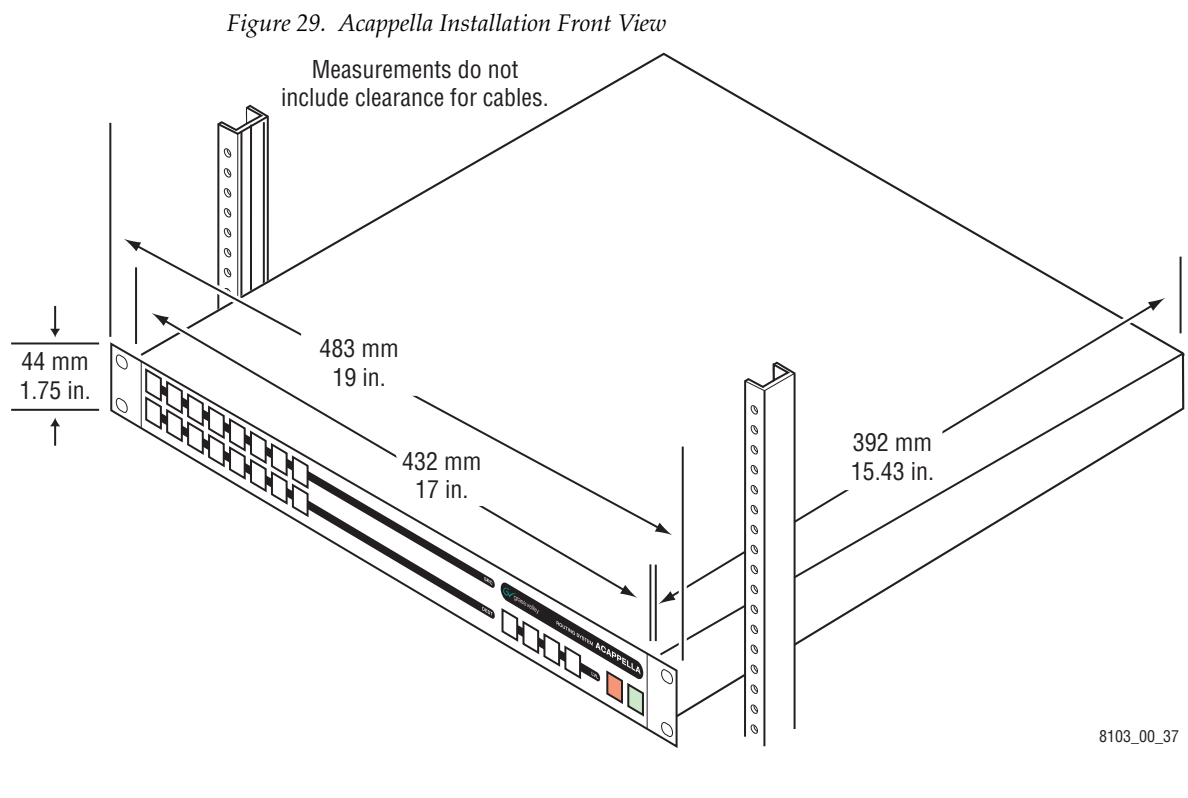

**Note** The depth shown is for the frame. Additional space is needed for cable clearances.

# **Remote Panel Rack Installation**

Remote panel rack mounting is straightforward and requires no special tools or adaptors. Simply position the Remote Panel in the rack and secure the panel in place. Refer to Figure 30.

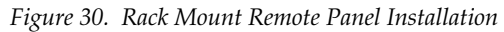

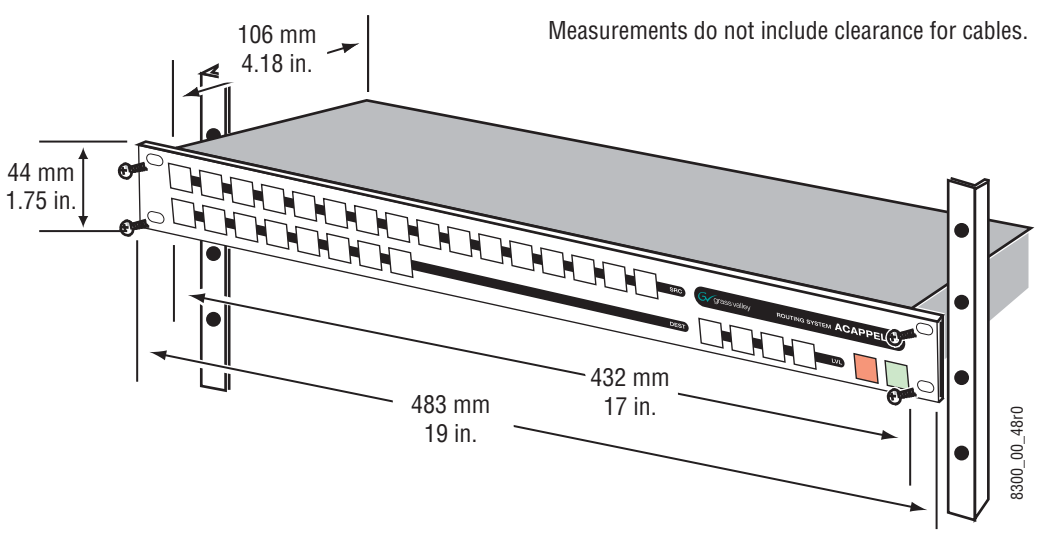

A rear frame support kit is available as an option (ACAP24RACKKIT).

# Acappella Cabling

Figure 31 shows all possible cabling for a 16x16 Acappella frame with 16 Video Inputs and Outputs and 16 single stream AES Audio Inputs and Outputs using BNC connectors. The second Power Supply is optional.

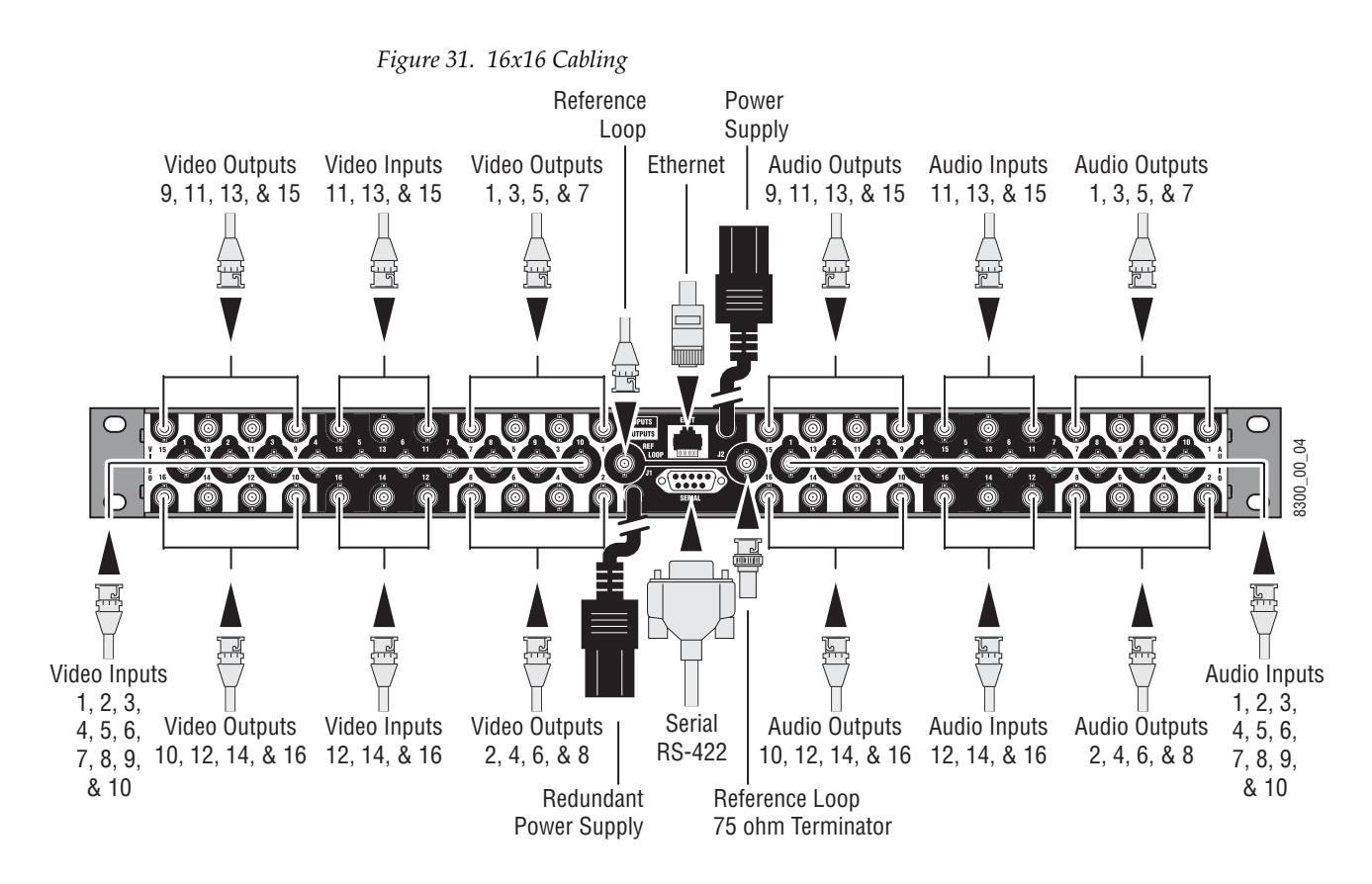

Figure 32 shows all possible cabling for an 8x8 Acappella frame with 8 Video Inputs and Outputs and 8 dual stream AES Audio Inputs and Outputs using BNC connectors. The second Power Supply is optional.

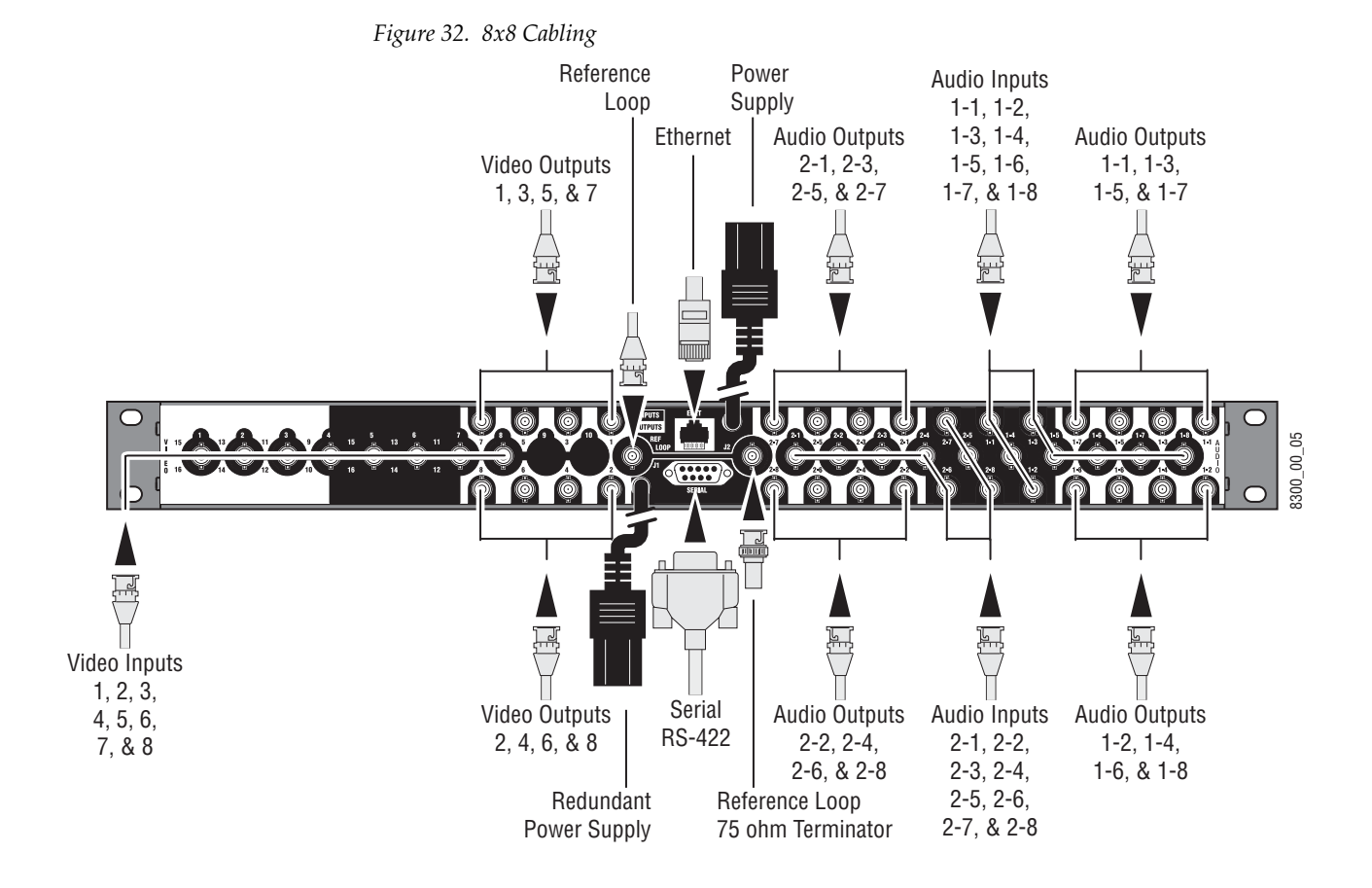

### **Analog Audio Pinouts**

Phoenix style connectors are used for wiring analog audio. Space limitations required the bottom row of connectors be oriented upside down, but the removable connectors are wired the same regardless of row used.

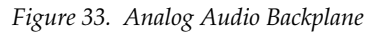

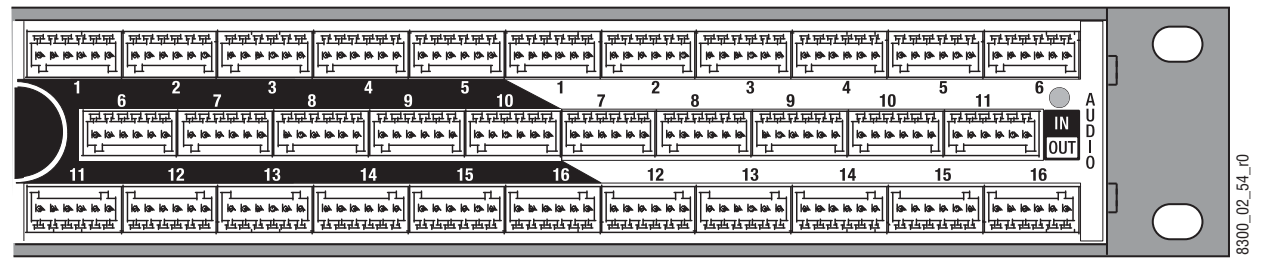

Figure 34. Phoenix Connector Pinouts for Stereo Analog Audio

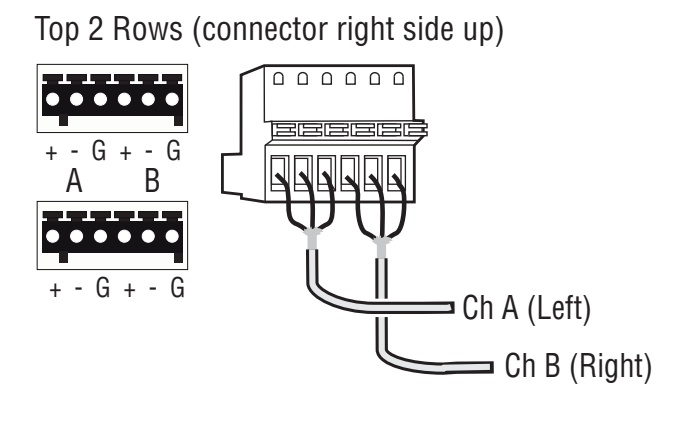

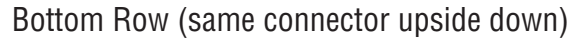

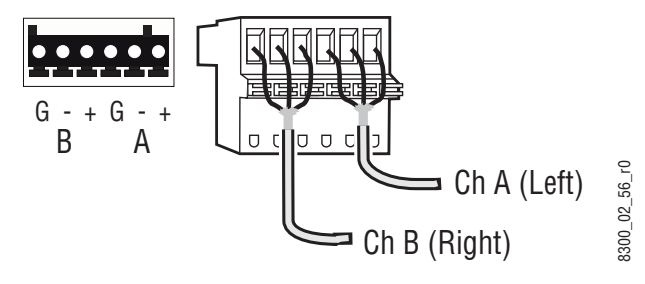

## **Control Cabling**

Ethernet

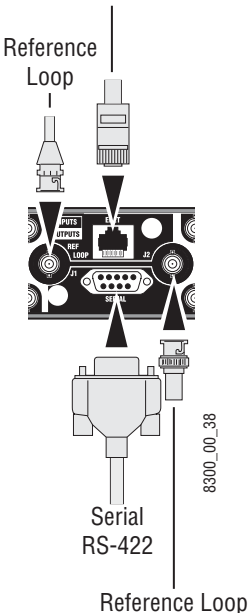

75 ohm Terminator

Table 4 shows the connectors in the Control area of the Acappella frame.

Table 4. Control Cabling

| Lahol    | Connector |        | Dataila                                                                                                    |  |
|----------|-----------|--------|----------------------------------------------------------------------------------------------------|--|
| Lanci    | Туре      | Gender |                                                                                                    |  |
| ENET     | RJ-45     | Female | Ethernet network communication interface is 100Base-T compatible, use Category 5e cable, 8 conductor twisted pair.    |  |
| SERIAL   | 9 pin D   | Female | RS-422 interface, use serial cable.                                                                                   |  |
| REF LOOP | BNC       | Female | Video reference supports Color Black or Tri-Level-Sync, use unbalanced 75 ohm connector, Loop-thru cabling supported. |  |

#### Serial 9 Pin D Connector Pinout

Table 5 contains pinout information for the Serial RS-422 9 Pin D connector.

Table 5. Serial D Connector Pinouts

| Controlled     | Pin | Function | Pin | Function |
|----------------|-----|----------|-----|----------|
| 9 Pin D Female | 1   | GND      | 6   | TX Com   |
|                | 2   | TX-      | 7   | TX+      |
|                | 3   | RX+      | 8   | RX-      |
| 5 9            | 4   | RX Com   | 9   | GND      |
| [ O ]          | 5   | NC       | -   | -        |

Note

e Refer to the latest version of the *Routing Products Protocols Manual* for information about the Terminal/Computer Interface (T/CI) Protocol used to control Acappella systems. This manual is available for download on the Grass Valley web site (see page 4).

### **Ethernet Cabling**

The Acappella frame uses Ethernet to communicate. Use standard pin-topin (patch) Category 5e cables if you are using switches between the routers, panels, and PC. It is also possible to use a crossover cable to connect an Acappella Router directly to either a Remote Panel or a PC; this option is only practical in very small systems. Figure 35 shows a Closed Network system with an Acappella router, a Remote Panel, and a PC connected to a switch.

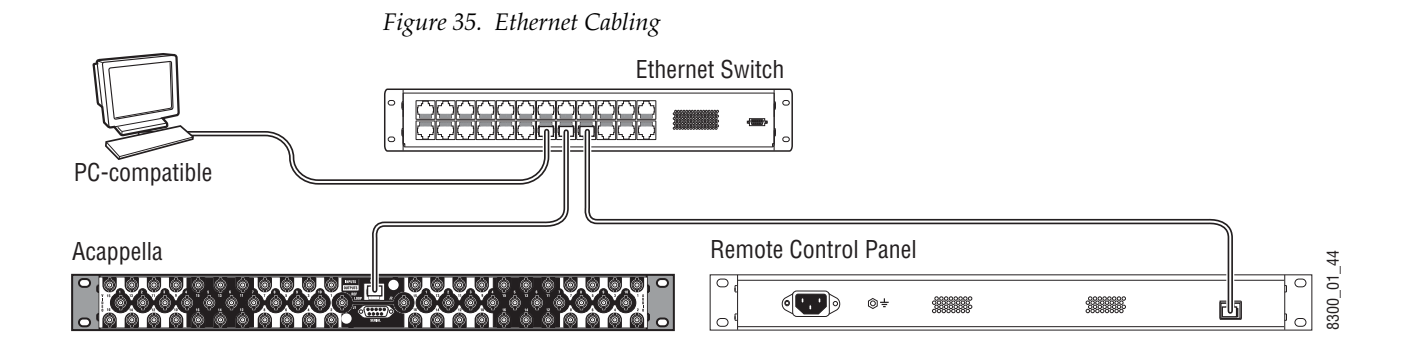

## **Reference Cabling**

Reference signals are loop-thru with the end of the chain terminated. Color Black or Tri-Level Sync signals are used. The Reference shown in Figure 36 is the default cabling for plug and play.

Figure 36. Video Reference Connections

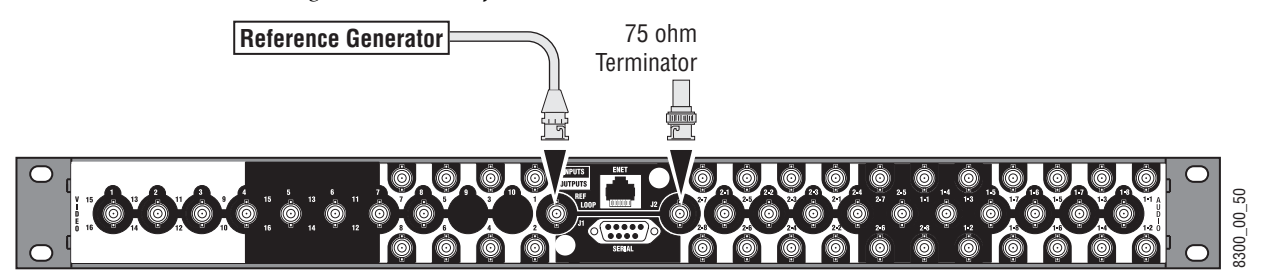

See *Router Reference Configuration Page* on page 73 to select AES Src 1 instead of the Color Black or Tri-Level Sync Reference. Web Page configuration is required

In Figure 37 a Continuous AES Signal is connected to Audio Input 1.

Figure 37. Reference Signal Cabling Option for Single Stream Audio

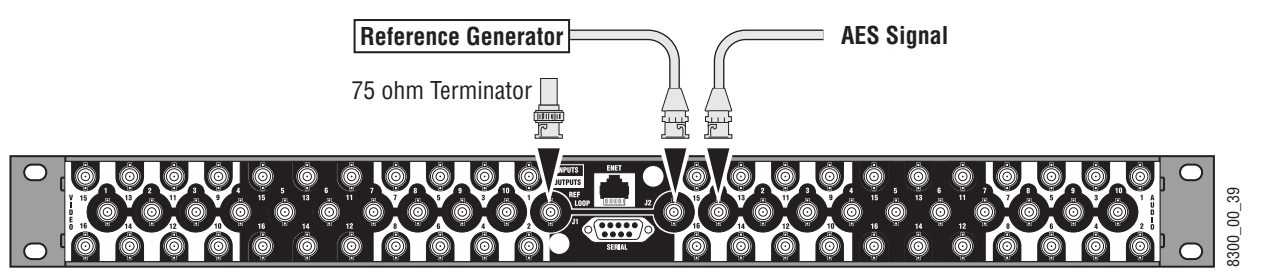

In Figure 38 a continuous feed AES signal is connected to Audio Input 2-1.

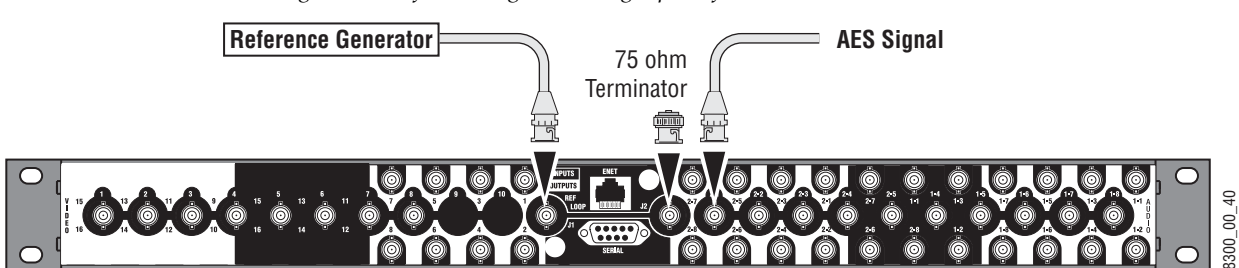

Figure 38. Reference Signal Cabling Option for Dual Stream Audio

# **Remote Panel Cabling**

The Remote Panel has connectors for RJ-45 Ethernet and AC Power. See Figure 39.

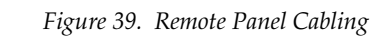

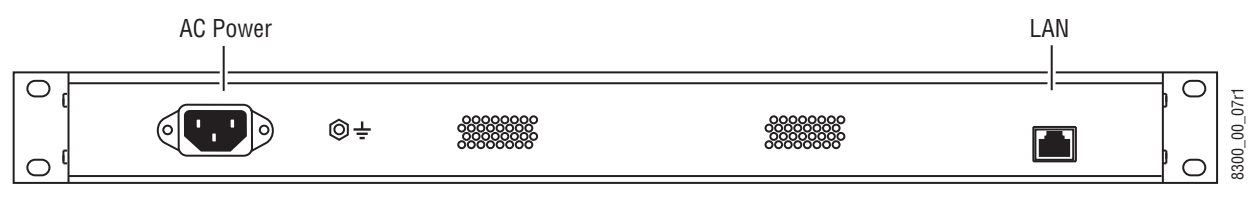

## **Power**

### **Digital Frames**

The Acappella digital frame uses internal auto-ranging AC power supplies. One Power Supply is standard, the optional second Power Supply is fully redundant.

The frame ships with one or two captive power cords. A separate power cord (shipped with the frame) needs to be attached to each of the captive power cords as shown in Figure 40

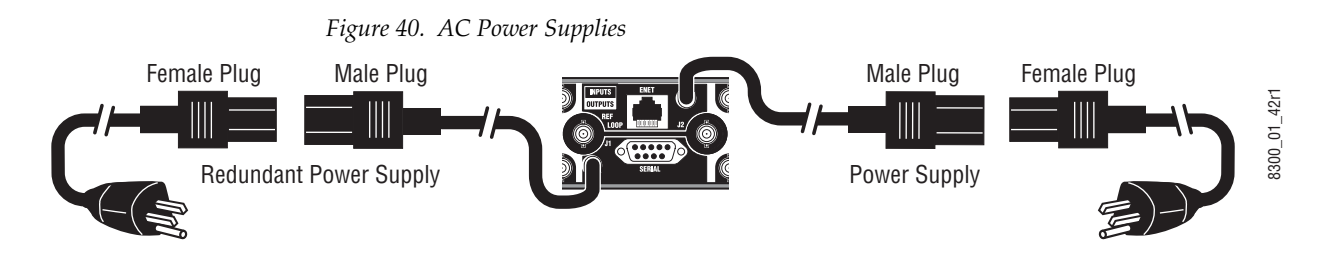
A bale clamp is provided to secure the power cords.

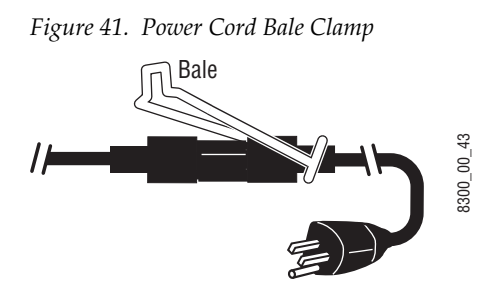

### **Analog Frames**

The Acappella analog frame uses external auto-ranging AC power supplies. The power supplies connect to the rear of the frame (Figure 40).

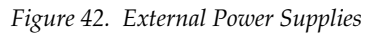

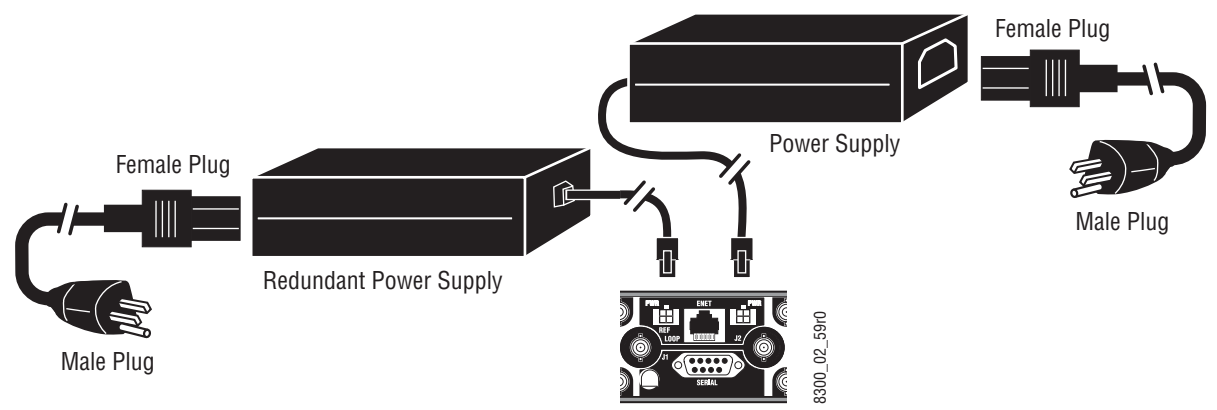

### **Defaults for Plug and Play**

Default Levels are determined by the router's physical configuration. A router with a physical configuration of 8x8HR-DU would have 3 default Levels; Level 1 is HD wideband reclocking serial digital Video, Level 2 is AES digital Audio 1, Level 3 is AES digital Audio 2.

The default AES digital Audio attributes are; Audio mode: Normal, Resolution: 20 bit, and Block Align: On. All other AES digital Audio attributes are inactive.

Section 2 — Installation

# Section 3

## **Panel Operation**

Local Panels and Remote panels expand the functionality of the Acappella router.

A frame that has 8 Inputs, 4 Outputs, digital video and Dual Stream digital AES audio, would have three Levels of 8 inputs and 4 Outputs as follows:

- Eight inputs and four outputs of video,
- Eight inputs and four outputs of audio, and
- A second set of eight inputs and four outputs of audio.

The On Indicators will be lit when there is power to the panel. See Figure 1. Button illumination will be either Off, Backlit, Low Tally, or High Tally depending on the button's status.

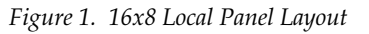

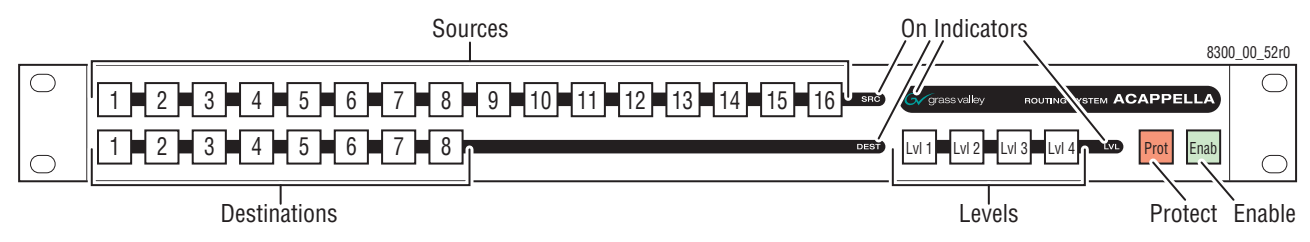

### **Enable Button**

The **Enable** button is green and is found on the lower right of the panel. See Figure 1.

### **Enable Button Action**

Press and release of an active **Enable** button causes the following actions:

- Deactivates the panel,
- Inactive **Enable** button is illuminated at Backlight Tally, and
- The **Protect** and **Source** buttons do not operate.

Press and release of an inactive **Enable** button causes the following actions:

- Activates the panel, and
- Active **Enable** button is illuminated at High Tally.

Other button activity on an inactive panel (not enabled):

- Source Tally (on active Destinations) is displayed normally,
- Active Destination can be changed (by press and release of another Destination button) to view Source status on the new Destination,
- Levels can be changed to view Source status on any Level, and
- A Destination Gang preset can be created, but not Taken.

### **Protect Button**

No change is allowed to the current Source on a protected Destination, either by action on this panel, or by any remote device (via ethernet) action. Any device can enable or disable the Destination protection. The **Protect** button is red and is found on the lower right of the panel. See Figure 1.

### **Protect Button Action**

Press and release of the inactive **Protect** button to activate a Protect causes the following actions:

- Active **Protect** button is illuminated at High Tally,
- Activates Protect status on the active Destinations, and
- All Destinations in a Destination Gang are protected.

Press and release of the active **Protect** button causes the following actions:

- Inactive Protect button is illuminated at Off Tally,
- Deactivates Protect on the active Destinations, and
- All Destinations in a Destination Gang are removed from the Protected state.

### **Source Button**

### **Single Source Button Action**

Press and release of a single **Source** button causes the following actions:

- Connects a Source to the active Destination on all active Levels,
- Tallys only the active Source at High Tally illumination intensity,
- All other Sources become inactive at Backlight Tally illumination intensity,

If a Breakaway,

- The single Source button is High Tally,
- The left most active Level button is High Tally,
- The Breakaway level is low tally, and
- Inactive Level Tally remains at Backlight intensity,

If Chop function is active (Local Panel),

- Press and release of a **Source** button inactivates the Chop, and
- Connects the Source to the active Destination,

**Note** Chop is a toggle between two Sources to a single Destination.

If Destination Gang and All Levels are active (Local Panel),

- Press and release of a **Source** button connects that Source to all Destinations in the Gang,
- All **Destination** buttons (in the Gang) are High Tally, and
- Active All Level button Tally is updated to High Tally,

If Destination Gang is active, but not All Levels active (Local Panel),

- Press and release of a **Source** button connects that Source to all Destinations in the Gang for only the active Levels,
- The individual **Destination** buttons (in the Gang) are either Low Tally to indicate Breakaway, or High Tally to indicate no Breakaway, and
- All active **Level** button Tally is updated to indicate either Breakaway as Low Tally, or no Breakaway as High Tally.
- **Note** Chop is not available on a Remote Panel. The Chop will only be on the Local Panel and on the Local Levels output. It will not change the output of the Remote Levels in the system. However, if any Source is selected by any panel in the system it will stop the Chop.

### Multiple Source Button Action (Local Panel)

Press and release of a **Source** button while press and hold of the current **Source** button causes the following actions:

- Initiates the Chop function between two Sources on a single Destination,
- If Destination Gang is currently active, Chop will not invoke, and
- Both **Source** buttons are High Tally during active Chop function.

After Chop function is activated, press of any button will inactivate the Chop.

**Note** Chop is not available on a Remote Panel. The Chop will only be on the Local Panel even in systems that have remote levels. However, if any Source is selected by any panel in the system it will stop the Chop.

### **Destination Button**

### **Single Destination Button Action**

Single **Destination** button press and release causes the following actions:

- Activates that Destination,
- Inactivates all other Destinations,
- Active Destination button is High Tally,
- Inactive Destination buttons are Backlight Tally,
- Updates the Source Tally and active Level Tally to reflect the active Destination status,
- Inactive Level Tally remains at Backlight Tally, and
- Destination Gang is cancelled.

### **Multiple Destination Button Action**

Press and release of a **Destination** button while press and hold of active **Destination** button will create a Destination Gang condition with the following actions:

- A second press and release of a secondary **Destination** button (while the primary **Destination** button is still depressed) will drop or add (toggle) that Destination from the Destination Gang,
- If any Destination is currently Protected, that Destination will not be added to the Gang,

When a secondary Destination is added to the Destination Gang,

- High Tally if it is connected to the same Source (on all active Levels) as the primary Destination,
- Low Tally if it is connected to a different Source (on any active Level) as the primary Destination, and
- All active **Level** button Tally is updated to indicate either Breakaway as Low Tally, or no Breakaway as High Tally.

### **Level Button**

The left most enabled **Level** button is the Tally Level, it is High Tally and the Source Tally is updated to be the Source on this Level.

### **Single Level Button Action**

Press and release of a disabled Level button causes the following actions:

- Activates the Level,
- High Tally if the Source connected on that Level is the same Source as the left most Tally Level button,
- Low Tally if the Source connected on that Level is not the same Source as the left most Tally Level button

Press and release of enabled Level button causes the following actions:

- Inactivates that Level, and
- Level button is Backlight Tally.

### **Multi-Level Switching**

There are two modes of multi-Level switching: All-Level Takes and Breakaway Takes. All-Level Takes switch the same input number on all Levels, to the controlled Destination, as shown in Figure 2.

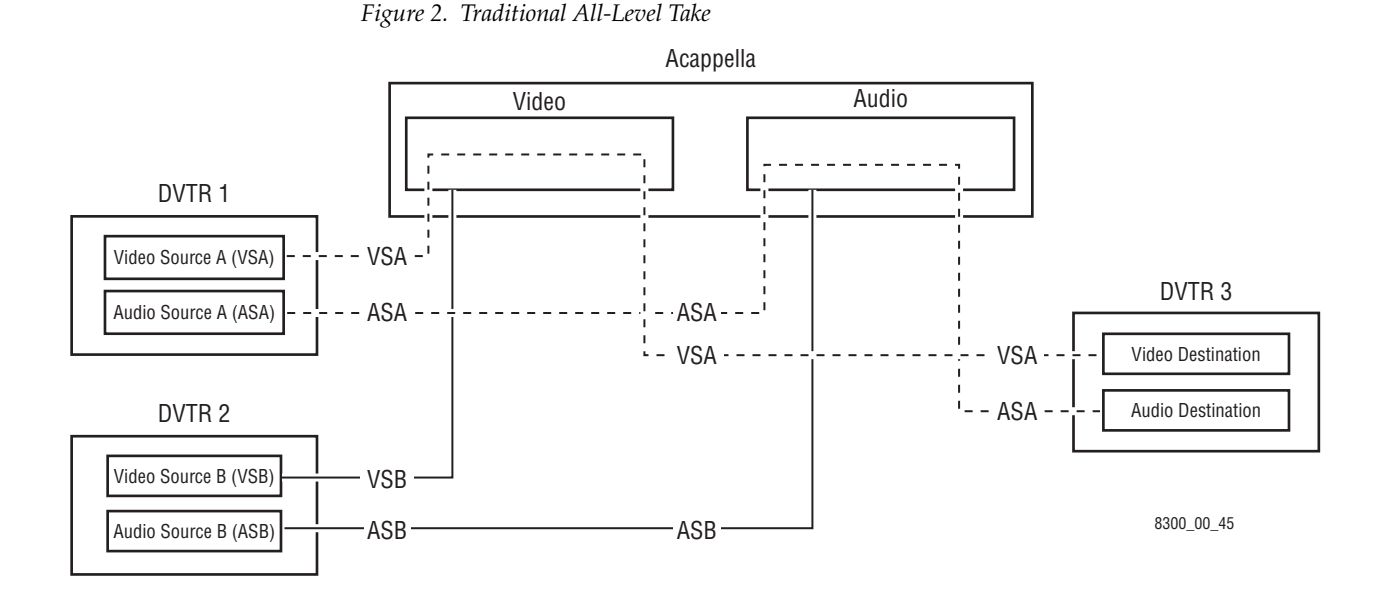

A Breakaway Take is performed by accessing the control Levels of a Destination individually and selecting a different Source on at least one Level other than that selected on the others. Breakaways allow a Destination to selectively utilize video and audio from different Sources.

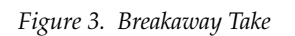

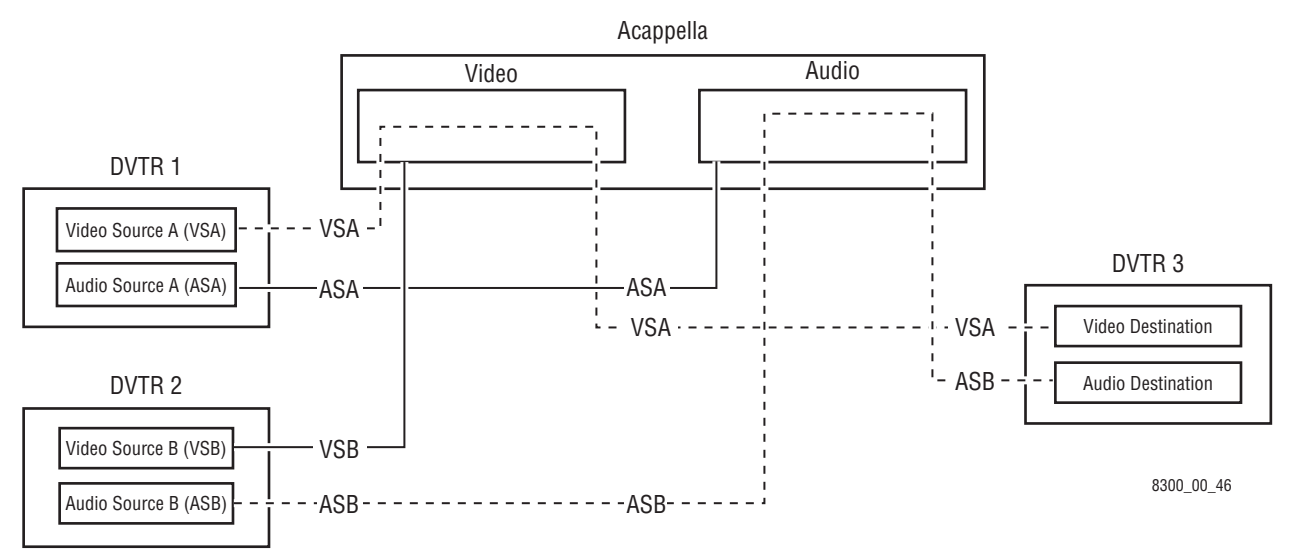

## Software and Configuration

### **Network Configuration**

### **PC** Requirements

A customer supplied PC is used for software installation and initial system configuration. This PC must meet the following minimum requirements:

- 256 Mb RAM,
- 10 Mb available hard disk space,
- 100BaseT Ethernet Network Interface Card,
- Monitor with a screen resolution of 1024 x 768,
- Windows XP SP2 and above operating system,
- Logged in with Administrator-level privileges for the local machine, and
- Internet Explorer version 6.0 or later.

### **PC Network Configuration**

The PC you will use must be configured to operate on the Acappella standalone network. This is accomplished by setting the IP address of the PC to be compatible with the IP addresses of the Acappella system components. In general, the first three octets of the IP address must be the same, and the last IP address octet must be unique for each device on the network.

See Table 1 on page 46 for a recommended IP address for your PC that will work with an Acappella system using default network settings.

The exact method used to change the IP address of a PC varies, depending on the computer's operating system. Before changing the PC's IP address you should note down the existing values so you can easily reconfigure the computer back to normal operation when finished using it with Acappella.

### **Default System IP Addresses**

Acappella systems ship with default IP addresses shown in Table 1.

|                                           | = .j         |               |             |
|-------------------------------------------|--------------|---------------|-------------|
| Device                                    | IP Address   | Subnet Mask   | Gateway     |
| Acappella Matrix Frame                    | 192.168.0.40 | 255.255.255.0 | 192.168.0.1 |
| Acappella Remote Panel                    | 192.168.0.41 | 255.255.255.0 | 192.168.0.1 |
| User Provided PC<br>(recommended setting) | 192.168.0.1  | 255.255.255.0 | 192.168.0.1 |

Table 1. Acappella System Default IP Addresses

If your Acappella system has multiple frames and/or multiple remote panels, these defaults will need to be changed. See *Setting IP Addresses* on page 52 for specific instructions.

### Software

Acappella ships with a software CD. Several applications on the CD enable you to make adjustments to the Acappella configuration. After you have added a PC to the Acappella network, you need to install the Acappella software on the PC.

### **Software Installation**

The Acappella Software CD will install the Acappella Matrix software, Acappella Remote Panel software, NetConfig application (a Network Configuration Tool), NetConfig Instruction Manual, and the Acappella Instruction Manual on a PC.

**1.** Insert Acappella Software CD, it will autostart. If the CD does not start look for the Setup.exe file.

#### 2. Click Next when the Welcome screen appears.

#### Figure 4. Welcome Window

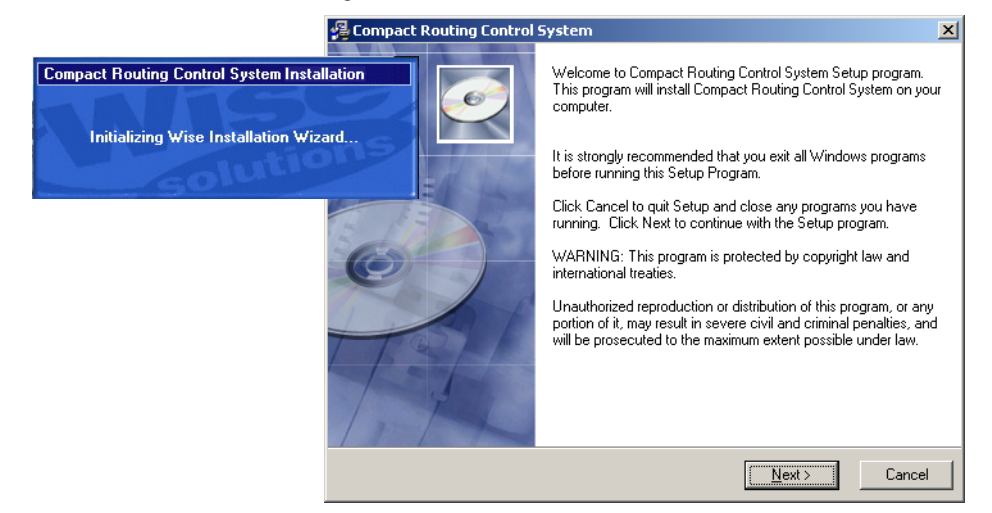

3. Select I Agree, then click Next.

Figure 5. License Windows

| 🚰 License Agreement                                                                                                    | x |
|----------------------------------------------------------------------------------------------------|---|
| THOMSON BROADCAST AND MEDIA SOLUTIONS, INC. SOFTWARE END USER LICENSE<br>AGREEMENT THE ENCLOSED MATERIALS ARE PROTECTED BY COPYRIGHT LAW AND<br>ARE FURNISHED SUBJECT TO THE TERMS AND CONDITIONS OF THIS AGREEMENT.<br>RETENTION OF THE MATERIALS FOR MORE THAN THIRTY DAYS, OPENING THE SEALED<br>MEDIA PACKAGE, IF ANY, SURROUNDING THE MATERIALS, OR USE OF THE MATERIALS<br>IN ANY MANNER WILL BE CONSIDERED ACCEPTANCEOF THE TERMS OF THIS<br>AGREEMENT. IF THESE TERMS ARE NOT ACCEPTABLE, PROMPTLY RETURN THE<br>UNOPENED MEDIA PACKAGE AND THE COMPANYING MATERIALS TO THOMSON<br>BROADCAST AND MEDIA SOLUTIONS, INC., OR AN AUTHORIZED RESELLER FOR A FULL<br>REFUND OF THE LICENSE FEE PAID. |   |
| DEFINITIONS<br>"Licensed Software" means the enclosed Thomson Broadcast and Media Solutions, Inc. software<br>program (executable program) and accompanying documentation, plus any upgrades, modified<br>versions, updates, additions and copies of the software program furnished to Customer during the<br>term of the license granted herein. "Thomson Broadcast and Media Solutions, Inc.", with respect to<br>title to or warranty of the Licensed Software, means Thomson Broadcast and Media Solutions, Inc.                                                                                                    | • |
|                                                                                                    |   |
| C I Disagree                                                                                                    |   |
| < <u>B</u> ack Cancel                                                                                                    |   |

**4.** Click **Next** to accept the default directory or **Browse** to select a different location for the directory.

Figure 6. Directory Window

| Compact Routing Control System                                                                    |
|---------------------------------------------------------------------------------------------------|
| Destination Location                                                                              |
| Setup will install Compact Routing Control System in the following folder.                        |
| To install into a different folder, click Browse, and select another folder.                      |
| You can choose not to install Compact Routing Control System by clicking Cancel to exit<br>Setup. |
| Destination Folder                                                                                |
| C:\Program Files\Grass Valley Group Browse                                                        |
|                                                                                                   |
|                                                                                                   |
| < <u>Back</u> Cancel                                                                              |

**5.** Click **Next** to accept all the applications or deselect any applications you don't want and then click **Next**.

Figure 7. Applications Window

| 覺 Compact Routing Control Syste                                                                                                    | m                                                                              | ×              |
|----------------------------------------------------------------------------------------------------|--------------------------------------------------------------------------------|----------------|
| Select Components                                                                                                    |                                                                                | ø              |
| In the options list, select the<br>checkboxes for the options that you<br>would like to have installed.<br>The disk space fields reflect the<br>requirements of the options you<br>have selected. | ✓ Acappella<br>□ Prelude<br>✓ NetConfig<br>□ Concerto<br>□ SoftPanels<br>□ VSD |                |
| Disk Usage on C:\<br>Available Disk Space<br>Space Required for Selected Comp                                                                                                    | onents                                                                         | 2856МВ<br>31МВ |
|                                                                                                    | < <u>B</u> ack                                                                 | Cancel         |

**6**. Click **Yes** to backup current files. This only applies to upgrading or reinstalling the software.

Figure 8. Start Installation Window

| 🚝 Compact Routing Control System                                                                                                    | ×                                            |
|----------------------------------------------------------------------------------------------------|----------------------------------------------|
| Backup Replaced Files                                                                                                    | Ø                                            |
| This installation program can create backup copies of all files replaced during the<br>These files will be used when the software is uninstalled and a rollback is request<br>backup copies are not created, you will only be able to uninstall the software and<br>system back to a previous state. | e installation.<br>ted. If<br>I not roll the |
| Do you want to create backups of the replaced files?                                                                                                    |                                              |
| • Yes                                                                                                    |                                              |
| C No                                                                                                    |                                              |
| Backup File Destination Directory C:\Program Files\Grass Valley Group\Prelude\BACKUP Brc                                                                                                    | JWSE                                         |
| < Back                                                                                                    | Cancel                                       |

7. Click **Next** to begin the Installation.

Figure 9. Start Installation Window

| 🚝 Compact Routing Control System                                   | ×                                           |
|--------------------------------------------------------------------|---------------------------------------------|
| Start Installation                                                 |                                             |
| You are now ready to install Compact Routing C                     | ontrol System.                              |
| Press the Next button to begin the installation or<br>information. | the Back button to reenter the installation |
|                                                                    | < Back Cancel                               |

Status windows will appear while the software is loading.

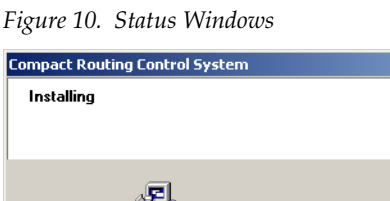

| installing                                         |                                |               | Ć       |                 |                            |  |
|----------------------------------------------------|--------------------------------|---------------|---------|-----------------|----------------------------|--|
| Current File<br>Copying file:<br>C:\Program Files\ | Grass Valley Group\NetConfig\r | nfc71.dll     |         |                 |                            |  |
| Time Remaining (                                   | minutes 15 seconds             |               | <u></u> | Updating System | Configuration, Please Wait |  |
| Wise Installation Wizard                           |                                | < Back Next > | Cancel  | ]               |                            |  |

×

**8**. Click Finish to complete the Installation.

Figure 11. Finish Window

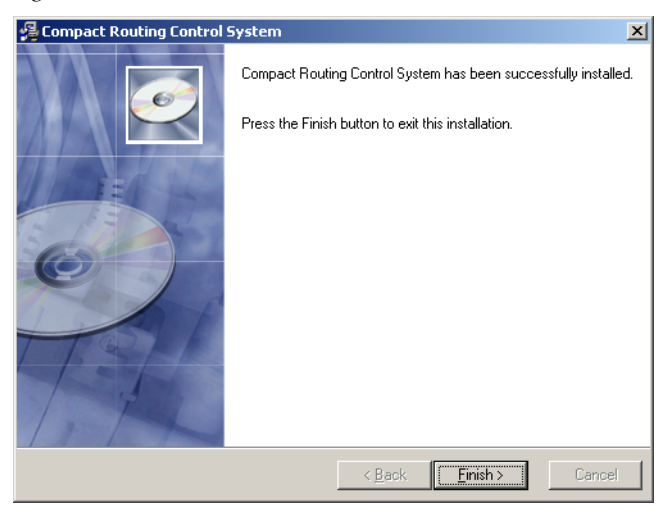

### **NetConfig**

The NetConfig application is designed to make network configuration simple. NetConfig discovers devices on the network, and these devices can be configured remotely using the PC on which NetConfig has been installed. NetConfig incorporates a web browser that displays web pages served by the devices on the network. NetConfig is also used for software installation to these devices.

Acappella routers are shipped with the NetConfig client installed as are many other Grass Valley products. Once the NetConfig software is installed on a PC, you will be able to view and interact with all the Net-Config client devices on the same network.

To open NetConfig find the shortcut on the PC's desktop.

NetConfig

The left side of the NetConfig application screen displays the logical tree of the devices on the network. The root of the logical tree is the name and the IP address of the PC on which NetConfig is running. The current status of each discovered device is reported by the color of its icon. A red dot, for example, indicates a device is no longer communicating, which might mean it has been disconnected from the network.

The right portion of the screen is the web browser view. When you click a device on the left, the home page for that device is displayed in the web browser view on the right.

In a closed network, Acappella and an Acappella Remote panel would appear as shown in Figure 12.

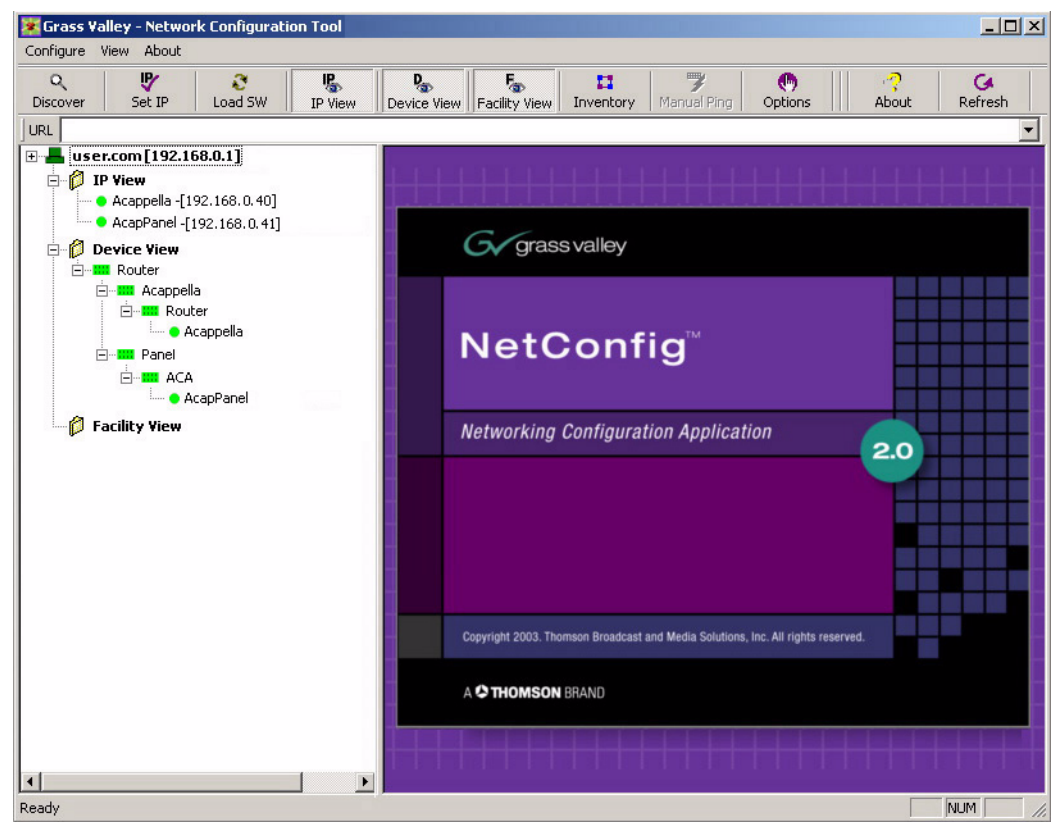

Figure 12. NetConfig Window

Select the device that you want to view from either the IP View or the Device View. See *Acappella Configuration Pages* on page 57 for details.

### **NetConfig Manual**

A NetConfig manual .pdf file is installed onto the PC along with the Net-Config application. The manual is located in a Documentation subdirectory in the NetConfig directory.

### **Setting IP Addresses**

In systems that have more than one Acappella router and/or more than one Remote Panel the IP Addresses need to be changed, since the same device types ship with the same IP addresses (see *Default System IP Addresses* on page 46). Resolving duplicate IP addresses is easily accomplished with NetConfig. If a device is installed on the network with the same IP address as another device, when the new device is discovered a warning message will be displayed. The IP View will also show the two devices with the same address with an IP symbol as shown in Figure 13. This can occur if new devices with factory default IP addresses are installed on the network.

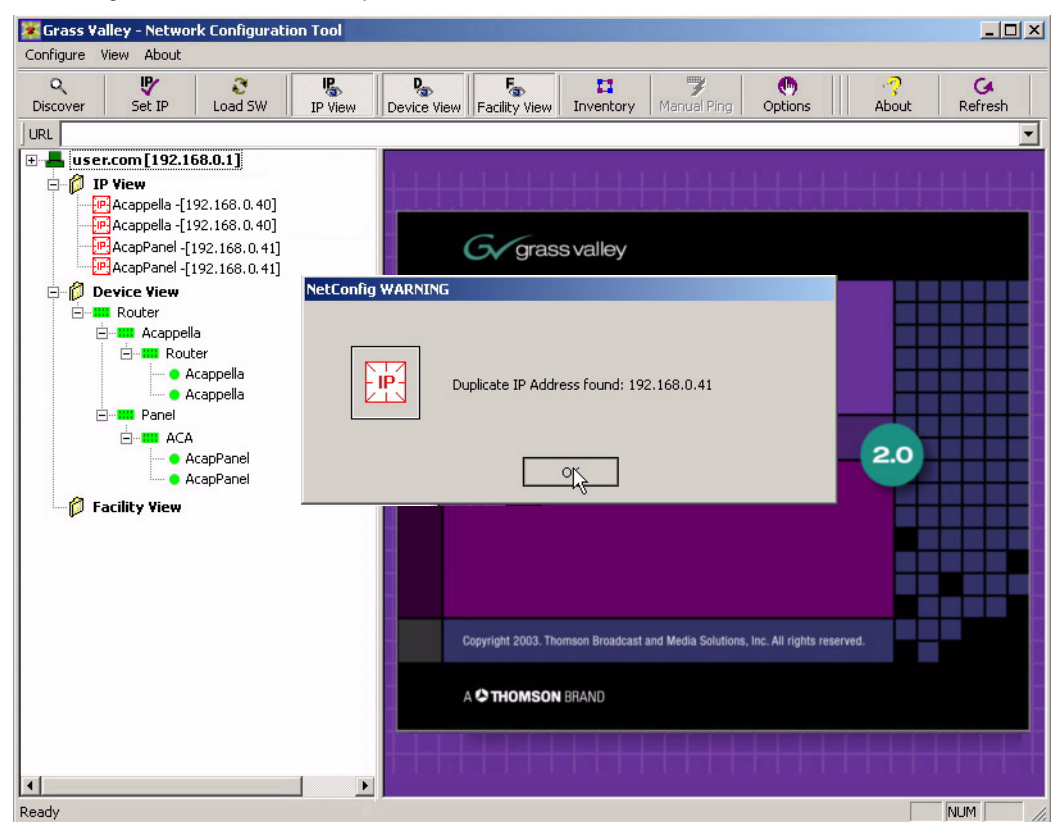

Figure 13. Devices with Duplicate IP Addresses

#### To Resolve Duplicate IP addresses:

**1.** Select the NetConfig **Set IP** icon on the toolbar or the Device IP Addresses in the Configure pull-down.

Figure 14. Set IP

|               | 😻 Grass Va    | alley - Networ             | 'k Configurati | on Tool |             |
|---------------|---------------|----------------------------|----------------|---------|-------------|
| Set IP button | <br>Configure | <u>V</u> iew <u>A</u> bout |                |         |             |
|               | a,            | - 🖻                        | 3              | IE.     | D           |
|               | Discover      | Set IP                     | Load SW        | IP View | Device View |

2. Highlight one of the devices with a duplicate IP address.

#### Figure 15. Duplicate IP

|               |           | All Devices  |                   |               |         |         |
|---------------|-----------|--------------|-------------------|---------------|---------|---------|
| уре           | Name      | IP Address   | MAC Address       | Subnet Mask   | Gateway | Online? |
| Router Matrix | Acappella | 192,168.0.40 | 00-80-09-00-83-45 | 255.255.255.0 | 0.0.0.0 | NO      |
| Router Matrix | Acappella | 192,168,0,40 | 00-80-09-00-83-3E | 255.255.255.0 | 0.0.0.0 | NO      |
| Router Panel  | AcapPanel | 192.168.0.41 | 00-80-09-00-83-46 | 255.255.255.0 | 0.0.0.0 | NO      |
| Router Panel  | AcapPanel | 192.168.0.41 | 00-80-09-00-97-89 | 255,255,255.0 | 0.0.0.0 | NO      |
|               |           |              |                   |               |         |         |
|               |           |              |                   |               |         |         |

**3.** Click **Edit**, then change the last octet of at device's IP address to be unique. The first three octets of all the IP addresses must be identical, so all the devices are on the same network.

#### Figure 16. Change IP

|                                                   | All Devices                      | -          |
|---------------------------------------------------|----------------------------------|------------|
|                                                   | Change IP Addresses              | ×          |
| vpe Name                                          | Configuration                    | ay Online? |
| Router Matrix Acappella                           | IP Address: 192 . 168 . 0 . 42   |            |
| Router Matrix Acappella<br>Router Panel AcapPanel | Subnet Mask: 255 . 255 . 255 . 0 |            |
| Router Panel AcapPanel                            | Gateware 0 0 0 0                 | P NO       |
|                                                   |                                  |            |
|                                                   | Cancel                           |            |
|                                                   |                                  |            |
|                                                   |                                  |            |

**4.** Click **Apply Changes**. The device resets, and the new IP address will be reported in the left pane of NetConfig screen.

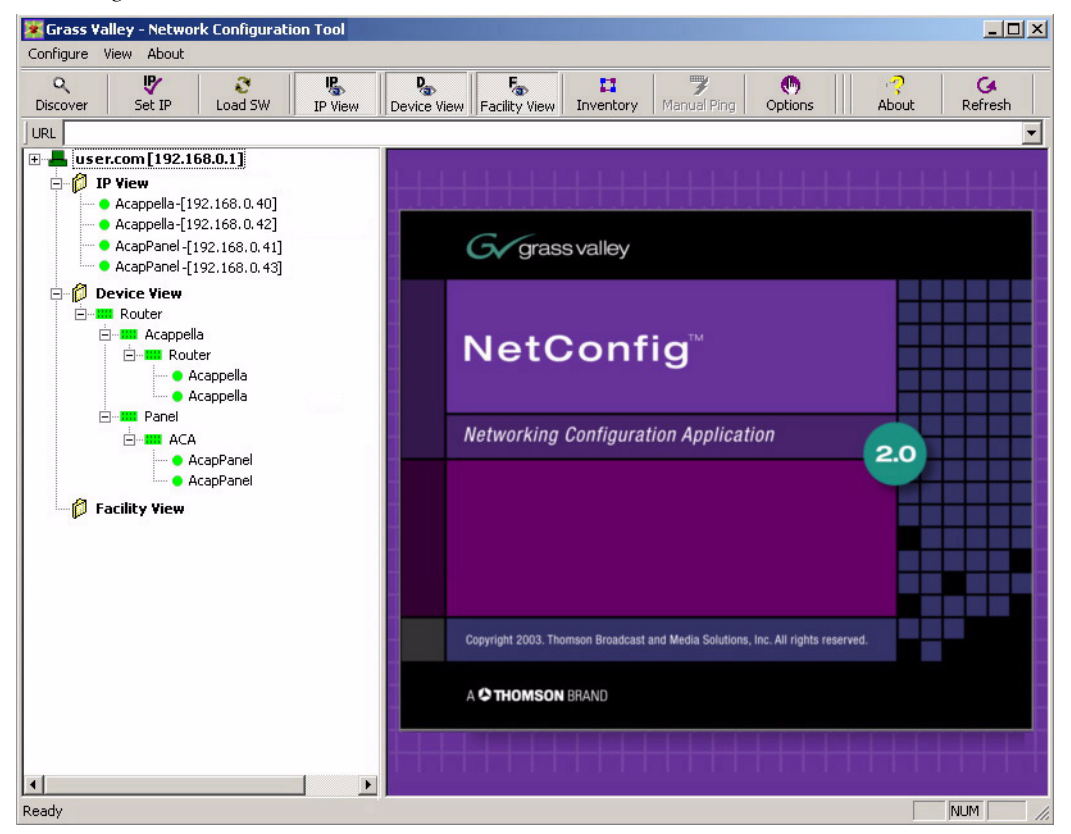

Figure 17. New IP Address

When all devices have unique IP addresses, it can be extremely helpful to label each device with its currently assigned IP address. Sticky labels that can be removed are advisable, since the IP address may be changed in the future. To identify a specific remote panel when several are connected at once, send a reset command to a panel and see which front panel buttons go off and back on.

### Load Software

Use NetConfig to load software to Acappella routers and Acappella Remote Panels.

1. Open NetConfig and select the Load SW button in the toolbar.

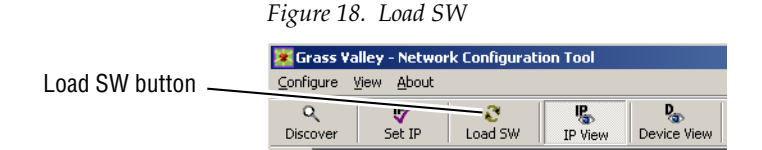

**2.** The Load Software window will open with Router displayed. Navigate through the folders to view the latest versions of Acappella panel and matrix software available for loading, as shown in Figure 19.

Figure 19. Update Devices Window

| Routers<br>⊖ Acappella<br>⊢ Acappella Remote Panel<br>⊢ Acappella Panel bin (V3.0.0)<br>⊡ Matrices<br>⊢ Acappella<br>→ Acappella<br>→ Acappella | Client Name Version   IP Address   Subsystem   Online? |
|----------------------------------------------------------------------------------------------------|--------------------------------------------------------|
| Err FPGA Code                                                                                                    |                                                        |

**3.** Highlight **Acappella Matrix** for Acappella matrices. Matrices will appear in the right pane of the window, see Figure 20.

Figure 20. Acappella Matrix

| B Routers                                                                                                    | Client Name | Version | IP Address   | Subsystem | Online? |
|----------------------------------------------------------------------------------------------------|-------------|---------|--------------|-----------|---------|
| Acappella Remote Panel     Acappella Remote Panel     Acappella Panel bin (V3.0.0)     Matrices     Acappella     Acappella     Acappella     Acappella     Acappella     Acappella     Acappella     Acappella     Acappella     Acappella | Acappella   | V2.0.0  | 192.168.0.40 |           | YES     |
|                                                                                                    | -           |         |              |           |         |

- 4. Check the box for the Acappella to update in the Client Name list.
- **5.** Check the **Re-Boot when complete** checkbox in the lower lefthand corner to have the matrix re-boot when the software update is complete.
- 6. Click the Load button to begin the update.
- **7.** Once all matrix downloads are complete, use the **Refresh** button to update the window and check that the version of software has been downloaded to each selected device successfully.

**8.** Highlight **Acappella Panel bin** for Remote Panels. The Remote Panels on the network will appear in the right pane of the window, see Figure 21.

Figure 21. Remote Panels

| J. Routers | Client Name | Version | IP Address   | Subsustem | Online? |
|------------|-------------|---------|--------------|-----------|---------|
|            | AcapPanel   | V2.0.0  | 192.168.0.41 | Jobeyeeni | YES     |

- **9.** Check the box for the Acappella Remote Panel to update in the **Client Name** list.
- **10.** Check the **Re-Boot when complete** checkbox in the lower left corner to have the panel(s) re-boot when the software update is complete.
- **11.** Click the **Load** button to begin the update.
- **12.** Once all Panel downloads are complete, use the **Refresh** button to update the window and check that the version of software has been downloaded to each selected device successfully.
- **13.** When finished, select the **Close** button.

### Web Browser Interface

Enter the IP address set for the Acappella matrix frame or Remote panel into a web browser to access the Acappella configuration pages. If you don't know what these IP addresses are, you can use NetConfig to see the IP Addresses of all the devices on that network.

### **Acappella Configuration Pages**

### **Router Configuration**

Acappella routers use a set of web pages to provide information and to allow user defined configuration changes. The pages are accessed by either NetConfig or a web browser.

### **Router Status Page**

The Router Status page is a read only page. Some of the information displayed here is entered automatically such as Product Part Number, Serial Number, etc. The Location and Asset Tag can be changed on a different page. The Level, Source (SRC), and Destination (DST), Crosspoint status will reflect the current state of the router when the page was accessed. To update the Crosspoint information click on the **Refresh** button.

| Figure 22. Router Stat | us Page                   |                  |                      |           |                 |                 |       |               |   |
|------------------------|---------------------------|------------------|----------------------|-----------|-----------------|-----------------|-------|---------------|---|
| G                      |                           |                  |                      |           |                 |                 |       |               |   |
|                        | Cody_Aca                  | ap_16x16         | 6 Router             | Statu     | s 👛             |                 |       |               |   |
| <u>Status</u>          | Model:                    | A1616HF          | R-AU-LP              |           |                 |                 |       |               |   |
| System Config          | Description               | 16x16x2<br>Power | Vid-AES (            | w/Local   | Panel a         | nd Redu         | ndant |               |   |
| Network Config         | Location:                 | Bay4_Ra          | ick5                 |           |                 |                 | × R   | Refresh Butto | n |
| <u>Video Config</u>    | Product Par               | t Number:        | 610-105              | 2-00      |                 |                 |       |               |   |
| AES Config             | Serial Numb<br>Matrix PCB | ber:<br>Number:  | rbara'sQ<br>1-6560-0 | A<br>)0c  |                 |                 |       |               |   |
| Remote Config          | Firmware V                | ersions:         | Medic                | Ref       | Video<br>Matrix | Audio<br>Matrix |       |               |   |
| Reference Config       |                           |                  | 001                  | 005       | 003             | 003             |       |               |   |
| Factory Default        | Software Ve               | ersion:          | V3.0.0b1             | l - Apr C | 01 2008         | 08:37:00        | )     |               |   |
| Router Applications    | Configuratio              | on Version       | : V3.0.0a6           | 3         |                 |                 |       |               |   |
| Maintenance            | Boot Versio<br>Asset Tag: | in:              | 1.0.0 - 51           | 272 aca   | р               |                 |       |               |   |
|                        | Router Cro                | sspoint S        | Status               |           |                 |                 |       |               |   |
|                        | Legend                    | l: Local         | Remote               |           |                 |                 |       |               |   |

|           | ~ ! |
|-----------|-----|
| DST 3 SRC | C 1 |

estination

DST 1

#### **Refresh Button**

An refresh button icon located at the top of this and other Acappella web pages updates the web page with the latest information (Figure 22).

Level 2

SRC 1

SRC 1

SRC 1

Lock /Protect Level 1

SRC 1

### **Router System Configuration Page**

The Router System Configuration page is used to make adjustments to the router system parameters.

Figure 23. Router System Configuration Page

| G                   |                                                           |                                    |
|---------------------|-----------------------------------------------------------|------------------------------------|
|                     | Cody_Acap_16x16 Router Sy                                 | stem Configuration 苎               |
| <u>Status</u>       | Model: A1616HR-AU-LP                                      |                                    |
| System Config       | Description: 16x16x2 Vid-AES w/Lo                         | cal Panel and Redundant Power      |
| Network Config      | Location: Bay4_Rack5                                      |                                    |
| <u>Video Config</u> | System Parameters                                         |                                    |
| AES Config          | Router Name:                                              | ody_Acap_16x16                     |
| Remote Config       | Location : Be                                             | ay4_Rack5                          |
| Reference Config    | Asset Tag:<br>Local Panel Dim Button Intensity: 2         | Range 1 to 4 (1=low, 4=bright)     |
| Factory Default     | Serial Control Port Baud Rate: 38                         | Range 300 to 115200                |
| Router Applications | Serial Control Port Parity:                               | None=0, Odd=1, Even=2              |
| <u>Maintenance</u>  | Serial Control Port Data Bits: 8                          | Range 7 to 8                       |
|                     | Serial Control Port Stop Bits:                            | Range 1 to 2                       |
|                     | Post Save Selection - Force route                         | er reset if box checked            |
|                     | 🗖 Do reset                                                |                                    |
|                     | Save New Settings                                         |                                    |
|                     | Changes to above Serial Control Po<br>after router reset. | t parameters will take effect only |

The first three user configuration items are optional and can be left blank:

#### **Router Name:**

This field is used to give the router a unique name. The name entered here will appear at the top of each of the router web pages. The name will also appear in the NetConfig logical tree list under **IP View** and **Device View**. The field will accept up to 60 characters. However, it is recommended that entries be kept short to keep the name from wrapping.

#### Location:

This field is used to give the router a physical location name. The location entered here will appear in the header for each of the router web pages. The field will accept up to 60 characters. However, it is recommended that entries be kept short to keep the name from wrapping.

#### Asset Tag:

This field is used to track internal capital asset numbers that a user might assign to a router. The field will accept up to 20 characters.

The following two settings come from the factory with default settings. User adjustments can be made to these settings. The default settings can be restored on the *Router Factory Defaults Page* page.

#### Local Panel Dim Button Intensity:

This setting is used to adjust the button brightness at Low Tally.

#### Serial Control Port Baud Rate:, Parity:, Data Bits:, and Stop Bits:

These settings are used for serial interface settings for the 9 pin D connector on the router. These settings are configured according to the requirements of the controlling serial device.

The following two controls are used to change the settings:

#### Do reset

When checked, the router will be reset when the **Save New Settings** button is clicked.

#### **Save New Settings**

This button saves changes to the **Router Name**, Location, Asset Tag, and Local **Panel Dim Button Intensity** fields.

To view changes after clicking the **Save New Settings** button, click on the **Refresh** button.

### **Router Network Configuration Page**

Router Network Configuration page is used to change the IP Address, SubNet Mask, and Gateway IP Address, of the router.

Figure 24. Router Network Configuration Page

| G                   |                                                                            |                                                                                          |
|---------------------|----------------------------------------------------------------------------|------------------------------------------------------------------------------------------|
|                     | Cody_Acap_16x16 Ro                                                         | uter Network Configuration 竺                                                             |
| <u>Status</u>       | Model: A1616HR-AU-                                                         | LP                                                                                       |
| System Config       | Description: 16x16x2 Vid-A                                                 | ES w/Local Panel and Redundant Power                                                     |
| Network Config      | Location: Bay4_Rack5                                                       |                                                                                          |
| <u>Video Config</u> | Network Parameters                                                         |                                                                                          |
| AES Config          | MAC Address:                                                               | 00:b0:09:00:87:fa                                                                        |
| Remote Config       | IP Address:<br>SubNet Mask                                                 | 255.255.248.0                                                                            |
| Reference Config    | Gateway IP Address:                                                        | 10.16.16.1                                                                               |
| Factory Default     | System Identifier:                                                         |                                                                                          |
| Router Applications |                                                                            | C Manual Select                                                                          |
| <u>Maintenance</u>  | Matrix Control Port Number<br>System Broadcast Select:<br>Max Router Hops: | r: 6050                                                                                  |
|                     | Post Save Selection - For                                                  | rce router reset if box checked                                                          |
|                     | 🗖 Do reset                                                                 |                                                                                          |
|                     | Save New Settings                                                          |                                                                                          |
|                     | Changes to above paramete<br>IP addresses and subnet ma                    | ers take effect only after 'Save' operation.<br>ask take effect only after device reset. |

#### Setting IP Addresses with Web Page

**CAUTION** If there is more than one panel or frame in a system, duplicate IP addresses may exist. To resolve duplicate IP Addresses see *Setting IP Addresses* on page 52.

The IP addresses of the device can be set directly from its web page by entering the new numbers in the **Ethernet IP:**, **Subnet Mask:** and **Gateway IP:** fields.

You will need to check **Do reset** and **Save New Settings** before the change will take effect.

#### System Identifier:

Leave this setting to **Default** on an Acappella system running on its own network.

If your Acappella system is running on a network shared by Prelude or Encore systems, you can isolate them from one another by assigning different ports for each system. The easiest way to do this is to assign one of the System Identifier buttons (Default, 1 - 5) to all the components of the first system, and then assign a different button to all the components of the next system. The **Matrix Control Port Number** reports the actual port that will be used by the device. For example, if you wish to run an Acappella system on the same network as an Encore system, you can choose button **1** (port 6051) for the Acappella frame and all the Acappella panels. The Encore system can continue to use the default port setting (6050).

**Note** All components on an individual system must use the same System Identifier (port) number.

Alternatively, you can assign a specific port number to a device by choosing **Manual Select**, which opens a text entry field. This feature is intended only for qualified system administrators experienced with network configuration.

#### **System Broadcast Select:**

Leave this setting at **Use Broadcast** if your Acappella system has none or only a small number of remote panels (three or less).

Selecting **Use Multicast** makes this Acappella device employ a more efficient networking mechanism, useful for systems with several remote panels.

**Note** All components on an individual system must use the same Broadcast settings.

### **Router Video Configuration Page**

The Router Video Configuration page is used to set parameters on a Destination by Destination basis.

Figure 25. Router Video Configuration Page

| G                                             |                                           |                                                |                  |     |
|-----------------------------------------------|-------------------------------------------|------------------------------------------------|------------------|-----|
| Status                                        | Acappella                                 | Router Video C                                 | onfiguratio      | n 🔿 |
| <u>System Config</u><br><u>Network Config</u> | Model: A<br>Description: 1<br>Location: S | \1616HR-AU-L<br>6x16x2 Vid-AES w<br>Studio One | /Local Panel     |     |
| AES Config                                    | Level 1 Vide                              | o Outputs                                      | O to t           | -   |
| Remote Config                                 | Destination                               | Reclocking Rate                                | Output           |     |
| Reference Config                              | DST 1<br>DST 2                            | Bypass  143 Mb/s 270 Mb/s                      | Bypass<br>Bypass |     |
| Factory Default                               | DST 3                                     | 360 Mb/s                                       | Bypass           |     |
| Router Applications                           | DST 4                                     | 1.485 Gb/s                                     | Bypass           |     |
| Maintenance                                   | DST 5                                     | Auto                                           | Bypass           |     |
|                                               | DST 6                                     | Bypass 💌                                       | Bypass           |     |
|                                               | DST 7                                     | Auto 💌                                         | 270 Mb/s         |     |
|                                               | DST 8                                     | Auto 💌                                         | 270 Mb/s         |     |
|                                               | DST 9                                     | Auto 💌                                         | 270 Mb/s         |     |
|                                               | DST 10                                    | Auto 💌                                         | 270 Mb/s         |     |
|                                               | DST 11                                    | Auto 💌                                         | 270 Mb/s         |     |
|                                               | DST 12                                    | Auto 💌                                         | 270 Mb/s         |     |
|                                               | DST 13                                    | Auto 💌                                         | 270 Mb/s         |     |
|                                               | DST 14                                    | Auto 💌                                         | 270 Mb/s         |     |
|                                               | DST 15                                    | Auto 💌                                         | 270 Mb/s         |     |
|                                               | DST 16                                    | Auto 💌                                         | 270 Mb/s         |     |

| Table | Table 2. Rates |                |  |  |  |  |  |
|-------|----------------|----------------|--|--|--|--|--|
| 143   | Mb/s           | SD or Wideband |  |  |  |  |  |
| 270   | Mb/s           | SD or Wideband |  |  |  |  |  |
| 360   | Mb/s           | SD or Wideband |  |  |  |  |  |
| 540   | Mb/s           | SD or Wideband |  |  |  |  |  |
| 1.48  | 35 Gb/s        | HD only        |  |  |  |  |  |
| Вур   | ass            | Non-reclocking |  |  |  |  |  |
| Auto  | )              | Reclocking     |  |  |  |  |  |

**Note** Analog Video Acappella systems do not display a Video Configuration Page because there are no user adjustments of the analog video.

On Digital Video systems, the Router Video Configuration Page will not appear unless the Acappella router has a video level.

The default setting is **Auto**.

**Auto** reclocking will lock to a signal rate of either 143 Mb/s, 270 Mb/s, 360 Mb/s, 540 Mb/s, or 1.485 Gb/s (1.485 Gb/s is HD Wideband).

Bypass will pass the signal without reclocking.

Selecting a signal rate such as 270 Mb/s will cause the Output to lock to the selected signal rate. If the incoming signal is not the selected rate the Output will be put into Bypass mode. For example, if the incoming signal is 1.485 Gb/s and the reclocking rate selected is 540 Mb/s which is incorrect, then the signal would be in Bypass with no reclocking and the Output would report Not Locked.

After selecting a new reclocking rate, the router will try to lock the Output to that rate. It may take several seconds and clicking the **Refresh** button to see the change. Figure 25 shows Bypass and Auto settings. If a signal rate such as 270 Mb/s is selected as the Reclocking Rate then the Output would show **270 Mb/s**.

### **Router AES Configuration Page**

**Note** Analog Audio Acappella systems do not display an AES Configuration Page.

| 8                   | ,                                                              | 20          | 8                 |          |        |        |                   |         |
|---------------------|----------------------------------------------------------------|-------------|-------------------|----------|--------|--------|-------------------|---------|
| G                   |                                                                |             |                   |          |        |        |                   |         |
|                     | Cody_Acap_1                                                    | 6x16 Rou    | iter AES Output   | Config   | uratio | n 👛    |                   |         |
| <u>Status</u>       | Model: A1616HR-AU-LP                                           |             |                   |          |        |        |                   |         |
| System Config       | Description: 16x16x2 Vid-AES w/Local Panel and Redundant Power |             |                   |          |        |        |                   |         |
| Network Config      | Location: Bay4_Rack5                                           |             |                   |          |        |        |                   |         |
| <u>Video Config</u> | Resolution: @                                                  | 20 bit © 24 | 4 bit             |          |        |        |                   |         |
| AES Config          |                                                                |             |                   |          |        |        |                   |         |
| Remote Config       | Level 2 AES Ou                                                 | Itputs      |                   |          |        |        |                   |         |
| Reference Config    | Destination<br>Signal                                          | s Bypass    | Audio Mode        | Invert   | Sum    | Muting | Output<br>Signals | Block   |
| Factory Default     |                                                                |             |                   | Invert   | 🗆 Sum  | 🗆 Mute | A                 |         |
| Router Applications | DST 1<br>Chan E                                                | L Bypass    | C A Only C B Only | 🗆 Invert | 🗆 Sum  | 🗆 Mute | В                 | L Align |
| <u>Maintenance</u>  |                                                                |             | ● Normal C Swap   | Invert   | 🗆 Sum  | 🗆 Mute | A                 |         |
|                     | Chan E                                                         | і — Dypass  | C A Only C B Only | □ Invert | 🗆 Sum  | 🗆 Mute | В                 |         |
|                     |                                                                |             | ● Normal C Swap   | Invert   | 🗆 Sum  | 🗆 Mute | A                 |         |
|                     | Chan E                                                         | L Bypass    | C A Only C B Only | 🗆 Invert | 🗆 Sum  | 🗆 Mute | В                 |         |
|                     |                                                                |             | ● Normal C Swap   | □ Invert | 🗆 Sum  | 🗆 Mute | A                 | - ar    |
|                     | Chan E                                                         | L Bypass    | C A Only C B Only | 🗆 Invert | 🗆 Sum  | 🗆 Mute | В                 |         |
|                     |                                                                |             | ⊙ Normal C Swap   | Invert   | 🗆 Sum  | 🗆 Mute | A                 |         |
|                     | Chan E                                                         | L Bypass    | C A Only C B Only | 🗆 Invert | 🗆 Sum  | 🗆 Mute | В                 | L Align |
|                     |                                                                |             | ⊙ Normal C Swap   | Invert   | 🗖 Sum  | 🗆 Mute | A                 | E ar    |
|                     | Chan E                                                         | I 🗆 Bypass  | O A Only O B Only | □ Invert | 🗆 Sum  | 🗆 Mute | В                 | L Alıgn |
|                     |                                                                |             |                   |          |        |        |                   |         |

Figure 26. Router AES Output Configuration Page

Several digital audio attributes may be assigned. The defaults are Resolution **20 bit**, Audio Mode **Normal** (Stereo) and Block Align **On**.

#### **Resolution:**

This attribute determines how the signal bits are processed. A signal has 24 bits with the last four bits designated as auxiliary (AUX) bits.

In **20 bit** mode the four AUX bits pass through the router unaffected by any processing. If channels A and B are swapped, the four AUX bits stay in the same place. If the signal is muted, the four AUX bits are not muted.

Invert

🗆 Inve

🗆 Inv/ 🦯

□ In/ Jute

🗆 🛛 🖊 🖊 ute

□ / Mute

Г

П

Muting

Mute

Mute

🗖 Mute

A

в

В

A

A

A

В

В

Output

Signals

-A

-B

A+B

A+B

-A-B

-A-B

In **24 bit** mode the router will treat the four AUX bits as though they are part of the audio data. If Channels A and B are swapped, the four AUX bits will swap locations. If the audio is muted, the four AUX bits will be muted.

The **Bypass** is setting is used to pass an asynchronous signal. Placing a Destination signal into **Bypass** mode makes the other settings in the table disappear. Unchecking the **Bypass** setting returns the last saved settings.

Figure 27. Bypass Mode

| Destination<br>Signals | Bypass   | Audio Mode | Invert | Sum | Muting | Output<br>Signals | Block |
|------------------------|----------|------------|--------|-----|--------|-------------------|-------|
| DST 1 Chan A<br>Chan B | 🗹 Bypass |            |        |     |        | A<br>B            |       |

#### Output Audio Mode

Signals There are four variations in this mode:

- Normal Channel A to Channel A and Channel B to Channel B,
- Swap Channel A to Channel B and Channel B to Channel A,
- A Only Channel A to Channel A and to Channel B, and
- **B Only** Channel B to Channel A and to Channel B.

Only one of the four variations can be active.

#### Invert

When a channel is inverted a - (minus sign) will appear in front of the A or B in the Output column.

#### Sum

When the channels are summed both an A and a B will appear in the Output column. A + (plus sign) will appear between the two letters unless the channels are inverted.

| Muting | Output<br>Signals |
|--------|-------------------|
| 🗹 Mute | Muted             |
| 🗹 Mute | Muted             |

Audio Mode

Normal ○ Swap

O A Only O B Only

ONormal ⊙Swap

O A Only O B Only

ONormal OSwap

● A Only ● B Only

ONormal OSwap

○ A Only ● B Only

Sum

🗹 Invert 🗖 Sum 🗖 Mute

🗹 Invert 🗖 Sum 🗖 Mute

🗆 Invert 🗹 Sum 🗖 Mute

□ Invert I Sum □ Mute

Invert I Sum □ Mute

Invert I Sum □ Mute

Invert

#### Mute

This attribute creates digital silence. **Mute** overrides all other settings. Removing a **Mute** restores the previously applied settings. If a Source lacking a signal is selected, the router will internally generate a synchronous silence signal to keep downstream equipment locked.

#### **AES Attributes Reference**

The AES Attributes are illustrated here for general reference. Acappella uses Channel A for Channel 1 or Left, and Channel B for Channel 2 or Right.

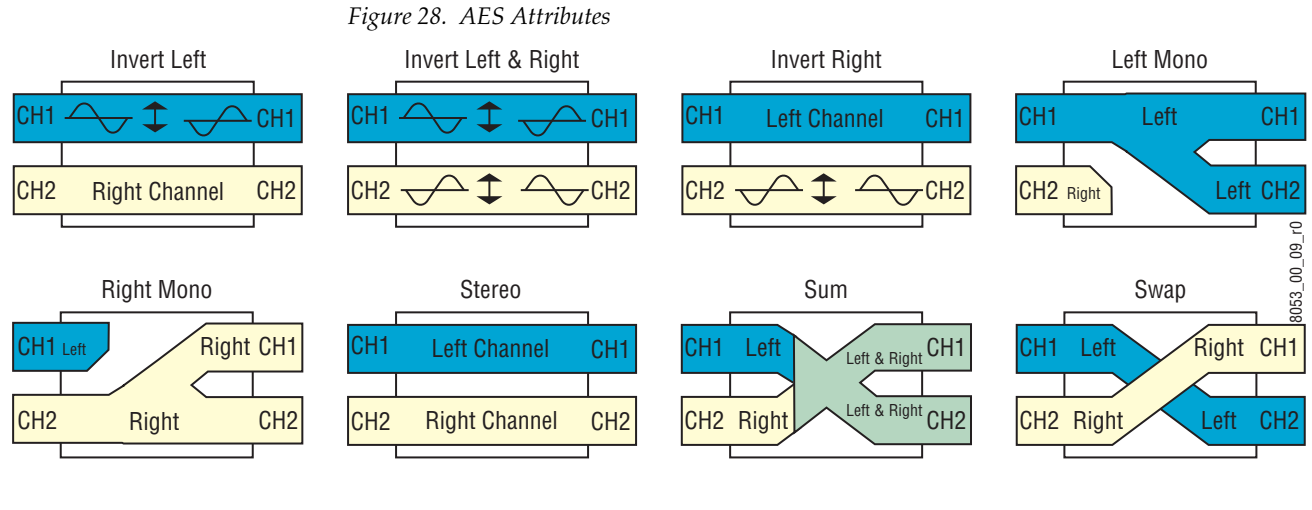

| Table 3. | AES A | ttributes |
|----------|-------|-----------|
|----------|-------|-----------|

| AES Attribute | Description                                                       | AES Attribute       | Description                                                    |
|---------------|-------------------------------------------------------------------|---------------------|----------------------------------------------------------------|
| Invert Left   | Inverts Left (Channel 1) only. Right (Channel 2) is not affected. | Invert Left & Right | Inverts Left (Channel 1) and Right (Channel 2).                |
| Invert Right  | Inverts Right (Channel 2) only. Left (Channel 1) is not affected. | Left Mono           | Left (Channel 1) is sent to both Channel 1 and Chan-<br>nel 2. |
| Right Mono    | Right (Channel 2) is sent to both Channel 1 and Channel 2.        | Stereo              | Neither Left (Channel 1) nor Right (Channel 2) is affected.    |
| Sum           | Left (Channel 1) and Right (Channel 2) are combined.              | Swap                | Left (Channel 1) and Right (Channel 2) are swapped.            |

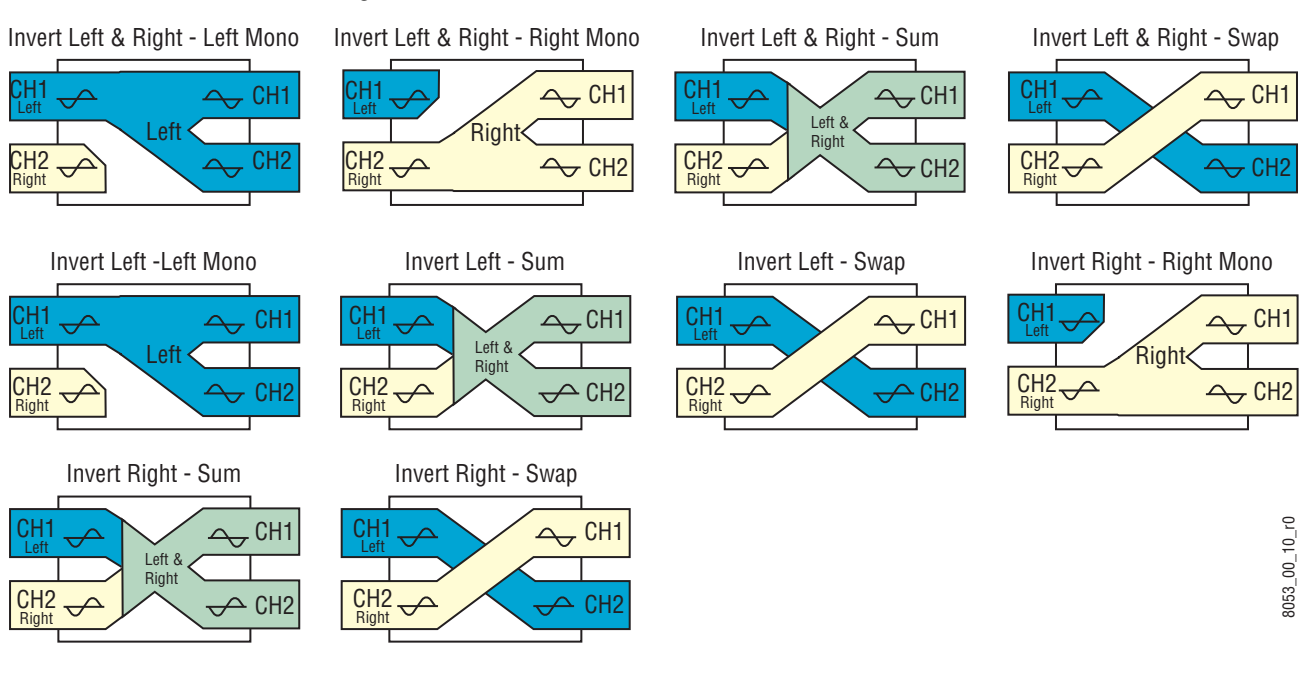

#### Figure 29. AES Attribute Combinations

Table 4. AES Attribute Combinations

| AES Attribute Combination        | Description                                                                                                    |
|----------------------------------|----------------------------------------------------------------------------------------------------|
| Invert Left & Right - Left Mono  | Inverts Left (Channel 1) and Right (Channel 2) then Left (Channel 1) is sent to both Channel 1 and Channel 2.           |
| Invert Left & Right - Right Mono | Inverts Left (Channel 1) and Right (Channel 2) then Right (Channel 2) is sent to both Channel 1 and Channel 2.          |
| Invert Left & Right - Sum        | Inverts Left (Channel 1) and Right (Channel 2) then Left (Channel 1) and Right (Channel 2) are combined.                |
| Invert Left & Right - Swap       | Inverts Left (Channel 1) and Right (Channel 2) then Left (Channel 1) and Right (Channel 2) are swapped.                 |
| Invert Left - Left Mono          | Inverts Left (Channel 1) no effect on Right (Channel 2) then Left (Channel 1) is sent to both Channel 1 and Channel 2.  |
| Invert Left - Sum                | Inverts Left (Channel 1) no effect on Right (Channel 2) then Left (Channel 1) and Right (Channel 2) are combined.       |
| Invert Left - Swap               | Inverts Left (Channel 1) no effect on Right (Channel 2) then Left (Channel 1) and Right (Channel 2) are swapped.        |
| Invert Right - Right Mono        | Inverts Right (Channel 2) no effect on Left (Channel 1) then Right (Channel 2) is sent to both Channel 1 and Channel 2. |
| Invert Right - Sum               | Inverts Right (Channel 2) no effect on Left (Channel 1) then Left (Channel 1) and Right (Channel 2) are combined.       |
| Invert Right - Swap              | Inverts Right (Channel 2) no effect on Left (Channel 1) then Left (Channel 1) and Right (Channel 2) are swapped.        |

### **Router Remote Configuration Page**

The Remote Configuration page allows you to create systems using more than one frame.

Figure 30. Local Frame with Remote Configuration Disabled

| Status                                                                      | Acappella Rou                                                       | uter Matri                            | x Configuratio                             |
|-----------------------------------------------------------------------------|---------------------------------------------------------------------|---------------------------------------|--------------------------------------------|
| System Config                                                               | Model: A88H                                                         | HR-L                                  |                                            |
| Network Config                                                              | Location: 8x8x                                                      | (1 Vid w/Lo<br>io One                 | cal Panel el                               |
| <u>Video Config</u>                                                         | IP Address: 102                                                     | 169 0 44                              |                                            |
| AES Config                                                                  | IF Address. 192                                                     | .100.0.44                             |                                            |
|                                                                             |                                                                     |                                       |                                            |
| Remote Config                                                               | Bomoto Config                                                       |                                       |                                            |
| <u>Remote Config</u><br>Reference Config                                    | Remote Config:                                                      | © Disable                             | ed C Enabled                               |
| <u>Remote Config</u><br><u>Reference Config</u>                             | Remote Config:<br>Matrix Configura                                  | © Disable                             | ed © Enabled                               |
| <u>Remote Config</u><br><u>Reference Config</u><br><u>Factory Default</u>   | Remote Config:<br>Matrix Configura<br>Level / Name                  | © Disable<br>ation<br>Type            | ed C Enabled                               |
| Remote Config<br>Reference Config<br>Factory Default<br>Router Applications | Remote Config:<br>Matrix Configura<br>Level / Name<br>1 SD/HD Video | © Disable<br>ation<br>Type<br>HDVideo | ed © Enabled<br>IP Address<br>192.168.0.44 |

The example screens in Figure 31 and Figure 32 show two frames creating a four Level system. Figure 31 shows a frame that has a single Wideband HD reclocking 8x8 Level. By combining this frame with another frame that has a single Wideband HD reclocking 8x8 Level, and two Digital Audio AES 8x8 Levels (Figure 32), you have created a four Level system with two Levels of Video and two Levels of Audio.

Figure 31. Single Level Local Frame with Three Remote Levels

| G                   |                            |                                                    |               |         |      |        |
|---------------------|----------------------------|----------------------------------------------------|---------------|---------|------|--------|
| <u>Status</u>       | Acappella I                | Router Matrix Co                                   | nfiguration 竺 |         |      |        |
| System Config       | Model: A<br>Description: 8 | 88HR-L<br>x8x1 Vid w/Local Pa                      | nel           |         |      |        |
| Network Config      | Location: S                | tudio One                                          |               |         |      |        |
| <u>Video Config</u> | IP Address:                | 92.168.0.44                                        |               |         |      |        |
| AES Config          |                            |                                                    |               |         |      |        |
| Remote Config       | Remote Con                 | fia: O Disabled @ F                                | Fnabled       |         |      |        |
| Reference Config    | Number Ren                 | note Levels: 01 0                                  | 2 • 3         |         |      |        |
| Factory Default     | Matrix Config              | juration                                           |               |         |      |        |
| Router Applications | Level / Name               | Туре                                               | IP Address    | Disable | M    | love   |
| <u>Maintenance</u>  | 1 SD/HD<br>Video           | HDVideo                                            | 192.168.0.44  |         |      | C Dowr |
|                     | 2 REMOTE1                  | Acappella HD-R                                     | 192.168.0.43  |         | OUp  | C Down |
|                     | 3 REMOTE2                  | Acappella HD-R<br>Acappella SD-B                   | 192.168.0.43  |         | C Up | ODown  |
|                     | 4 REMOTE3                  | Acappella SD-R<br>Acappella AES<br>Acappella AES-1 | 192.168.0.43  |         | O Up |        |
|                     |                            | Acappella AES-2                                    |               |         |      |        |

The order of levels in the configuration of the two frames must match. If the single Level frame is configured as Level 1, it has to be Level 1 on all frames in the system. You can create systems with up to 4 Levels. To change the order of the Levels use the Move column radio buttons.

|                                                                           | A                           | cappella Roi                                                                                          | uter Matrix Confi                                                                     | iguration 🖄                                                                                  |         |                           |                         |
|---------------------------------------------------------------------------|-----------------------------|----------------------------------------------------------------------------------------------------|---------------------------------------------------------------------------------------|----------------------------------------------------------------------------------------------|---------|---------------------------|-------------------------|
| Status                                                                    | Mo                          | odel: A88H                                                                                            | IR-DU-L                                                                               |                                                                                              |         |                           |                         |
| System Config                                                             | De                          | escription: 8x8x                                                                                      | 3 Vid-AES-AES w/L                                                                     | ocal Panel                                                                                   |         |                           |                         |
| Network Config                                                            | Lo                          | cation: Studi                                                                                         | o One                                                                                 |                                                                                              |         |                           |                         |
| <u>Video Config</u>                                                       | IP                          | Address: 192.                                                                                         | 168.0.43                                                                              |                                                                                              |         |                           |                         |
| AES Config                                                                |                             |                                                                                                    |                                                                                       |                                                                                              |         |                           |                         |
| Remote Config                                                             | R                           | emote Config                                                                                          | ODisabled © Ena                                                                       | bled                                                                                         |         |                           |                         |
|                                                                           | 10000                       |                                                                                                    | - Digabled - Flic                                                                     |                                                                                              |         |                           |                         |
| Reference Config                                                          | N                           | umber Remote                                                                                          | e Levels: ©1                                                                          |                                                                                              |         |                           |                         |
| <u>Reference Config</u><br>Factory Default                                | N                           | umber Remote<br>atrix Configura                                                                       | e Levels: ⊙1<br>ation                                                                 |                                                                                              |         |                           |                         |
| <u>Reference Config</u><br>Factory Default<br>Router Applications         | N<br>Ma                     | umber Remote<br>atrix Configura<br>_evel / Name                                                       | e Levels: ⊛1<br>ation<br>Type                                                         | IP Address                                                                                   | Disable | м                         | ove                     |
| Reference Config<br>Factory Default<br>Router Applications<br>Maintenance | N<br>Ma                     | umber Remote<br>atrix Configura<br>_evel / Name<br>REMOTE1                                            | e Levels: ⊙ 1<br>ttion<br>Type<br>Acappella HD-R ▼                                    | IP Address                                                                                   | Disable | M                         | ove<br>C Down           |
| Reference Config<br>Factory Default<br>Router Applications<br>Maintenance | N<br>Ma<br>L<br>1<br>2      | umber Remoti<br>atrix Configura<br>_evel / Name<br>REMOTE1<br>SD/HD Video                             | e Levels: ⊙ 1<br>ation<br>Type<br>Acappella HD-R ▼<br>HDVideo                         | IP Address<br>192.168.0.44 *<br>192.168.0.43                                                 | Disable | C Up                      | ove<br>C Down           |
| Reference Config<br>Factory Default<br>Router Applications<br>Maintenance | N<br>Ma<br>L<br>1<br>2<br>3 | umber Remoti<br>atrix Configurz<br>_evel / Name<br>REMOTE1<br>SD/HD Video<br>AES Stereo               | e Levels: ⊙ 1<br>ttion<br>Type<br>Acappella HD-R ▼<br>HDVideo<br>AESAud-2             | IP Address<br>192.168.0.44 *<br>192.168.0.43<br>192.168.0.43                                 | Disable | C Up                      | ove<br>C Down<br>C Down |
| Reference Config<br>Factory Default<br>Router Applications<br>Maintenance | N<br>M:<br>1<br>2<br>3<br>4 | umber Remoti<br>atrix Configura<br>_evel / Name<br>REMOTE1<br>SD/HD Video<br>AES Stereo<br>AES Stereo | e Levels: ⊙ 1<br>ation<br>Type<br>Acappella HD-R ▼<br>HDVideo<br>AESAud-2<br>AESAud-1 | IP Address<br>192.168.0.44 *<br>192.168.0.43<br>192.168.0.43<br>192.168.0.43<br>192.168.0.43 | Disable | М<br>С Uр<br>С Uр<br>С Uр | ove<br>O Down<br>O Down |

Figure 32. Three Level Local Frame with One Remote Level

#### Create a Four Level HD Wideband System

This example uses four separate frames of 16x16 SD Digital Video to create a four level system.

**1.** Select first frame, enable 3 remote Levels on the Remote Config Web page.

**2.** Verify IP Addresses and Type are correct for remote Levels, select **Save New Matrix Config and Reset Router**.

| <u>Status</u>                                                             | Ac                                | ap1_44 Ro                                                                              | outer Matrix Con                                                                         | figuration 竺                                                                        |   |         |                           |                                   |
|---------------------------------------------------------------------------|-----------------------------------|----------------------------------------------------------------------------------------|------------------------------------------------------------------------------------------|-------------------------------------------------------------------------------------|---|---------|---------------------------|-----------------------------------|
| System Config                                                             | Mo                                | odel: A1                                                                               | 68SR                                                                                     |                                                                                     |   |         |                           |                                   |
| Network Config                                                            | De                                | escription: 16                                                                         | x8x1 Vid                                                                                 |                                                                                     |   |         |                           |                                   |
| Network Connig                                                            | LO                                | cation. QA                                                                             | к Асар Бау                                                                               |                                                                                     |   |         |                           |                                   |
| <u>√ideo Config</u>                                                       | IP                                | Address: 19                                                                            | 92.168.0.44                                                                              |                                                                                     |   |         |                           |                                   |
| AES Config                                                                |                                   |                                                                                        |                                                                                          |                                                                                     |   |         |                           |                                   |
| Remote Config                                                             |                                   |                                                                                        |                                                                                          | 1                                                                                   |   |         |                           |                                   |
|                                                                           | R                                 | emote Confi                                                                            | ia: C Disabled @ E                                                                       | nabled I                                                                            |   |         |                           |                                   |
| Reference Config                                                          |                                   |                                                                                        |                                                                                          |                                                                                     |   |         |                           |                                   |
| Reference Config                                                          | N                                 | umber Rem                                                                              | ote Levels: 01 0                                                                         | 2 • 3                                                                               |   |         |                           |                                   |
| Reference Config<br>Factory Default                                       | N<br>Ma                           | umber Rem<br>atrix Configu                                                             | ote Levels: 01 0<br>uration                                                              | 2 • 3                                                                               |   |         |                           |                                   |
| Reference Config<br>Factory Default<br>Router Applications                | N<br>Ma                           | umber Rem<br>atrix Configu<br>evel / Name                                              | ote Levels: 01 0<br>uration<br>Type                                                      | 2 © 3                                                                               |   | Disable | М                         | ove                               |
| Reference Config<br>Factory Default<br>Router Applications<br>Maintenance | N<br>Ma<br>Le                     | umber Rem<br>atrix Configu<br>evel / Name<br>SD Video                                  | ote Levels: 01 0<br>uration<br>Type<br>SDVideo-R                                         | 2 • 3<br>IP Address<br>192.168.0.44                                                 |   | Disable | M                         | ove<br>C Dowr                     |
| Reference Config<br>Factory Default<br>Router Applications<br>Maintenance | N<br>Ma<br>Le<br>1<br>2           | umber Rem<br>atrix Configu<br>evel / Name<br>SD Video<br>REMOTE 1                      | ote Levels: 01 0<br>uration<br>Type<br>SDVideo-R<br>Acappella SD-R                       | 2 • 3<br>IP Address<br>192.168.0.44<br>192.168.0.45                                 | * | Disable | M<br>C Up                 | ove<br>C Dowr                     |
| Reference Config<br>Factory Default<br>Router Applications<br>Maintenance | N<br>Ma<br>Le<br>1<br>2<br>3      | umber Rem<br>atrix Configu<br>evel / Name<br>SD Video<br>REMOTE 1<br>REMOTE 2          | ote Levels: ○1 ○<br>uration<br>Type<br>SDVideo-R<br>Acappella SD-R ▼<br>Acappella SD-R ▼ | 2 • 3<br>IP Address<br>192.168.0.44<br>192.168.0.45<br>192.168.0.46                 | * | Disable | C Up                      | ove<br>C Down<br>C Down           |
| Reference Config<br>Factory Default<br>Router Applications<br>Maintenance | N<br>Ma<br>Le<br>1<br>2<br>3<br>4 | umber Rem<br>atrix Configu<br>evel / Name<br>SD Video<br>REMOTE1<br>REMOTE2<br>REMOTE3 | Acappella SD-R V                                                                         | 2 • 3<br>IP Address<br>192.168.0.44<br>192.168.0.45<br>192.168.0.46<br>192.168.0.47 | * | Disable | M<br>C Up<br>C Up<br>C Up | ove<br>C Dowr<br>C Dowr<br>C Dowr |

Figure 33. First Frame Level 1

**3**. Select second frame, enable 3 remote Levels.

- **4.** Use **Down** to move the Level to it proper place as Level 2.
- **Note** To move Levels always use the **Up** and **Down** buttons, never try to reorder Levels using IP Addresses.

Figure 34. Second Frame Level 2 Move Down

| G                   |                |                                  |              |         |      |        |
|---------------------|----------------|----------------------------------|--------------|---------|------|--------|
|                     | Acap2_45 R     | outer Matrix Con                 | figuration 🖄 |         |      |        |
| <u>Status</u>       | Model: A       | 168SR-L                          |              |         |      |        |
| System Config       | Description: 1 | 6x8x1 Vid w∕Local Pa<br>cap Rack | anel         |         |      |        |
| Network Config      |                | cup (tucit                       |              |         |      |        |
| <u>Video Config</u> | IP Address: 1  | 92.168.0.45                      |              |         |      |        |
| AES Config          | 14             |                                  |              |         |      |        |
| Remote Config       | Remote Con     | fig: O Disabled 💿 E              | Enabled      |         |      |        |
| Reference Config    | Number Ren     | note Levels: C1 C                | 2 • 3        |         |      |        |
| Factory Default     | Matrix Config  | uration                          |              |         |      |        |
| Parte Andiation     | Level / Name   | Туре                             | IP Address   | Disable | M    | ove    |
| Router Applications | 1 SD Video     | SDVideo-R                        | 192.168.0.45 |         |      | م      |
| Maintenance         | 2 REMOTE1      | Acappella SD-R 💌                 | 192.168.0.44 |         | C Up | ODown  |
|                     | 3 REMOTE2      | Acappella SD-R 💌                 | 192.168.0.46 |         | CUp  | C Down |
|                     | 4 REMOTE3      | Acappella SD-R 💌                 | 192.168.0.47 |         | OUp  |        |

Figure 35. Second Frame Level 2

| Status                |    |                |                           | inguruuon 🔤  |         |            |
|-----------------------|----|----------------|---------------------------|--------------|---------|------------|
| <u>orardo</u>         | M  | odel: A1       | 68SR-L                    |              |         |            |
| <u>System Config</u>  | De | escription: 16 | x8x1 Vid w/Local Pa       | anel         |         |            |
| <u>Network Config</u> | Lo | ocation: Ac    | ap Rack                   |              |         |            |
| <u>Video Config</u>   | IP | Address: 19    | 92.168.0.45               |              |         |            |
| AES Config            |    |                |                           |              |         |            |
| Remote Config         | R  | emote Conf     | <b>ig:</b> C Disabled © E | Enabled      |         |            |
| Reference Config      | N  | umber Rem      | ote Levels: ೧1 ೧          | 2 • 3        |         |            |
| Factory Default       | M  | atrix Configu  | uration                   |              |         |            |
| Router Applications   | L  | evel / Name    | Туре                      | IP Address   | Disable | Move       |
| <u>Maintenance</u>    | 1  | REMOTE1        | Acappella SD-R 💌          | 192.168.0.44 |         | © Dowr     |
|                       | 2  | SD Video       | SDVideo-R                 | 192.168.0.45 |         |            |
|                       | 3  | REMOTE2        | Acappella SD-R 💌          | 192.168.0.46 |         | CUp C Down |
|                       | 4  | REMOTE3        | Acappella SD-R 💌          | 192.168.0.47 |         | C Up       |
|                       | _  |                |                           |              |         | 9          |
|                       |    |                |                           |              |         |            |

**5.** Verify IP Addresses and Type are correct for remote Levels, select **Save** New Matrix Config and Reset Router.

#### **6**. Select third frame, enable 3 remote Levels.

Figure 36. Third Frame Level 3

| Statue                                                                                                   | Acaps_to Router Matrix Configuration S                                                                                                    |
|----------------------------------------------------------------------------------------------------|----------------------------------------------------------------------------------------------------|
|                                                                                                    | Model: A168SR-LP                                                                                                    |
| <u>System Config</u>                                                                                     | Description: 16x8x1 Vid w/Local Panel and Redundant Power                                                                                                    |
| <u>Network Config</u>                                                                                    | Location: Acap Rack                                                                                                    |
| <u>Video Config</u>                                                                                      | IP Address: 192.168.0.46                                                                                                    |
|                                                                                                    |                                                                                                    |
| AES Config                                                                                               |                                                                                                    |
| <u>AES Config</u><br>Remote Config                                                                       | Remote Config: C Disabled I Enabled                                                                                                    |
| <u>AES Config</u><br><u>Remote Config</u><br><u>Reference Config</u>                                     | Remote Config: C Disabled C Enabled<br>Number Remote Levels: C 1 C 2 C 3                                                                                                    |
| <u>AES Config</u><br><u>Remote Config</u><br><u>Reference Config</u><br><u>Factory Default</u>           | Remote Config: C Disabled I Enabled<br>Number Remote Levels: I C 2 C 3<br>Matrix Configuration                                                                                                    |
| AES Config<br>Remote Config<br>Reference Config<br>Factory Default<br>Router Applications                | Remote Config: O Disabled O Enabled         Number Remote Levels: O 1 O 2 C 3         Matrix Configuration         Level / Name       Type         IP Address       Disable                                                                                        |
| AES Config<br>Remote Config<br>Reference Config<br>Factory Default<br>Router Applications<br>Maintenance | Remote Config: C Disabled © Enabled         Number Remote Levels:       © 1 C 2 C 3         Matrix Configuration       Level / Name       Type       IP Address       Disable       Move         1       SD Video       SD Video-R       192.168.0.46       C Down |

Changes to above configuration will take effect only after router reset.

#### 7. Use **Down** to move the Level to it proper place as Level 3.

Figure 37. Third Frame Level 3 Move Down

|                                                            | Ac                           | ap3_46 Ro                                                             | outer Matrix Con                                                                  | figuration 竺                                                                     |         |                                                  |
|------------------------------------------------------------|------------------------------|-----------------------------------------------------------------------|-----------------------------------------------------------------------------------|----------------------------------------------------------------------------------|---------|--------------------------------------------------|
| <u>Status</u><br>System Config                             | Ma<br>De<br>Lo               | odel: A1<br>escription: 16<br>ocation: Ac                             | 168SR-LP<br>x8x1 Vid w/Local Pa<br>:ap Rack                                       | anel and Redundant P                                                             | ower    |                                                  |
| <u>Network Config</u><br><u>Video Config</u><br>AES Config | IP                           | Address: 1                                                            | 92.168.0.46                                                                       |                                                                                  |         |                                                  |
| Remote Config                                              | R<br>N                       | emote Conf<br>umber Rem                                               | ig: ೧Disabled ⊛E<br>ote Levels: ೧1 ೧                                              | nabled<br>2 • 3                                                                  |         |                                                  |
| TOTOTOTOTO OUTING                                          |                              |                                                                       |                                                                                   | AND A CONTRACTOR                                                                 |         |                                                  |
| Factory Default                                            | Ma                           | atrix Configu                                                         | uration                                                                           |                                                                                  |         |                                                  |
| Factory Default                                            | M:                           | atrix Configi<br>evel / Name                                          | uration<br>Type                                                                   | IP Address                                                                       | Disable | Move                                             |
| Factory Default<br>Router Applications                     | M:<br>L:<br>1                | atrix Configu<br>evel / Name<br>REMOTE1                               | Type                                                                              | IP Address                                                                       | Disable | Move<br>C Dowr                                   |
| Factory Default<br>Router Applications<br>Maintenance      | M:<br>L:<br>1<br>2           | atrix Configu<br>evel / Name<br>REMOTE1<br>SD Video                   | Type<br>Acappella SD-R I                                                          | IP Address<br>192.168.0.47                                                       | Disable | Move<br>C Dowr                                   |
| Factory Default<br>Router Applications<br>Maintenance      | M:<br>1<br>2<br>3            | atrix Configu<br>evel / Name<br>REMOTE1<br>SD Video<br>REMOTE2        | Acappella SD-R  SDVideo-R Acappella SD-R                                          | IP Address<br>192.168.0.47 *<br>192.168.0.46<br>192.168.0.47 *                   | Disable | Move<br>C Dowr<br>C Up C Dowr<br>C Up C Dowr     |
| Factory Default<br>Router Applications<br>Maintenance      | M:<br>L:<br>1<br>2<br>3<br>4 | atrix Configuevel / Name<br>REMOTE1<br>SD Video<br>REMOTE2<br>REMOTE3 | Acappella SD-R<br>SDVideo-R<br>Acappella SD-R<br>Acappella SD-R<br>Acappella SD-R | IP Address<br>192.168.0.47 *<br>192.168.0.46<br>192.168.0.47 *<br>192.168.0.47 * | Disable | Move<br>C Dowr<br>C Up<br>C Up<br>C Dowr<br>C Up |

8. Verify IP Addresses and Type are correct for remote Levels, if not change, then select **Save New Matrix Config and Reset Router**.

| A                                                                                                    | cap3_46 Ro                                                                                                    | outer Matrix Con                                                                                        | figuration 竺                                                                 |         |           |                         |
|----------------------------------------------------------------------------------------------------|----------------------------------------------------------------------------------------------------|----------------------------------------------------------------------------------------------------|------------------------------------------------------------------------------|---------|-----------|-------------------------|
| <u>tus</u> M                                                                                                    | odel: A1                                                                                                    | 68SR-LP                                                                                                 |                                                                              |         |           |                         |
| onfig D<br>Lo                                                                                                    | escription: 16<br>ocation: Ac                                                                                                    | x8x1 Vid w/Local Pa<br>:ap Rack                                                                         | anel and Redundant P                                                         | ower    |           |                         |
| nfig                                                                                                    |                                                                                                    | 22                                                                                                    |                                                                              |         |           |                         |
| , IP                                                                                                    | Address: 19                                                                                                    | 92.168.0.46                                                                                             |                                                                              |         |           |                         |
| _                                                                                                    |                                                                                                    |                                                                                                    |                                                                              |         |           |                         |
| 1                                                                                                    | 17 Ca 212                                                                                                    |                                                                                                    |                                                                              |         |           |                         |
| g                                                                                                    | temote Conf                                                                                                    | <b>ig:</b> ○Disabled ⊙E                                                                                 | Enabled                                                                      |         |           |                         |
| nfig<br>Confia                                                                                                    | temote Conf<br>lumber Rem                                                                                                    | ig: ೧Disabled ⊚E<br>ote Levels: ೧1 ೧                                                                    | Enabled<br>2 • 3                                                             |         |           |                         |
| F<br>N<br>M                                                                                                    | temote Conf<br>lumber Rem<br>atrix Configu                                                                                                    | ig: ೧Disabled ℗E<br>ote Levels: ೧1 ೧<br>uration                                                         | Enabled<br>2 • 3                                                             |         |           |                         |
| g F<br>nfig M<br>ult L                                                                                                    | temote Conf<br>lumber Rem<br>atrix Configu<br>evel / Name                                                                                                    | ig: ○Disabled ⊙E<br>ote Levels: ○1 ○<br>uration<br>Type                                                 | Inabled<br>2 © 3                                                             | Disable | M         | ove                     |
| fig F<br>onfig M<br>ult L<br>cations 1                                                                                                    | emote Conf<br>lumber Rem<br>atrix Configu<br>evel / Name<br>REMOTE1                                                                                                    | ig: ○ Disabled ◎ E<br>ote Levels: ○ 1 ○<br>uration<br>Type<br>Acappella SD-R ▼                          | Inabled<br>2 • 3<br>IP Address                                               | Disable | M         | ove<br>© Down           |
| I Finite Finite | Remote Configuent Configuent Configuent Configuent Configuent Configuence Configuence Conf | ig: ○ Disabled ○ E<br>ote Levels: ○ 1 ○<br>uration<br>Type<br>Acappella SD-R ▼<br>Acappella SD-R ▼      | IP Address<br>192.168.0.44                                                   | Disable | M<br>C Up | ove<br>O Down           |
| nfig F<br>ionfig M<br>ault L<br>ications 1<br>2 2<br>3                                                                                                    | emote Conf<br>lumber Rem<br>atrix Configu<br>evel / Name<br>REMOTE1<br>REMOTE2<br>SD Video                                                                                                    | ig: C Disabled C E<br>ote Levels: C 1 C<br>uration<br>Acappella SD-R I<br>Acappella SD-R I<br>SDVideo-R | IP Address           192.168.0.44         *           192.168.0.46         * | Disable | СИр       | ove<br>O Down<br>O Down |

Figure 38. Third Frame Level 3 After Move Down

Changes to above configuration will take effect only after router reset.

**9.** Select the fourth frame, enable three remote levels on the Remote Configuration page, order the levels to match the other three frames in the system, with frame four as Level 4.
#### **Router Reference Configuration Page**

Router Reference Configuration Page is used to make adjustments to the reference signal when the signal is out of zero time with the Source signals.

Figure 39. Router Reference Configuration Page

|                      | Acappell                          | a Router Re                                                                               | ference Configura                     | ition 竺         |               |
|----------------------|-----------------------------------|-------------------------------------------------------------------------------------------|---------------------------------------|-----------------|---------------|
| <u>Status</u>        | Model:                            | A1616HR-AU                                                                                | -L                                    |                 |               |
| <u>System Config</u> | Description<br>Location:          | : 16x16x2 Vid-/<br>Studio One                                                             | AES w/Local Panel                     |                 |               |
| Network Config       |                                   |                                                                                           |                                       |                 |               |
| Video Config         | Video Ref                         | erence                                                                                    |                                       |                 |               |
| AES Config           | Referenc<br>Standarc              | e Input<br>I:                                                                             | 525<br>NTSC Locked                    | Minimum         | Maximum       |
| Remote Config        | Vertical (                        | Offset:                                                                                   |                                       |                 |               |
| Reference Config     | << < 0                            | * > >>                                                                                    | Reference Lines                       | -15             | 16            |
| Factory Default      | <                                 | >                                                                                         |                                       |                 |               |
| Router Applications  | Horizonta                         | al Offset:                                                                                |                                       |                 |               |
| <u>Maintenance</u>   | << < 0.0                          | * > >>                                                                                    | microseconds                          | -32.0           | 32.0          |
|                      | Note: With<br>NTS<br>PAL<br>Tri-L | offsets set to D, s<br>SC Middle of line 10<br>_ Middle of line 6<br>_evel Middle of line | witch occurs with respect t<br>)<br>7 | o reference inp | ut as follows |
|                      | Ten Fie                           | eld ID SMPTE 3                                                                            | 18-1999 is Not Preser                 | nt              |               |
|                      | Audio Ref                         | erence                                                                                    |                                       |                 |               |
|                      | AES R                             | eference:                                                                                 | ⊙ Video ⊙ AE                          | S Src1          |               |
|                      | Time Serv                         | er Reference                                                                              |                                       |                 |               |
|                      | Broadc<br>referen                 | ast field rate tin                                                                        | ne<br>© Disable © E                   | Inable          |               |

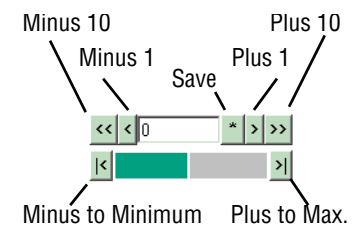

The video reference adjustments are set using the indicators as shown. The bar on the bottom of the indicator will move to the left and right to show how the current adjustment relates to the total range. There are two indicators, one for Vertical Offset and one for Horizontal Offset. With Offsets set to zero (0), switches occur with respect to reference input.

The default setting depends on your reference signal; NTSC is middle of line 10, PAL is middle of line 6, and Tri-Level is middle of line 7.

The Audio Reference default is to use the Video Reference. To use an AES signal as the Audio Reference select **AES Src1**. See *Reference Cabling* on page 35 for signal cabling requirements. If AES Src 1 is selected and the signal connected to Source 1 is either not a continuous feed or is missing then **Invalid** will appear. If the signal is connected correctly and is the right type then **AES Present** will appear.

The time Server Reference needs to be enabled to get accurate frame boundary switching. In any system with more than one Acappella frame, one frame will show **State: Server** and the rest of the frames will show a **State: Client**.

Figure 40. Server and Client States

| Time Server Reference<br>Broadcast field rate time<br>reference: | ⊂Disable          | State: Server |
|------------------------------------------------------------------|-------------------|---------------|
| Time Server Reference<br>Broadcast field rate time<br>reference: | ⊂Disable . Enable | State: Client |

In a system with only one frame and no remote panel the State will show **Sleep**.

**Note** The only time the Time Server is not needed is if there is only one Acappella frame and no remote panels in the system, or if Acappella is being controlled by Encore.

#### **Router Factory Defaults Page**

Router Factory Defaults page shows the settings for the items that have factory defaults. To restore the listed settings to the factory defaults click on the **Restore Defaults** button.55

Figure 41. Router Factory Defaults

| G                   |                                                                                                    |                                                  |
|---------------------|----------------------------------------------------------------------------------------------------|--------------------------------------------------|
|                     | Acap1_44 Router Factory Defau                                                                                                    | lts 🖄                                            |
| <u>Status</u>       | Model: A168HR-AU                                                                                                    |                                                  |
| System Config       | Description: 16x8x2 Vid-AES                                                                                                    |                                                  |
| Network Config      | Locaton. arritiop Day                                                                                                    |                                                  |
| Video Config        | Restore Factory Operational Default                                                                                                    | S                                                |
| 158.06-             | Does not change Router Name, Locatio                                                                                                    | on, Asset Tag or Network Configuration           |
| AES Contig          | Restore Operational Defaults                                                                                                    |                                                  |
| Remote Config       | Factory Operational Defaults listed I                                                                                                    | below:                                           |
| Reference Config    | Local Panel Dim Button Intensity.                                                                                                    | 2                                                |
|                     | Serial Control Port Baud Rate:                                                                                                    | 38400                                            |
| Factory Default     | Serial Control Port Parity:                                                                                                    | 0                                                |
| Router Applications | Serial Control Port Data Bits:                                                                                                    | 8                                                |
|                     | Serial Control Port Stop Bits:                                                                                                    | 1                                                |
| Maintenance         | Time Server Reference:                                                                                                    | Enabled                                          |
|                     | Factory Signal Path Attribute Defaul                                                                                                    | ts listed below:                                 |
|                     | Level 1 Digital Video is set to Reclock,                                                                                                    | Auto                                             |
|                     | Level 2 Digital Audio is set to Normal= (                                                                                                    | Block Align, No Bypass, No Invert, No Sum, No Mi |
|                     | Restore All Video Reference Offset I                                                                                                    | Defaults                                         |
|                     | Restore All Reference Config Offsets                                                                                                    |                                                  |
|                     | Factory Reference Offset Defaults li                                                                                                    | sted below:                                      |
|                     |                                                                                                    |                                                  |
|                     | Video Reference                                                                                                    |                                                  |
|                     | Video Reference<br>Vertical Offset = 0 Reference Line                                                                                                    | 25                                               |
|                     | Video Reference<br>Vertical Offset = 0 Reference Line<br>Horizontal Offset = 0.0 microseco                                                                                                    | es<br>nds                                        |
|                     | Video Reference<br>Vertical Offset = 0 Reference Line<br>Horizontal Offset = 0.0 microseco<br>Audio Reference                                                                                                    | vs<br>nds                                        |
|                     | Video Reference<br>Vertical Offset = 0 Reference Line<br>Horizontal Offset = 0.0 microseco<br>Audio Reference<br>AES Reference = Video                                                                              | es<br>nds                                        |
|                     | Video Reference<br>Vertical Offset = 0 Reference Line<br>Horizontal Offset = 0.0 microseco<br>Audio Reference<br>AES Reference = Video<br>Restore Remote Config to Local Def                                        | rault                                            |
|                     | Video Reference<br>Vertical Offset = 0 Reference Line<br>Horizontal Offset = 0.0 microseco<br>Audio Reference<br>AES Reference = Video<br>Restore Remote Config to Local Def<br>Does not change any remote equipmen | rs<br>nds<br>Fault<br>t                          |

#### Acap Router Applications Page

The Acap Router Applications page shows the Device ID of the matrix, and permits entering License Key information for the SNMP option (Figure 42).

| 🖀 Grass Valley - Network Configuration Tool                                                                                                    | 🗕 🗖 🔛                                 |
|----------------------------------------------------------------------------------------------------|---------------------------------------|
| Configure View About                                                                                                    |                                       |
| Q         IP         Q         Pa         Fa         II         III         IIII         IIII         IIII         IIII         IIII         IIII         IIIIIIIIIIIIIIIIIIIIIIIIIIIIIIIIIIII | ) * ? C.<br>ons Prelude About Refresh |
| URL http://192.168.2.50/frame_files/status_files/mtrxApplications.htm                                                                                                    |                                       |
| Device View       Acapella         Acapella       Matrix         Acap02_71       Acap02_71         Concerto       System Config         Encore       Network Config         Remote Config       Enter License Key         Factory Default       Anintenance         Tools       Product Config         Product Config       Maintenance         Tools       Product Config         Broduct Config       License Key:         Submi       Submi                                                                                                    | reen - Microsoft Internet Explorer    |

Figure 42. Acap Router Applications

## Maintenance Page

The System Maintenance pages are intended only for use by factory engineers for testing and troubleshooting (Figure 43).

| 🗱 Grass Valley - Network Con                                                                                                    | figuration Tool                  |                                                                                                    |
|----------------------------------------------------------------------------------------------------|----------------------------------|----------------------------------------------------------------------------------------------------|
| <u>C</u> onfigure <u>V</u> iew <u>A</u> bout                                                                                                    |                                  |                                                                                                    |
| Q ♥ 20<br>Discover Set IP Load SV                                                                                                    | W IP View Device View            | Facility View         Inventory         Manual Ping         Options         Prelude         About         Refresh |
| URL http://192.168.2.50/frame_file                                                                                                    | s/maintenance_files/maintdesc.ht | n 🔽                                                                                                    |
| Device View     Router                                                                                                    | G                                |                                                                                                    |
| ⊡ • • • • • • • • • • • • • • • • • • •                                                                                                    | <u>Status</u>                    | Acapu2_71 System Maintenance 🔤<br>Model: A1616V-AA-L                                                              |
| Acap02_71                                                                                                    | System Config                    | Description: 16x16x2 Analog Video-Audio w/Local Panel                                                             |
| theore<br>theore<br>theor | Network Config                   |                                                                                                    |
|                                                                                                    | <u>Remote Config</u>             | System Status                                                                                                    |
|                                                                                                    | Reference Config                 | Up Time: (Total Ticks = 10314405)<br>1 days, 4 hours, 39 minutes, 4 seconds.                                      |
|                                                                                                    | Factory Default                  | Non-volatile Memory: (Size = 8172 bytes) 🛛 🗆 Show Diagnostic Data                                                 |
|                                                                                                    | Router Applications              | Operational Life Ticks : 3228944 @ 5 secs/tick = 26wks+4days 20:38:40                                             |
|                                                                                                    | Maintenance                      | Operational Life Opdates : 49/0                                                                                   |
|                                                                                                    | <u>Tools</u><br>Product Config   | Oper Average Time/Opdate : 3245 seconds<br>Minimum Update Period : 1 ticks = 00:00:05                             |
|                                                                                                    | Matrix Control                   | Flash Life Writes Remaining : 795030                                                                              |
|                                                                                                    |                                  | Flash Life Ticks Remaining : 515974470                                                                            |
|                                                                                                    |                                  | Flash Life Remaining : 82yrs+1wks+4days 15:12:30                                                                  |
|                                                                                                    |                                  | NUM                                                                                                    |

Figure 43. Maintenance Pages

## **Remote Panel Configuration**

#### **Panel Description Page**

Panel Description page is a read only page. All of the information displayed here is entered automatically except the Panel Device Name which is entered on a different page.

Figure 44. Remote Panel Description Page

| G                                        | MR I                                                                                                    |
|------------------------------------------|----------------------------------------------------------------------------------------------------|
| Product V                                | Veb Access 000 000 000                                                                                                    |
|                                          | Panel Description                                                                                                    |
| Panel Description                        |                                                                                                    |
| Panel System                             | Panel System: Acappella<br>Panel Device Name: Acappella Remote Panel                                                                                                    |
| Panel Network                            | Panel Type: 50 Type Name: ACA<br>Panel Programmed Type: 0                                                                                                    |
| Factory Default                          | Current Panel Connect to Router Server Status: Server Comm OK                                                                                                    |
| <u>Acapella Dest</u><br><u>Settings</u>  | Panel Ethernet MAC address: 00:b0:09:00:8c:86                                                                                                    |
| <u>Router Control</u><br><u>Settings</u> | Panel Application Software Version: V1.0.0d12 – Feb 03 13:06:00 2005<br>Panel Boot Software Version: 1.0.0 – 5272 panel                                                                         |
|                                          | Panel Hardware Information<br>Controller Module Description:<br>10/100BaseTethernet<br>Ether/F 671-6463-00X1 mods                                                                               |
|                                          | Switch PCB Module Description:<br>Switch PCB 671-xxxx-00 no info                                                                                                    |
|                                          | This is a read only page, however, the above<br>"Panel Device Name" can be revised on the following pages.<br>Change of Panel Device Name will reset panel, and connect again with revised Name |

#### **Remote Panel System Configuration**

Panel System Configuration page is used to make adjustments to the Remote Panel.

| Figure 45.  | Remote      | Panel    | System | Config | uration | Page  |
|-------------|-------------|----------|--------|--------|---------|-------|
| 1 18 10 101 | 1 10/110 10 | 1 111101 | gerein | 00000  |         | - "8" |

| G<br>Product W                         | /eb Access                                                                                                    |
|----------------------------------------|----------------------------------------------------------------------------------------------------|
|                                        | Panel System Configuration 💆 Refresh                                                                                                    |
| Panel Description                      |                                                                                                    |
| Panel System                           | Panel Device Name: ACA_48                                                                                                    |
| Panel Network                          |                                                                                                    |
| Factory Default                        | Panel Background Button Intensity: 3 Range 0 to 9 (D=off, 1=low, 9=bright)                                                                         |
| Acappella Dest                         | Panel Dim Button Intensity: 3 Range 1 to 9 (1=low, 9=bright)                                                                                       |
| <u>Config</u>                          | Panel Display Intensity: 8 Range 1 to 7 (1=low, 7=bright)                                                                                          |
| <u>Router Control</u><br><u>Config</u> | Panel Console Baud Rate: 115200 Range 9600 to 115200 (parity=none,databits=8,stopbits=1)                                                           |
| <u>Maintenance</u>                     |                                                                                                    |
|                                        | Asset Tag: WAAA90                                                                                                    |
|                                        | Location : France Day                                                                                                    |
|                                        | Post Save Selection - Force panel reset if box checked                                                                                             |
|                                        | Needed if Baud Rate changed - Intensity changes do not need panel reset<br>Caution: Will force panel to reset, and then resume using new settings. |
|                                        | Save New Settings Cancel Changes                                                                                                    |

#### **Panel Device Name:**

The panel device name field is optional. This field is used to give the remote Panel a unique name. The name entered here will appear at the top of each of the Remote Panel pages. The name will also appear in the NetConfig logical tree list. The field will accept up to 60 characters. However, it is recommended that entries be kept short to keep the name from wrapping.

#### Asset Tag:

This field is used to track internal capital asset numbers that a user might assign to a remote panel. The field will accept up to 20 characters.

#### Location:

This field is used to give the remote panel a physical location name. The location entered here will appear in the header for each of the remote panel web pages. The field will accept up to 60 characters. However, it is recommended that entries be kept short to keep the name from wrapping.

The following settings come from the factory with default settings. User adjustments can be made to these settings. The default settings can be restored on the *Remote Panel Network Configuration* page.

#### Panel Background Button Intensity:

This setting is used to adjust the button background brightness. This is primarily used to illuminate the panel so the buttons can be seen in a dark environment.

#### Panel Dim Button Intensity:

This setting is used to adjust the button brightness at Low Tally.

#### **Panel Display Intensity:**

This setting is not used.

#### Panel Console Baud Rate:

This setting is used to adjust the Baud rate.

#### **Save New Settings**

This button saves changes to the **Router Name**, **Local Panel Dim Button Intensity**, **Panel Display Intensity**, and **Panel Console Baud Rate** fields (reset is required to save Baud Rate changes). To view changes after clicking the **Save New Settings** button, click on the **Refresh** button.

Note Intensity changes do not need panel reset, changes are saved by pressing Enter.

#### **Remote Panel Network Configuration**

The Panel Network Configuration page is used to change the IP Address, SubNet Mask, Gateway IP Address, and Ethernet Port for the panel.

Figure 46. Remote Panel Network Configuration Page

| G<br>Product W                                            | /eb Access                                                                                                    |
|-----------------------------------------------------------|----------------------------------------------------------------------------------------------------|
|                                                           | Panel Network Configuration 💆                                                                                                    |
| Panel Description                                         |                                                                                                    |
| <u>Panel System</u><br>Panel Network                      | Panel Device Name: Acappella Remote Panel                                                                                                    |
| <u>Factory Default</u><br><u>Acappella Dest</u><br>Config | NetConfig Device ID Setting<br>C Encore C Prelude 💽 Acappella                                                                                                    |
| Router Control                                            | Network Settings                                                                                                    |
| <u>Maintenance</u>                                        | Ethernet IP: 192.168.0.41<br>Subnet Mask: 255.255.255.0<br>Gateway IP: 0.0.0.0<br>Max Router Hops (Multicast): 2<br>Online Roll Time out seconds: 4                    |
|                                                           | System Identifier: @Default O1 O2 O3 O4 O5                                                                                                    |
|                                                           | : O Manual Select<br>Matrix Control Port Number:6050<br>System Broadcast Select: © Use Broadcast O Use Multicast                                                       |
|                                                           | Post Save Selection - Force panel reset if box checked                                                                                                    |
|                                                           | Caution: Will force panel to reset, and then resume using new settings.           Do reset           Save New Settings         Cancel Changes         Factory Defaults |

Setting IP Addresses with Web Page

**CAUTION** If there is more than one panel or frame in a system, duplicate IP addresses may exist. To resolve duplicate IP Addresses see *Setting IP Addresses* on page 52.

The IP addresses of the device can be set directly from its web page by entering the new numbers in the **Ethernet IP:**, **Subnet Mask:** and **Gateway IP:** fields.

You will need to check **Do reset** and **Save New Settings** before the change will take effect.

#### **NetConfig Device ID Setting:**

These buttons report the current identity of the control panel. Leave this setting on **Acappella** for use with an Acappella system.

#### System Identifier:

Leave this setting to **Default** on an Acappella system running on its own network.

If your Acappella system is running on a network shared by Prelude or Encore systems, you can isolate them from one another by assigning different ports for each system, using the System Identifier buttons. See *System Identifier:* on page 60 for an explanation of this feature.

**Note** All components on an individual system must use the same System Identifier (port) number.

#### System Broadcast Select:

Leave this setting at **Use Broadcast** if your Acappella system has none or only a small number of remote panels (three or less).

Selecting **Use Multicast** makes this Acappella device employ a more efficient networking mechanism, useful for systems with several remote panels.

**Note** All components on an individual system must use the same Broadcast settings.

#### **Saving Settings**

You must select **Do Reset** and click on **Save New Settings** before any changes made to this page will take effect. Remember that all components of a specific system must have the same port settings, so if you change this you must change all the others components to match.

#### **Remote Panel Factory Defaults**

Panel Factory Defaults page displays the factory default settings. This is a read only page.

Figure 47. Remote Panel Factory Defaults Page

| G                                                                      | MR I                                                                                                    |
|------------------------------------------------------------------------|----------------------------------------------------------------------------------------------------|
| Product \                                                              | Neb Access                                                                                                    |
|                                                                        | Panel Factory Defaults 💆                                                                                                    |
| Panel Description                                                      |                                                                                                    |
| Panel System                                                           | Panel Device Name: Acappella Remote Panel                                                                                                    |
| Panel Network                                                          | Factory Default Network Configuration                                                                                                    |
| Factory Default<br>Acapplya Dest<br>Config<br>Router Control<br>Config | Ethernet IP: 192.168.0.41<br>Subnet Mask: 255.255.248.0<br>Gateway IP: 192.168.0.1<br>Master Server Ethernet IP: 192.168.0.41<br>Slave Server Ethernet IP: 0.0.0.0<br>Max Router Hops (Multicast): 2<br>Online Poll Time out seconds: 4<br>Matrix Controller IP: 192.168.0.40 |
|                                                                        | Factory Default System Configuration<br>Panel Blink Button Lamp Rate: 5<br>Panel Background Button Intensity: 1                                                                                                    |

Panel Dim Button Intensity: 2 Panel Display Intensity: 5

Panel Console Baud Rate: 115200

#### **Remote Panel Acappella Destination Configuration**

Destination Configuration page is used to assign physical connector to specified Destination button. A reset is required for reassignments to take effect.

| Fi                        | gure 48. Remote Panel Destination Configuration Page                                                                                               |
|---------------------------|----------------------------------------------------------------------------------------------------|
| G<br>Product \            | Web Access                                                                                                    |
|                           | Acappella Destination Configuration 💆                                                                                                    |
| Panel Description         |                                                                                                    |
| <u>Panel System</u>       | Panel Device Name: Acappella Remote Panel                                                                                                    |
| Panel Network             | Remote Panel Dest Map: Range 0 to 16 (0 indicates a disabled button)                                                                               |
| Factory Default           | Dece Duckey 11/7                                                                                                    |
| Acapella Dest<br>Settings | Dest Button 2:2                                                                                                    |
| Doutor Control            | Dest Button 3:                                                                                                    |
| Settings                  | Dest Button 4: 4                                                                                                    |
|                           | Dest Button 5:15                                                                                                    |
|                           | Dest Button 6:                                                                                                    |
|                           | Dest Button 7: 15                                                                                                    |
|                           | Dest Button 8:                                                                                                    |
|                           | Dest Button 9: 9                                                                                                    |
|                           | Dest Button 10: 10                                                                                                    |
|                           | Dest Button 11: 11                                                                                                    |
|                           | Dest Button 12: 12                                                                                                    |
|                           | Dest Button 13: 13                                                                                                    |
|                           | Dest Button 14: 14                                                                                                    |
|                           | Dest Button 15:0                                                                                                    |
|                           | Dest Button 16:1                                                                                                    |
|                           | Post Save Selection - Force panel reset if box checked<br>Caution: Will force panel to reset, and then resume using new panel destination settings |
|                           | 🗖 Do reset                                                                                                    |
|                           | Save New Settings Cancel Changes                                                                                                    |

#### **Remote Panel Router Configuration**

This Router Configuration page is used to select Levels to be used by the Remote Panel.

Figure 49. Router Configuration Type

|                          | Route   | r Control Conf                   | iguration 👛        | I   |            |  |  |
|--------------------------|---------|----------------------------------|--------------------|-----|------------|--|--|
| Panel Description        |         |                                  |                    |     |            |  |  |
| anel System              | Panel   | Device Name: Acam                | nella Remote Panel |     |            |  |  |
| anel Network             | - unc - |                                  |                    |     |            |  |  |
| Factory Default          | Matr    | ix Level Contro                  | ol Configurat      | ion |            |  |  |
| U D I                    |         |                                  | or conregarat      |     | <b>1</b> 2 |  |  |
| Acappella Dest<br>Config | Level   | Туре                             | IP Address         |     | Disable    |  |  |
| Router Control           | 1       | Acappella HD-R 💌                 | 192.168.0.44       | *   |            |  |  |
|                          | 2       | Acappella HD-R                   | 192.168.0.43       | *   |            |  |  |
|                          | 3       | Acappella HD-R<br>Acappella SD-B | 192.168.0.40       | *   |            |  |  |
|                          | 4       | Acappella AES                    | 192.168.0.42       | *   |            |  |  |
|                          |         | 4Acappella AES-1                 |                    |     |            |  |  |

Select the Acappella Router Level type from the dropdown menu (Table 5) and enter the IP Address of the router.

Table 5. Level Types

|                 | -                                    |
|-----------------|--------------------------------------|
| Acappella HD-R  | HD Wideband Digital Video Reclocking |
| Acappella SD-R  | SD Digital Video Reclocking          |
| Acappella SD-B  | SD Digital Video Non-reclocking      |
| Acappella AES   | AES/EBU Digital Audio                |
| Acappella AES-1 | AES/EBU Digital Audio Dual Stream 1  |
| Acappella AES-2 | AES/EBU Digital Audio Dual Stream 2  |

Check **Do reset** and click **Save New Settings** to apply selection.

Remote panels can use Levels from any Acappella frame in the system.

To use fewer than four Levels select the Disable box for the Level. See Figure 50.

|         |                                  | iguration 🔛                                                                                                    |                                                                                                    |                                                                                                    |                                                                                                    |
|---------|----------------------------------|----------------------------------------------------------------------------------------------------|----------------------------------------------------------------------------------------------------|----------------------------------------------------------------------------------------------------|----------------------------------------------------------------------------------------------------|
|         |                                  |                                                                                                    |                                                                                                    |                                                                                                    |                                                                                                    |
| Panel 1 | Device Name: Acan                | ella Remote Panel                                                                                                    |                                                                                                    |                                                                                                    |                                                                                                    |
|         | The second second                |                                                                                                    |                                                                                                    |                                                                                                    |                                                                                                    |
| Matri   | ix Level Contro                  | ol Configurati                                                                                                    | on                                                                                                    |                                                                                                    |                                                                                                    |
|         |                                  |                                                                                                    |                                                                                                    |                                                                                                    |                                                                                                    |
| Level   | Туре                             | IP Address                                                                                                    | Disable                                                                                                    |                                                                                                    |                                                                                                    |
| 1       | Acappella HD-R 💽                 | 192.168.0.44                                                                                                    | *                                                                                                    |                                                                                                    |                                                                                                    |
| 2       | Acappella HD-R 💌                 | 192.168.0.43                                                                                                    | *                                                                                                    |                                                                                                    |                                                                                                    |
| 3       | Disabled                         |                                                                                                    | R                                                                                                    |                                                                                                    |                                                                                                    |
| 11      |                                  |                                                                                                    |                                                                                                    |                                                                                                    |                                                                                                    |
|         | Panel Matr:<br>Level 1<br>2<br>3 | Panel Device Name: Acapp<br>Matrix Level Contro<br>Level Type<br>1 Acappella HD-R •<br>2 Acappella HD-R •<br>3 Disabled | Panel Device Name: Acappella Remote Panel<br>Matrix Level Control Configurati<br>Level Type IP Address<br>1 Acappella HD-R 192.168.0.44<br>2 Acappella HD-R 192.168.0.43<br>3 Disabled | Panel Device Name: Acappella Remote Panel<br>Matrix Level Control Configuration<br>Level Type IP Address Disable<br>1 Acappella HD-R 192.168.0.44 1<br>2 Acappella HD-R 192.168.0.43 1<br>3 Disabled | Panel Device Name: Acappella Remote Panel         Matrix Level Control Configuration         Level       Type       IP Address       Disable         1       Acappella HD-R •       192.168.0.44       •       •         2       Acappella HD-R •       192.168.0.43       •       •         3       Disabled       •       •       • |

## **External System Control of Acappella**

## **Serial Control**

An Acappella router can be controlled using the 9 pin RS-422 D connector on the rear of the router. Acappella supports the Terminal/Computer Interface (T/CI) protocol that employs synchronous serial ASCII commands.

Commands may be issued to control the router by either an operator entering commands manually (using a terminal interface like hyperterminal), or by an automation or other external system. This connection is point-to-point; a cable from the serial connector on the Acappella router to the command Input device.

**Note** Refer to the latest version of the *Routing Products Protocols Manual* for information about the Terminal/Computer Interface (T/CI) Protocol used to control Acappella systems. This manual is available for download on the Grass Valley web site (see page 4).

## **Encore Control**

#### Acappella Matrix

An Acappella matrix can be controlled directly by an Encore system. The Acappella matrix is treated the same as other matrices (Concerto for example) and communicates via Ethernet.

An Acappella matrix is configured for control by Encore using the same procedures as other matrix types. However, each Acappella frame can be configured with only one video level and one audio level. Multiple video or audio levels (up to four each) require multiple Acappella frames.

#### **Control Panels**

Acappella, Encore, and MS7000 remote panels used to control Acappella matrices through the Encore system are configured the same as panels controlling other matrix types. If you use Acappella remote panels to control multiple frame Acappella matrices (multiple levels), you will also need to use Acappella frame web pages for configuration (see *Remote Panel Router Configuration* on page 85).

 $Section \ 4-Software \ and \ Configuration$ 

# Maintenance and Troubleshooting

## **Field Replaceable Units**

Acappella frames are not serviced in the field. Return faulty units to a designated repair depot. See *Contacting Grass Valley on page 4*.

## Troubleshooting

#### **Check Connections**

- Connections should be tight and electrically sound
- Cables should be checked for damage

#### **Check Inputs**

- AC power connections,
- Signal input (video, audio) must be present and within specifications,
- Cable length should be within recommended limits,
- Reference Signal must be present, within specifications, and must not be electrically noisy, and
- Input Video Signals are required to be zero timed for proper switch point.

## **Problems and Solutions**

## **Switching Problems**

#### **Switching Latency**

All crosspoints involved in a Take do not switch in the same vertical interval. This can be caused by noisy or missing VI Reference signal and/ or incorrect timing on the Input signals. All Input Video signals are required to be zero timed. Digital Audio signals are automatically phased to the Reference signal.

If using a remote panel, check that the Time Server Reference setting is enabled on the Router Reference Configuration web page.

## **SNMP** Monitoring

Acappella supports the Simple Network Management Protocol (SNMP) for system monitoring. SNMP Agents reside on the monitored equipment, and SNMP monitoring software residing on a PC communicate to accomplish the system monitoring.

SNMP messages originating from Thomson Grass Valley equipment conform to the following standards:

- 1157 SNMP v1
- 1901-1907 SNMP v2c
- 3416 Protocol Operations for SNMPv2
- MIB-II (SysGroup and SNMP Group only)

## **SNMP Managers**

**Note** Customers using the Thomson Grass Valley NetCentral application receive the required Management Information Bases (MIBs) with the NetCentral software. Customers using a Third Party SNMP Manager should contact Customer Service for instructions on obtaining MIBs.

#### **NetCentral SNMP Manager**

The Thomson Grass Valley NetCentral system is a suite of software modules, residing on one or more centrally located PC-compatible computers. These modules work together to monitor and report the operational status of devices using Simple Network Management Protocol (SNMP). The Net-Central product is sold separately.

Acappella SNMP Software supports the following MIBs:

- Thomson Common Matrix MIB
- GVG-Acappella MIB
- GVG-Element MIB

#### **Third Party SNMP Managers**

Other industry standard Third Party SNMP Managers can monitor Acappella matrices. For their installation & configuration, please contact your SNMP Manager Software vendor.

## Acappella SNMP Agent Licensing

The Acappella SNMP Agent is an optional component. A License Key is needed to activate the SNMP Agent. Each license key is valid for an individual Acappella matrix, and is generated based on the Device ID of that matrix. The license is purchased from Thomson Grass Valley sales, and the license key is obtained from Customer Support by providing them the Device ID(s) and purchase confirmation. The Acappella Device ID is displayed on the Acap Router Application web page. Clicking on the **Enter License Key** button opens a window allowing entry of the license key (Figure 51).

| 🔀 Grass Valley - Network Co                                                               | onfiguration Tool                                                                                                    |     |
|-------------------------------------------------------------------------------------------|----------------------------------------------------------------------------------------------------|-----|
| Configure View About                                                                      |                                                                                                    |     |
| ् 🦻 🏹 🗘                                                                                   | IP         Pa         Facility View         Inventory         Manual Ping         Options         Prelude         About         Refresh                                                                                                    |     |
| URL http://192.168.2.50/frame_f                                                           | files/status_files/mtrxApplications.htm                                                                                                    | -   |
| Device View     Router     Acappella     Acapp2_71     Acap02_71     Concerto     Prelude | Acap Router Applications         Status       Device Id: 000-176-009-000-015-088         System Config       SNMP Service: Disabled         Network Config       Enter License Key         Reference Config       Enter License Key         Factory Default       Inter://192.168.2.50 - Licensing Screen - Microsoft Internet Explorer         Maintenance       Tools         Product Config       License Key:         Matrix Control       Submit |     |
|                                                                                           | NUM                                                                                                    | - / |

Figure 51. Acappella Device ID and License Key Entry

## **Monitored Acappella Matrix Parameters**

The following groups of parameters can be monitored with the Acappella SNMP Agent software.

| Category                     | Parameter                | Description                                                                                                    |
|------------------------------|--------------------------|----------------------------------------------------------------------------------------------------|
|                              | Frame Type               | Identify the frame type, e.g.: Acappella_Frame                                                                                                    |
|                              | Router Name              | Acappella Matrix Name configured from the Web page.                                                                                                    |
|                              | Model No                 | Model number of Acappella matrix, such as A88SR-DU-LP                                                                                                    |
|                              | Description              | example: 16x4x2 Vid-AES                                                                                                    |
|                              | Product Part Number      | example: 610-1196-00                                                                                                    |
|                              | Firmware Name            | Name of the firmware, such as Medic FW, Reference FW, Video Matrix FW etc.                                                                                             |
| General Information          | Firmware Version         | Version of the Firmware, such as 001, 005 etc.                                                                                                    |
| donoral mormation            | Software Version         |                                                                                                    |
|                              | Configuration Version    | example: V3.0.0d1                                                                                                    |
|                              | Boot Version             | example: 1.0.0 - 5272 acap                                                                                                    |
|                              | Location                 | Location of Acappella matrix. This can be configured from<br>SNMP Manager, as well as Web page. This is stored as persis-<br>tent data, so is retained across reboots. |
|                              | Asset Tag                | Asset tag of Acappella matrix. This can be configured from SNMP Manager, as well as Web page. This is stored as persistent data, so is retained across reboots.        |
|                              | IP Address               |                                                                                                    |
| Network Information          | Subnet Mask              |                                                                                                    |
|                              | Gateway Address          |                                                                                                    |
|                              | Config Version           | Version number of Acappella configuration.                                                                                                    |
|                              | Number of Sources        |                                                                                                    |
|                              | Number of Destinations   |                                                                                                    |
| Product Configuration        | Number of Levels         |                                                                                                    |
|                              | Number of Channels       |                                                                                                    |
|                              | Number of Controllers    |                                                                                                    |
|                              | Physical Matrices        |                                                                                                    |
|                              | Control Point IP Address | IP Address of the Control point that is configured in Acappella Matrix                                                                                                 |
| Control Point Information    | Control Point Status     | Status of the Control point, such as Active/Faulty/Missing.                                                                                                    |
|                              | Control Point Type       | Type of the control point such as Controller or NP Client.                                                                                                    |
| Reference Signal Information | Reference Name           | Name of the reference signal currently connected to Acappella Matrix, such as Video Reference #1 etc.,                                                                 |
|                              | Reference Status         | Status of the reference signal, such as Present/Faulty/Missing                                                                                                    |
| Frame Fan Information        | Fan Name                 | Name of the Fan such as Fan #1, Fan #2                                                                                                    |
| I TATHE I ATH HITUTIIIALIUTI | Fan Status               | Running or Missing                                                                                                    |
| Power Supply Information     | Power Supply Name        | Name of the power supply, such as PS#1, PS#2                                                                                                    |
| Power Supply information     | Power Supply Status      | Running or Missing                                                                                                    |

 Table 6. Acappella Monitored Parameters

| Category                             | Parameter           | Description                                                                                                    |  |  |  |
|--------------------------------------|---------------------|----------------------------------------------------------------------------------------------------|--|--|--|
| Input / Output<br>Signal Information | Signal Alias        | The Alias name of the signal.                                                                                                    |  |  |  |
|                                      | Signal Type         | Signal type, such as SD/HD Video, AES signal etc.,                                                                                                    |  |  |  |
|                                      | Signal State        | State of the signal, such as Detected/Not Detected etc.,                                                                                                  |  |  |  |
|                                      | Signal Last Changed | Time at which signal state was last changed.                                                                                                    |  |  |  |
|                                      | Signal Specific     | This an OID and can be used to extend the signal information to another table.                                                                            |  |  |  |
|                                      | Signal Notify       | Indicates the current status of Signal Alarm Config and allows a manager to control whether or not the agent will generate the Signal State notification. |  |  |  |
|                                      | Matrix Index Number | Indicates the matrix index number of current signal.                                                                                                    |  |  |  |
|                                      | Connector Number    | Gives the current connector number of signal.                                                                                                    |  |  |  |
|                                      | Signal Description  | Signal description, such as SD/HD Video, AES signal etc.,                                                                                                 |  |  |  |
|                                      | Output Connected To | Matrix Input connector number currently connected to output.<br>If the signal is an input signal, this value will be -1.                                  |  |  |  |

 Table 6. Acappella Monitored Parameters - (continued)

## Acappella Matrix Traps

The following events are monitored by the Acappella SNMP agent software and trap messages can be sent to all configured SNMP managers.

 Table 7. Acappella Trap Messages

| Trap                  | Description                                                                                                    |  |  |  |  |  |
|-----------------------|----------------------------------------------------------------------------------------------------|--|--|--|--|--|
| Reference Signal      | If Acappella matrix loses Reference signal a trap message is sent to the manager.<br>This error trap is cleared once Reference signal is restored.                                                       |  |  |  |  |  |
|                       | If any error occurs in the fan a trap message is sent to the manager. This error trap is cleared once the fan is restored to the correct state.                                                          |  |  |  |  |  |
| Fail Eiror            | Digital Acappella has two fans and alarms for each. Analog Acappella may have only one fan and one alarm.                                                                                                |  |  |  |  |  |
|                       | If Acappella matrix detects loss of a digital input signal, a trap message is sent to the manager. This error trap is cleared once Input signal is restored back. Analog signal loss cannot be detected. |  |  |  |  |  |
| input Signal Loss     | <b>Note</b> The SNMP Agent software does not send traps on changes in the Input signal status unless it is configured to do so. This trap needs to be enabled using Acappella Matrix Web Page page.      |  |  |  |  |  |
|                       | If Acappella matrix detects loss of an output digital signal, a trap message is sent to the manager. This error trap is cleared once Output signal is restored. Analog signal loss cannot be detected.   |  |  |  |  |  |
| Output Signal Loss    | <b>Note</b> The SNMP Agent software does not send traps on changes in the Output signal status unless it is configured to do so. This trap needs to be enabled using Acappella Matrix Web Page screen.   |  |  |  |  |  |
| Loss of Control Point | If Acappella matrix detects it losses its control point, a trap message is sent to the manager. This error trap is cleared once the control point is restored.                                           |  |  |  |  |  |
|                       | If any error occurs in the power supply a trap message is sent to the manager. This error trap is cleared once the power supply is restored to the correct state.                                        |  |  |  |  |  |
| ruwei Suppiy Ellui    | <b>Note</b> Acappella matrix hardware need part numbers ending in -01 or higher to receive this trap.                                                                                                    |  |  |  |  |  |

#### Source and Destination Signal Loss Configuration

Digital signal loss SNMP traps are configured using the Acappella web pages. The SNMP settings are only available if SNMP is licensed on that matrix. Analog signal loss cannot be detected or reported.

The web pages available for configuration depend on the matrix type. For example, if the matrix is digital video only, there will be no AES configuration web page.

Video Destination and Source SNMP configuration is accessed via the **Video Config** web page (Figure 52 and Figure 53). AES SNMP is accessed via the **AES Config** web page (Figure 54 on page 97 and Figure 55 on page 98).

Clicking on the **Go to Input Config** or **Go to Output Config** button toggles the display between the Source and Destination configuration pages. The **Signal Alarm** can be turned on or off for each Destination and Source.

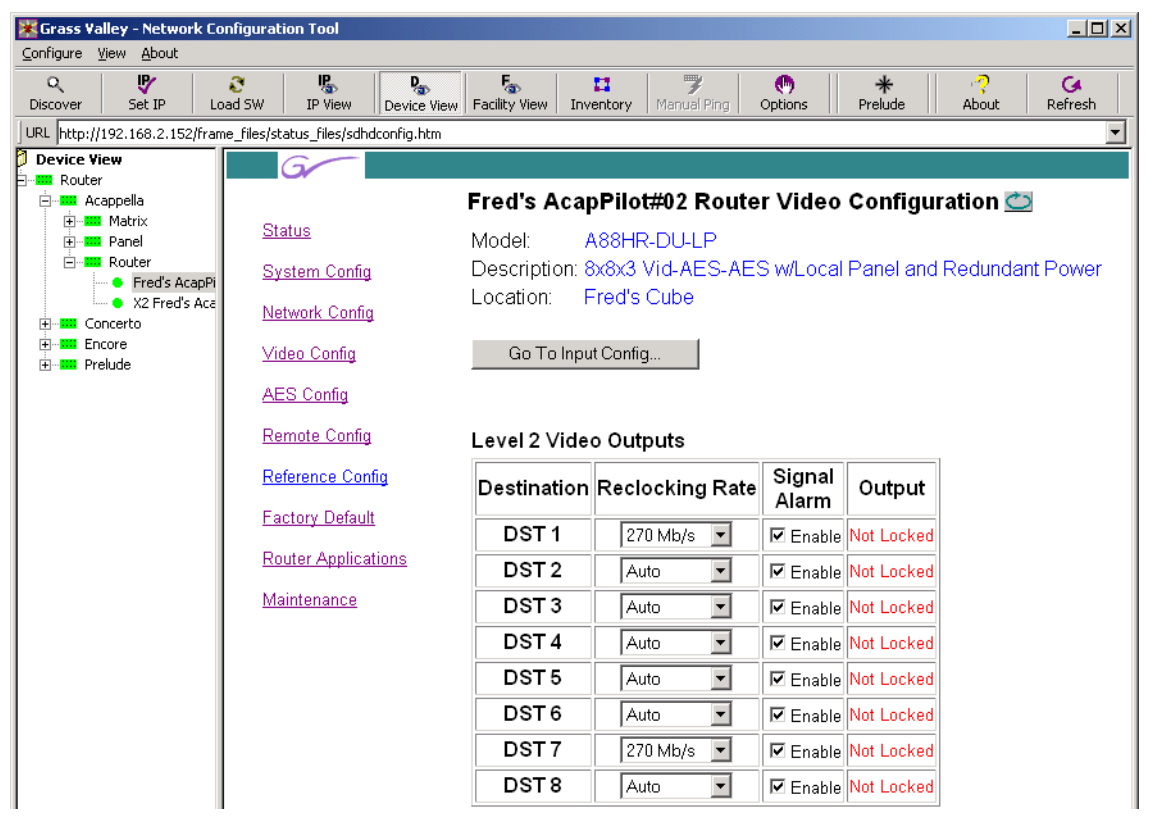

Figure 52. Video Destination SNMP Configuration

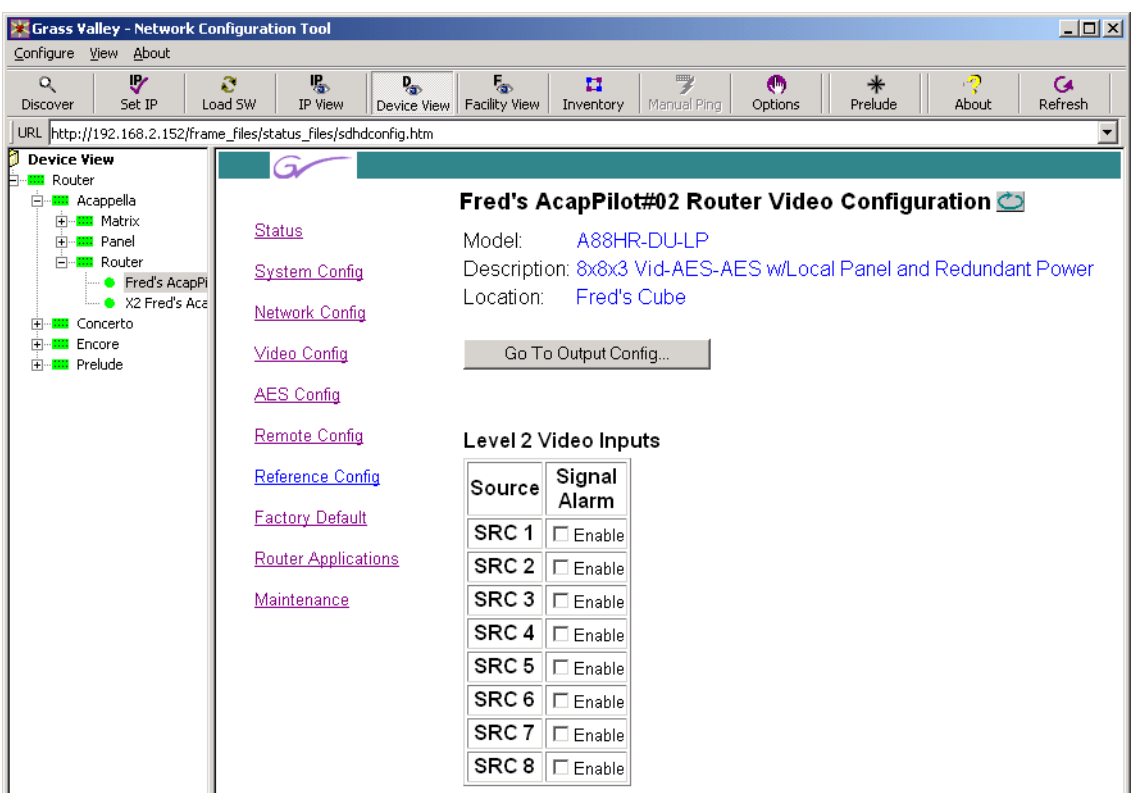

Figure 53. Video Source SNMP Configuration

| 🐺 Grass Valley - Network Co                               | onfiguration Tool           |                           |                   |                     |                |              |             |              |
|-----------------------------------------------------------|-----------------------------|---------------------------|-------------------|---------------------|----------------|--------------|-------------|--------------|
| <u>Configure View</u> <u>About</u>                        |                             |                           |                   |                     |                |              |             |              |
| Q 🇗<br>Discover Set IP Lo                                 | ad SW IP View               | Device View Facility View | 🚺<br>Inventory    | 🌹<br>Manual Ping    | (b)<br>Options | *<br>Prelude | About       | G<br>Refresh |
| URL http://192.168.2.152/fram                             | ne_files/status_files/AesCo | onfig.htm                 |                   |                     |                |              |             | •            |
| Device View                                               | G                           |                           |                   |                     |                |              |             |              |
| Acappella                                                 |                             | Fred's A                  | capPilo           | t#02 Rou            | ter AES        | Output       | Configura   | tion 👛       |
| Here Matrix                                               | <u>Status</u>               | Madal                     | AOOLIE            |                     |                |              | <b>J</b>    |              |
|                                                           | Suctom Config               | Nouei.<br>Descriptic      | A00FF<br>n: 8v8v3 | VIDULE<br>Vid AES A | ES W/L O       | ral Panel a  | nd Redund:  | ant Power    |
| <ul> <li>Fred's AcapPi</li> <li>X2 Fred's Acap</li> </ul> | <u>aystern coning</u>       | Location:                 | Fred's            | Cube                | 20 0020        |              | ina recauna | anter ovvor  |
| E Concerto                                                | <u>Network Config</u>       |                           |                   |                     |                |              |             |              |
| ⊞∎ Encore                                                 | <u>Video Config</u>         | Go To                     | Output Cor        | nfig                |                |              |             |              |
|                                                           | AES Config                  |                           |                   |                     |                |              |             |              |
|                                                           | <u>Remote Config</u>        | Level 4 A                 | ES Input          | s                   |                |              |             |              |
|                                                           | Reference Config            | Source                    | Signal            |                     |                |              |             |              |
|                                                           | Factory Default             | SRC 1                     |                   |                     |                |              |             |              |
|                                                           | Router Applicati            | ons SRC 2                 | Enable            |                     |                |              |             |              |
|                                                           | Maintenance                 | SRC 3                     | Enable            |                     |                |              |             |              |
|                                                           |                             | SRC 4                     | Enable            |                     |                |              |             |              |
|                                                           |                             | SRC 5                     | 🗆 Enable          |                     |                |              |             |              |
|                                                           |                             | SRC 6                     | 🗆 Enable          |                     |                |              |             |              |
|                                                           |                             | SRC 7                     | 🗆 Enable          |                     |                |              |             |              |
|                                                           |                             | SRC 8                     | 🗆 Enable          |                     |                |              |             |              |
|                                                           |                             | Level 3 A                 | ES Input          | s                   |                |              |             |              |
|                                                           |                             | Source                    | Signal<br>Alarm   |                     |                |              |             |              |
|                                                           |                             | SRC 1                     | 🗹 Enable          |                     |                |              |             |              |
|                                                           |                             | SRC 2                     | 🗹 Enable          |                     |                |              |             |              |
|                                                           |                             | SRC 3                     | 🗹 Enable          |                     |                |              |             |              |
|                                                           |                             | SRC 4                     | 🗹 Enable          |                     |                |              |             |              |
|                                                           |                             | SRC 5                     | 🗹 Enable          |                     |                |              |             |              |
|                                                           |                             | SRC 6                     | 🗹 Enable          |                     |                |              |             |              |
|                                                           |                             | SRC 7                     | 🗹 Enable          |                     |                |              |             |              |
|                                                           |                             | SRC 8                     | 🗹 Enable          |                     |                |              |             |              |
| Done                                                      |                             |                           |                   |                     |                |              |             |              |

Figure 54. AES Source SNMP Configuration

| irass Valley - Network Configuration Tool                   |                         |                        |                                       |           |            |         |                   |         |                 |
|-------------------------------------------------------------|-------------------------|------------------------|---------------------------------------|-----------|------------|---------|-------------------|---------|-----------------|
|                                                             | <b>F</b> as <b>1</b>    | 7                      |                                       | *         | ?          | G       |                   |         |                 |
| bttp://192.168.2.152/fxame_files/status_files/aesconfig.htm | Facility view   Invento | iry   Manuai H         | ing   Options    Prei                 | uae       | ADOUC      | Rerresh |                   |         |                 |
| evice View                                                  |                         |                        |                                       |           |            |         |                   |         |                 |
| Router                                                      | Fred's AcapP            | ilot#02 R              | outer AES Outp                        | ut Con    | figurat    | tion Ċ  |                   |         |                 |
| terren Matrix <u>Status</u><br>Terren Panel                 | Model: A88              | HR-DU-LF               | -<br>>                                |           |            |         |                   |         |                 |
| E Router System Config                                      | Description: 8x8        | x3 Vid-AE:<br>d's Cubo | S-AES w/Local Par                     | iel and R | edunda     | nt Powe | r                 |         |                 |
| X2 Fred's Acc <u>Network Config</u>                         |                         | u s Cube               |                                       |           |            |         |                   |         |                 |
| - Encore Video Config                                       | Go To Input Co          | onfig                  |                                       |           |            |         |                   |         |                 |
| AES Config                                                  | Decelutions of          | 00 hit 0 (             |                                       |           |            |         |                   |         |                 |
| Remote Config                                               | Resolution.             |                        |                                       |           |            |         |                   |         |                 |
| Reference Config                                            | Level 4 AES Ou          | Itputs                 |                                       |           |            |         |                   |         |                 |
| Factory Default                                             | Destination<br>Signals  | Bypass                 | Audio Mode                            | Invert    | Sum        | Muting  | Output<br>Signals | Block   | Signal<br>Alarm |
| Router Applications                                         | Chan A                  |                        | Normal C Swap                         | Invert    | 🗆 Sum      | 🗆 Mute  | A                 |         |                 |
| Maintenance                                                 | DST 1<br>Chan B         | 🗆 Bypass               | C A Only C B Only                     | □ Invert  | 🗆 Sum      | 🗆 Mute  | в                 | □ Align | ✓ Enable        |
|                                                             | Chan A                  |                        |                                       | Invert    | 🗆 Sum      | 🗆 Mute  | A                 | Alian   | Enable          |
|                                                             | Chan B                  | )pass                  | C A Only C B Only                     | Invert    | 🗆 Sum      | Mute    | В                 |         |                 |
|                                                             | DST3                    | 🗆 Bypass               | Normal ⊂ Swap                         | □ Invert  | □ Sum<br>_ | □ Mute  | A                 | 🗆 Align | 🗆 Enable        |
|                                                             | Chan B                  |                        | CAOnly CBOnly                         | Invert    | 🗆 Sum      | Mute    | B                 |         |                 |
|                                                             | DST 4                   | 🗖 Bypass               | O Normal ⊂ Swap     O A Only ⊂ B Only | I Invert  | ⊡ Sum      | I Mute  | B                 | 🗆 Align | 🗆 Enable        |
|                                                             | Chan A                  |                        | Normal O Swan                         |           |            |         | A                 |         |                 |
|                                                             | DST 5<br>Chan B         | 🗆 Bypass               |                                       | □ Invert  | □ Sum      | □ Mute  | в                 | 🗆 Align | 🗆 Enable        |
|                                                             |                         |                        | Normal C Swap                         | Invert    | 🗆 Sum      | 🗆 Mute  | A                 |         | E Enchlo        |
|                                                             | Chan B                  | п руразз               | C A Only C B Only                     | Invert    | 🗆 Sum      | 🗆 Mute  | В                 |         |                 |
|                                                             | DST 7                   | 🗆 Bypass               | Normal ○ Swap                         | □ Invert  | □ Sum      | □ Mute  | A                 | 🗆 Align | 🗆 Enable        |
|                                                             | Chan B                  |                        | O A Only O B Only                     | Invert    | I Sum      | Mute    | B                 |         |                 |
|                                                             | DST8<br>Chan B          | 🗆 Bypass               | ● Normal O Swap<br>OA Only OB Only    | I Invert  | ⊡ Sum      | I Mute  | в                 | 🗆 Align | 🗖 Enable        |
|                                                             |                         |                        | , , c., j – c omj                     |           |            | mate    | _                 | L Г     |                 |
|                                                             |                         |                        |                                       |           |            | NUM     |                   |         |                 |

Figure 55. AES Destination SNMP Configuration

Appendix A

# Specifications

## **Mechanical and Power**

| Component     | <b>Depth</b><br>(allow room behind for cabling) | Width            | Height            | Weight                 | Rack<br>Units | Voltage Input            | Power Consumption<br>(Maximum) |
|---------------|-------------------------------------------------|------------------|-------------------|------------------------|---------------|--------------------------|--------------------------------|
| Router        | 392 mm<br>15.43 in.                             | 483 mm<br>19 in. | 44 mm<br>1.75 in. | 4.89 kg.<br>10.78 lbs. | 1             | 100-240 V AC<br>50-60 Hz | $\leq$ 40 W                    |
| Remote Panel  | 106 mm<br>4.18 in.                              | 483 mm<br>19 in  | 44 mm<br>1.75 in. | 1.04 kg.<br>2.3 lbs.   | 1             | 100-240 VAC<br>50-60 Hz  | $\leq$ 25 W                    |
| Environmental |                                                 |                  | _                 |                        |               |                          |                                |
| Temperature   | 0 - 40 degrees Celsius                          |                  | -                 |                        |               |                          |                                |
| Humidity      | 10-90%, non-condensing                          |                  | -                 |                        |               |                          |                                |

 Table 8. Mechanical and Power Specifications, Maximum Configuration

## **Video Specifications**

#### **Video Reference**

Table 9. Video Reference Specifications

| Video Format            | NTSC 525  | Line Standard switching middle of line 10                                                                                                    |  |  |  |
|-------------------------|-----------|----------------------------------------------------------------------------------------------------|--|--|--|
|                         | PAL 625   | Line Standard switching middle of line 6                                                                                                    |  |  |  |
|                         | Tri-Level | Line Stand switching middle of line 7                                                                                                    |  |  |  |
| Vertical Offset (0 midp | pint)     | Adjustable from -15 lines up to +16 lines                                                                                                    |  |  |  |
| Horizontal Offset       | NTSC 525  | Adjustable up to $\pm$ 31.5 µs                                                                                                    |  |  |  |
| (U midpoint)            | PAL 625   | Adjustable up to $\pm$ 31.1                                                                                                    |  |  |  |
|                         | Tri-Level | 720p/59.94 & 720p/60 adjustable up to $\pm$ 10.4 µs<br>720p/50 adjustable up to $\pm$ 12.7 µs<br>1080i/59.94 & 1080i/60 adjustable up to $\pm$ 14.2 µs<br>1080i/50 adjustable up to $\pm$ 17.2 µs<br>1080p/24 & 1080fs/48 adjustable up to $\pm$ 18.1 µs |  |  |  |
| Impedance/Connector     |           | High, Looping – BNC                                                                                                    |  |  |  |
| Return Loss             |           | > 40 5dB (0.1 MHz-5 MHz) 75 ohm Termination                                                                                                    |  |  |  |
|                         |           |                                                                                                    |  |  |  |

## **SD** Digital Video

Table 10. SD Digital Video Specifications

| SD Inputs              |    |                                                                                                    |  |  |  |
|------------------------|----|----------------------------------------------------------------------------------------------------|--|--|--|
| Туре                   |    | Serial digital video conforming to SMPTE 259M                                                                                 |  |  |  |
| Connector              |    | BNC                                                                                                    |  |  |  |
| Return loss            |    | > 15 dB (10 MHz- 540 MHz)                                                                                                    |  |  |  |
| Impedance              |    | 75 ohms                                                                                                    |  |  |  |
| Cable equalization     |    | Automatic $\leq$ 300 meters of Belden 1694A or equivalent for data rate $\leq$ 540 Mbps                                       |  |  |  |
| SD Outputs             |    |                                                                                                    |  |  |  |
| Туре                   |    | Serial digital video conforming to SMPTE 259M                                                                                 |  |  |  |
| Connector              |    | BNC                                                                                                    |  |  |  |
| Return loss            |    | > 15 dB (10 MHz-540 MHz)                                                                                                    |  |  |  |
| Signal amplitude       |    | 800 mV ±10% when terminated into 75 ohm                                                                                       |  |  |  |
| Impedance              |    | 75 ohms                                                                                                    |  |  |  |
| <b>Operational Mod</b> | es |                                                                                                    |  |  |  |
| Reclocking             | SR | Automatic or manual selection of 143 Mbps, 270 Mbps, 360 Mbps, & 540 Mbps                                                     |  |  |  |
| Non reclocking         | S  | Non-reclocked operation or bypass switched from 10 Mbps to 540 Mbps with signals that have a maximum ones/zeros ratio of 20:1 |  |  |  |
| DVB-ASI                |    |                                                                                                    |  |  |  |
| Supported              |    | Polarity is preserved.                                                                                                    |  |  |  |

## Wideband Digital Video

Table 11. Wideband Digital Video Specifications

| Wideband Inputs        |                                                                                           |
|------------------------|-------------------------------------------------------------------------------------------|
| Туре                   | Serial digital video conforming to SMPTE 292M                                             |
| Connector              | BNC                                                                                       |
| Return loss            | > 15dB (10 MHz-1.5GHz)                                                                    |
| Impedance              | 75 ohms                                                                                   |
| Cable equalization     | Automatic $\leq$ 100 meters of Belden 1694A or equivalent for data rate $\leq$ 1.485 Gbps |
| Wideband Outpu         | is                                                                                        |
| Туре                   | Serial digital video conforming to SMPTE 259M or SMPTE 292M                               |
| Connector              | BNC                                                                                       |
| Return loss            | > 15dB (10 MHz-1.5GHz)                                                                    |
| Signal amplitude       | 800 mV ±10% when terminated into 75 ohm                                                   |
| Impedance              | 75 ohms                                                                                   |
| <b>Operational Mod</b> | es                                                                                        |
| Reclocking             | Automatic or manual selection of 143 Mbps, 270 Mbps, 360 Mbps, 540 Mbps, & 1.485 Gbps     |
| DVB-ASI                | ·                                                                                         |
| Supported              | Polarity is preserved.                                                                    |

## Analog Video

| Analog Input                |                                                   |
|-----------------------------|---------------------------------------------------|
| Connector                   | BNC (IEC 60169-8)                                 |
| Input impedance             | 75 ohm self terminating.                          |
| Input Return Loss           | > 40dB, DC to 10MHz                               |
| Signal Type, Nominal Level  | Composite Analog Video, or RGB<br>1Vpp, max 2Vpp  |
| Cable Equalization          | None                                              |
| Clamping                    | None                                              |
| Coupling                    | DC                                                |
| Analog Video Output         |                                                   |
| Connector                   | BNC (IEC 60169-8)                                 |
| Impedance                   | 75 ohm source terminated                          |
| Return Loss                 | > 40dB, DC to 10MHz                               |
| Nominal Level               | 1Vpp, max 2Vpp into 75 ohm termination            |
| Coupling                    | DC                                                |
| DC Offset                   | <50mV                                             |
| Equalization                | None                                              |
| Analog Video Performance    |                                                   |
| Frequency Response          | ±0.1dB DC to 10MHz,                               |
|                             | +0.5/-0.5dB, 10-30MHz,                            |
|                             | 0 to -3dB @ 120MHz                                |
| Gain Uniformity             | ±0.1dB                                            |
| Differential Gain           | <0.15% @1Vpp                                      |
| Differential Phase          | <0.15∞ @1Vpp                                      |
| K-Factor/ Pulse-to-bar      | <0.5%                                             |
| Tilt                        | <0.5%                                             |
| Chroma/Luma Gain Inequality | <0.5%                                             |
| Crosstalk                   | <-60dB DC to 4.43MHz most hostile condition       |
| Hum and Noise               | >70dB below 700mV unweighted with 10MHz bandwidth |
| Delay Scatter               | $\pm 1\infty$ @4.43MHz between any two paths      |
| Electrical Length           | TBD                                               |
| Temperature Range           | 0∞ to 40∞ C                                       |

Table 12. Analog Video Specifications

## **Audio Specifications**

## **AES Digital Audio**

| Table 13. | AES | Digital | Audio | Speci | fications |
|-----------|-----|---------|-------|-------|-----------|
|           |     |         |       |       |           |

| General               |                                                                          |
|-----------------------|--------------------------------------------------------------------------|
| Switch Point          | Next audio sample after video switches                                   |
| Switching Transients  | No discontinuity, switching is frame synchronous                         |
| Signal Format         | Unbalanced AES-3id-1995, SMPTE-276-M (specifies AES3)                    |
| AES Inputs            |                                                                          |
| Format                | SMPTE-276-M (specifies AES3)                                             |
| Cable Length          | 350M of RG59/U (9259) for 75 ohm systems 450M of 8281 for 75 ohm systems |
| Connector             | BNC                                                                      |
| Impedance             | 75 ohm                                                                   |
| Return loss           | $\geq$ 25dB 0.1-6mhz 75 ohms unbalanced                                  |
| Sample rate           | 48KHz                                                                    |
| AES Outputs           |                                                                          |
| Format                | SMPTE-276-M (specifies AES3)                                             |
| Connector             | BNC                                                                      |
| Impedance             | 75 ohm                                                                   |
| Voltage               | 1 Vpp into 75 ohms                                                       |
| Rise-time             | Approximately 19nS                                                       |
| Return loss           | ≥ 25dB 0.1-6mhz                                                          |
| Input to output delay | $\leq$ 4.2 audio samples                                                 |
| Reclocking            | Yes                                                                      |
| Output Jitter         | ≤1nS                                                                     |
| Sample rate           | 48KHz                                                                    |

## Analog Audio

Table 14. Analog Audio Specifications

| Analog Inputs                   |                                                                        |  |  |
|---------------------------------|------------------------------------------------------------------------|--|--|
| Signal Type                     | Balanced Analog Audio                                                  |  |  |
| Connector                       | 6 position friction clamp connector for channel pair (+,-,GND,+,-,GND) |  |  |
| Max Input Level                 | +24dBu                                                                 |  |  |
| CMRR @ 50-60Hz                  | >70dB                                                                  |  |  |
| CMRR @ 20kHz                    | >=55dB                                                                 |  |  |
| Input Common Mode Voltage Range | +/- 40V                                                                |  |  |
| Input Impedance Differential    | >15k Ohms                                                              |  |  |
| ESD (Static Withstand Voltage)  | 10kV @ 330 Ohms, 150pF                                                 |  |  |

| Table 14. | Analog | Audio | Specif | ications - | (continued) |
|-----------|--------|-------|--------|------------|-------------|
|-----------|--------|-------|--------|------------|-------------|

| Analog | Audio | Outputs |
|--------|-------|---------|
|--------|-------|---------|

| Analog Addio Odipato                                   |                                                                                                    |  |  |
|--------------------------------------------------------|----------------------------------------------------------------------------------------------------|--|--|
| Signal Type                                            | Balanced Analog Audio                                                                                      |  |  |
| Connector                                              | 6 position friction clamp connector for channel pair<br>(+,-,GND,+,-,GND)                                  |  |  |
| Max Output Level                                       | +24dBu Balanced, 10k Ohm Load (no cable)                                                                   |  |  |
| support more than three outputs loaded with 600 Ohms.) | +18dBu Unbalanced, 10k Ohm Load<br>(no cable, one of the outputs grounded)                                 |  |  |
|                                                        | +24dBu Balanced into 600 Feet Belden 8451 cable + 600<br>Ohms. Capacitance of cable equivalent to 0.022uF. |  |  |
| Output Impedance                                       | <= 25 Ohms Differential                                                                                    |  |  |
| OCMR (Output Common Mode Rejection)                    | >=46dB                                                                                                    |  |  |
| DC on Output Differential                              | <= +/- 50mV                                                                                                |  |  |
| Analog Audio Performance                               |                                                                                                    |  |  |
| Gain                                                   | Unity (0dB)                                                                                                |  |  |
| THD+N                                                  | <0.01%, 20Hz - 20kHz                                                                                       |  |  |
| IMD (SMPTE 4:1)                                        | <0.01%, +24dBu, 600 Ohm/Hi Z load.                                                                         |  |  |
| Crosstalk                                              | >83dB isolation, 20Hz – 20kHz, all hostile                                                                 |  |  |
| Frequency Response                                     | 20Hz-20kHz +/-0.1dB @1kHz<br>-3dB @200kHz with smooth roll-off after 200kHz                                |  |  |
| Noise (22kHz un-weighted, RMS)                         | -85dBu                                                                                                    |  |  |
| Gain Error                                             | +/- 0.1dB typical, +/- 0.25dB max,<br>with 10k Ohms or larger load                                         |  |  |

Appendix A — Specifications

Appendix **B** 

# Native Protocol

Acappella Matrix 3.1.0 and newer software support the Native Protocol commands shown in Table 15. Refer to the separate *Routing Products Protocols Manual* for specific information.

| Command                                                         | Notes                                                                                                    |  |  |
|-----------------------------------------------------------------|----------------------------------------------------------------------------------------------------|--|--|
|                                                                 | N – Query system name                                                                                     |  |  |
|                                                                 | R – Return Protocol Processor SW Revision #                                                               |  |  |
|                                                                 | T – Return smsAPP software title                                                                          |  |  |
| DK Deskeround Activities                                        | t – Return Native Protocol software title                                                                 |  |  |
| DK - Dackground Activities                                      | E – Positive response setting (ON/OFF)                                                                    |  |  |
|                                                                 | I – Refresh Rate                                                                                          |  |  |
|                                                                 | F – Query configuration Flags                                                                             |  |  |
|                                                                 | f – Clear configuration flags                                                                             |  |  |
| PR - Request Protect                                            | Protects a specific destination from having its source changed.                                           |  |  |
| QB - Query alarm definitions                                    | Lists supported alarms information                                                                        |  |  |
|                                                                 | AB- Query faulty signals alarm status                                                                     |  |  |
|                                                                 | AC- Query faulty non signals alarm status                                                                 |  |  |
| QI & Qi - Query Destination Status on a Specific Level by Index |                                                                                                    |  |  |
| QJ & Qj - Query Destination Status by Index                     |                                                                                                    |  |  |
|                                                                 | IS - Source names with Source indices                                                                     |  |  |
| QN - Query Names                                                | ID - Destination names with Destination indices                                                           |  |  |
|                                                                 | L – Level names                                                                                           |  |  |
| TI - Take, Index with Level Index                               | Destination,Source Index[, <level index="">]</level>                                                      |  |  |
| TJ - Request Take Index with Level Bit Map                      | Takes Sources (on specified levels) to specified destination by index rather than name. Allows Breakaways |  |  |
|                                                                 | AL-Subscription for alarm status change                                                                   |  |  |
| CP Subscription for status changes                              | DJ-Subscription for destination status change by index                                                    |  |  |
| SD - Subscription for status changes.                           | DS-Subscription for destination status change by name                                                     |  |  |
|                                                                 | EV-Subscription for events (Take, Protect, Unprotect, Salvo)                                              |  |  |
|                                                                 | AL- Unsubscription for alarm status change                                                                |  |  |
| IIB - Unsubscription for status changes                         | DJ- Unsubscription for destination status change by index                                                 |  |  |
| OD Onsubscription for status changes.                           | DS- Unsubscription for destination status change by name                                                  |  |  |
|                                                                 | EV-Unsubscription for events (Take, Protect, Unprotect, Salvo)                                            |  |  |
| UP - Request Unprotect                                          | Removes previously applied Protect from specified Destination.                                            |  |  |

| Table 15. | Acappella | Native | Protocol | Command | Support |
|-----------|-----------|--------|----------|---------|---------|

**Note** Commands like QN,IS and QN,ID will receive dummy source/destination names (such as dst\_1, dst\_2,...) from Acappella. The Acappella NP server uses Control By Index.

## Index

## Numerics

16x16 cabling 31 single stream 31 20 bit 63 24 bit 64 8x8 cabling 32 dual stream 32

## A

A Only 64 AC power supplies external 37 internal 36 Acap Router Applications page 76 Acappella control by Encore 87 Acappella Destination Configuration page 84 AES Attributes 64 defaults 37 settings 63 All-Level Take 44 Illustration 44 analog audio pinouts 33 asset tag remote panel 79 router 58 Audio Analog dual stereo 26 Audio Backplane Analog 16x16 26 16x4 26 Audio Backplane BNC 16x16 23 16x2 24 16x4 24 16x8 23 8x4 25

8x8 24 Empty 25 Audio Backplane Dual Analog 8x4 27 8x8 27 Auto reclocking 62

## B

B Only 64 Backplane Audio Analog 26 16x16 26 16x4 26 Backplane Audio BNC 16x16 23 16x2 24 16x4 24 16x8 23 8x4 25 8x8 24 Empty 25 Backplane Audio Dual Analog 8x4 27 8x8 27 Backplane Video 16x16 21 16x2 22 16x4 22 16x8 21 8x4 22 8x8 22 Empty 23 Breakaway Take Illustration 44 button Local Panel Destination 42 Local Panel Enable 39 Local Panel Level 43 Local Panel Protect 40 Local Panel Source 41

## C

cabling 16x16 31 8x8 32 control 34 Ethernet 34 Remote Panel 36 control cabling 34 Crosspoint Switching Latency 90

## D

defaults AES Attributes 37 factory 75, 83 Device ID 76 Device View 51 Do Reset 82 Do reset 59 documentation online 4 dual stereo configuration 26 dual stream 8x8 32 duplicate IP address resolving 52

## E

Encore control of Acappella 87 control of Acappells 17 panels configured to control Acappella 87 Ethernet cabling 34

#### F

factory defaults 75, 83 FAQ database 4 features 17 Frame model codes 27 frequently asked questions 4 Front 16x1 20 16x16 19 16x2 19 16x4 19 16x8 19 8x1 20 8x4 20 8x8 20 No Local Panel 18

## G

general description 17 Grass Valley web site 4

## I

information router 57 installation panel rack mount 30 router rack mount 29 Invert 64 IP address resolving duplicate 52 setting 52 setting 52 setting with web page 60 IP View 51

## L

levels used by remote panel 85 license key SNMP 91 Local Panel Destination button 42 Local Panel Enable button 39 Local Panel Level button 43 Local Panel Protect button 40 Local Panel Source button 41 location remote panel 79
router 58

## Μ

Maintenance page 77 manual NetConfig 52 Multi-Level Switching 44 multiple frame configuration example 67 Mute 64

## Ν

name router 58 Native Protocol commands 105 NetCentral 91 NetConfig 51 main screen description 51 manual 52 NetConfig Device ID Setting 81 network configuration of PC 45 Normal 64

## 0

On Indicators 39 online documentation 4

#### Ρ

panel rack mount installation 30 Panel Description page 78 panel device name 79 Panel Factory Defaults page 83 Panel Network Configuration page 81 Panel System Configuration page 79 PC network configuration 45 requirements 45 pinouts analog audio 33 Serial D connector 34 Prelude control of Acappella 17 problem reference 90

### R

rack mounting rear frame support 30 rear frame support kit 30 reference adjustments 73 problem 90 video 35 Refresh button Icon 57 **Remote Panel** cabling 36 remote panel asset tag 79 levels used by 85 location 79 Remote Panel model codes 28 **Remote Panel router** settings 85 restore defaults 75 router asset tag 58 information 57 location 58 name 58 rack mount installation 29 Router AES Configuration page 63 Router Factory Defaults page 75 router name 58 Router Network Configuration page 60 Router Reference Configuration page 73 Router Remote Configuration page 67 Router Status page 57 Router System Configuration page 58 Router Video Configuration page 62 RS-422 86

#### S

Save New Settings 59, 82 Serial D connector pinouts 34

Serial Control 86 settings AES Attributes 63 Remote Panel router 85 system 80 Video 62 Simple Network Management Protocol (SNMP) 90 single stream 16x16 31 **SNMP** license key 91 licensing 91 monitored parameters 93 NetCentral manager 91 signal loss configuration 95 standards 90 third-party manager 91 traps 94 SNMP monitoring 90 SNMP option license key 76 software 51 installation on PC 46 loading to devices 54 NetConfig 51 Software CD 46 software download from web 4 Sum 64 Swap 64 Switching Latency, Problems 90 system settings 80 System Broadcast Select 61, 82 System Identifier 60, 82

# T

Take All-Level 44 All-Level Illustration 44 Breakaway Illustration 44 Terminal/Computer Interface (T/CI) protocol 86

#### V

```
Video
settings 62
Video Backplane
16x16 21
16x2 22
16x4 22
16x8 21
8x4 22
8x8 22
Empty 23
video reference 35
```

#### W

web browser Interface 56 web page Acap Router Applications 76 Acappella Destination Configuration 84 Maintenance 77 Panel Description 78 Panel Factory Defaults 83 Panel Network Configuration 81 Panel System Configuration 79 Router AES Configuration 63 Router Factory Defaults 75 Router Network Configuration 60 Router Reference Configuration 73 Router Remote Configuration 67 Router Status 57 Router System Configuration 58 Router Video Configuration 62 web site documentation 4 web site FAQ database 4 web site Grass Valley 4 web site software download 4